# CHOFU

#### 太陽熱利用自然冷媒(CO2) 家庭用ヒートポンプ給湯機 〔太陽熱利用エコキュート〕 **取扱説明書**

×.

<u>キ、 く</u>

### [一般地仕様] HSE-4301CZN [耐重塩害仕様] HSE-4301CZN-E2

| システム形名       | HSE-4301CZN                    | HSE-4301CZN-E2  |  |  |  |
|--------------|--------------------------------|-----------------|--|--|--|
| 仕様           | 様         一般地仕様         耐重塩害仕様 |                 |  |  |  |
| 貯湯ユニット形名     | HSET-4301CZN                   | HSET-4301CZN-E2 |  |  |  |
| ヒートポンプユニット形名 | EHPE-4530                      | EHPE-4530E2     |  |  |  |

#### このたびは長府製品をお買い求めいただきましてまこと にありがとうございます。

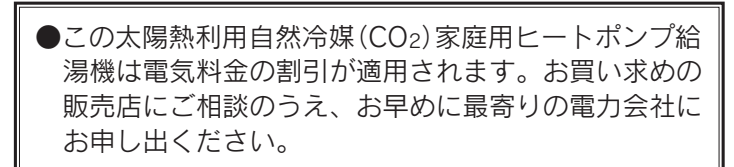

- ●ご使用の前に、この取扱説明書をよくお読みいただき、 正しくお使いください。なお、取扱説明書は工事説明書・ 取扱ガイド・保証書と共に必ず保管し、おわかりになら ないことや、不具合が生じたときにお役立てください。
- ●保証書は販売店からお受け取りになる際に、必要事項が 記入されていることを必ず確認してください。
- ●取扱説明書を紛失された場合は、お買い求めの販売店、 またはお近くの工場・支店・営業所にご連絡ください。
- ●電力会社により昼夜間の時間帯区分が異なりますので、 詳しい内容については最寄りの電力会社にお問い合わせ ください。
- ●エコキュートの名称は電力会社・販売メーカーが推奨す る自然冷媒(CO2)ヒートポンプ給湯機の愛称です。
- ●耐重塩害仕様は、一般地域より腐食・劣化しやすい海浜 地区などに設置するため、ヒートポンプユニットに錆び にくい材料を使用したり、多重塗りをしています。
- ●製品改良により、本体・仕様などが説明書の内容と異なる場合がありますので、あらかじめご了承ください。

|                |                                                                                                    | <b>ヽ</b> ーシ                                                                                                    |
|----------------|----------------------------------------------------------------------------------------------------|----------------------------------------------------------------------------------------------------|
| のご<br>前使<br>に用 | 特に注意していただきたいこと<br>各部の名称とはたらき                                                                                                    | 2<br>6                                                                                                    |
| 給湯・ふろ運転        | 時刻の設定<br>電力制度の設定<br>沸き上げ設定<br>沸き増し運転<br>給湯温度の設定<br>数日間運転を停止する方法[停止日数設定]…<br>沸き増し停止<br>ふろ自動運転の予約時刻の設定<br>ふろ自動運転の予約・<br>ふろ自動運転の予約・<br>ふろ自動運転の予約・<br>ふろ点温度の設定<br>ふろ湯度の設定<br>ふろ湯度の設定<br>ふろ湯度の設定<br>ふろ湯度の設定<br>こ<br>こ<br>る場でし湯運転<br>たし湯運転<br>たし湯運転<br>たし水運転<br>とし水運転<br>とし水運転<br>とし水運転<br>たし水運転<br>とし水運転<br>たし水運転<br>とのとく運転の自動設定 | 14<br>16<br>18<br>22<br>23<br>25<br>26<br>26<br>26<br>28<br>29<br>30<br>31<br>32<br>33<br>34<br>35<br>36<br>37<br>38 |
| 集<br>熱         | ソーラー集熱運転 ·····<br>豪(はれ)セーブ ·····                                                                                                    | 40<br>41                                                                                                    |
| eco<br>ナビ<br>る | ナビ表示・・・・<br>ecoみる表示・・・・<br>ソーラー戻り温度表示の設定・・・・・<br>ナビ・ecoみる表示の初期化 ・・・・                                                                                                    | 42<br>45<br>47<br>48                                                                                                 |
| その他の機能         | お知らせ表示<br>お知らせ表示の設定<br>リモコンの設定<br>インターホン機能<br>配管の洗浄<br>チャイルドロックの設定<br>音声ガイドー覧…                                                                                                    | 49<br>50<br>51<br>61<br>66<br>68<br>69                                                                               |
| ・故障かな?         | 災害時などにお湯を取出す<br>凍結予防<br>使用上の注意                                                                                                    | 71<br>73<br>74<br>75<br>81<br>81                                                                                     |
| ただくために         | 水抜き後の再使用方法<br>日常の点検・手入れのしかた<br>定期点検                                                                                                    | 82<br>84<br>87<br>88<br>90                                                                                           |

20780540 (K)

# 特に注意していただきたいこと

#### ●ここに示した事項は、危害・損害の程度によって次のように分類されます。 いずれも安全に関する重大な内容を記載していますので、必ず守ってください。

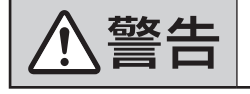

人が死亡、重傷を負う可能性、火災 の可能性が想定される内容です。

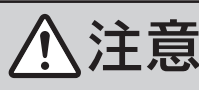

人が軽傷を負う可能性、物的損害の 発生が想定される内容です。

## ⚠警告

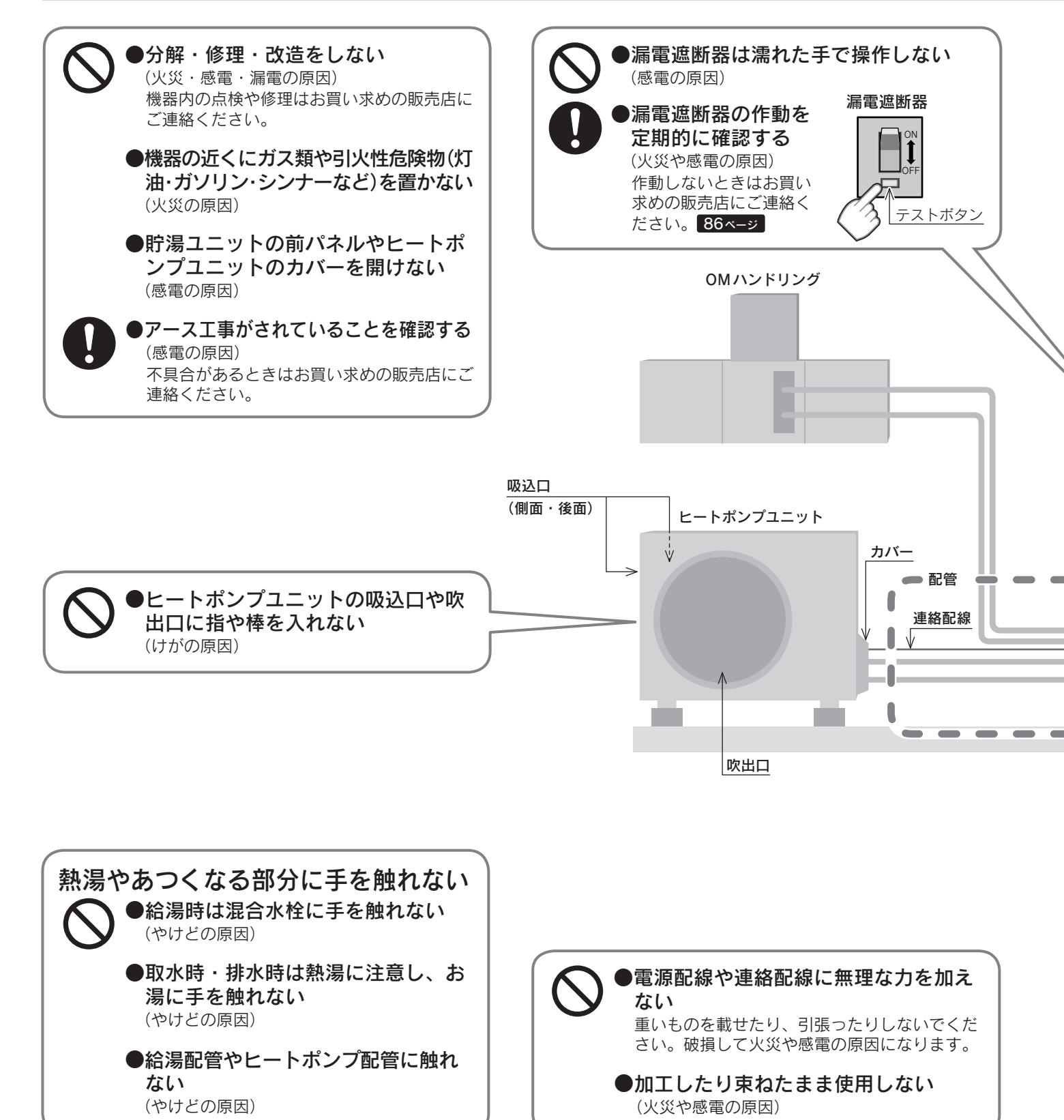

#### ●お守りいただく内容を、次の図記号で説明しています。

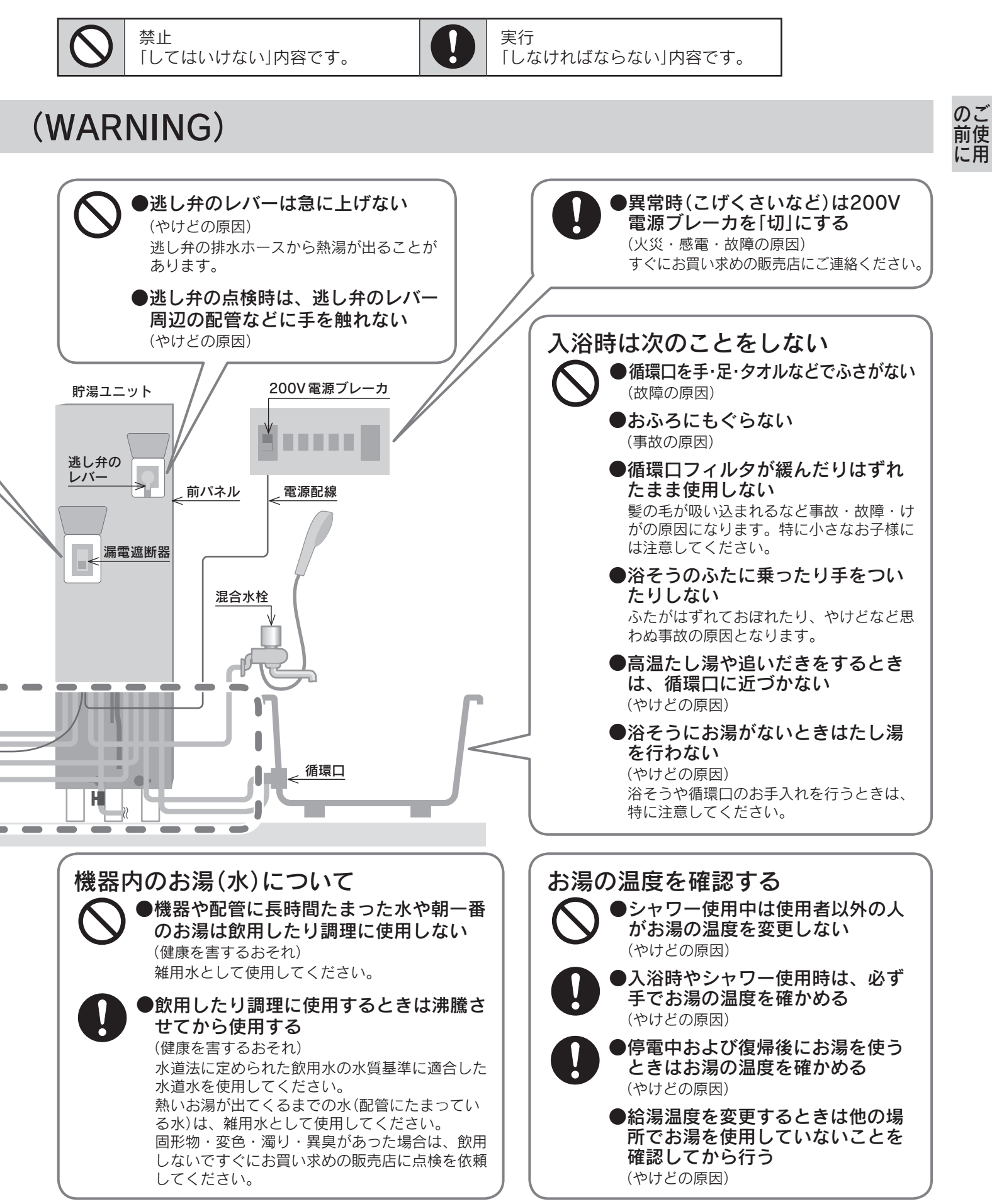

特に注意していただきたいこと

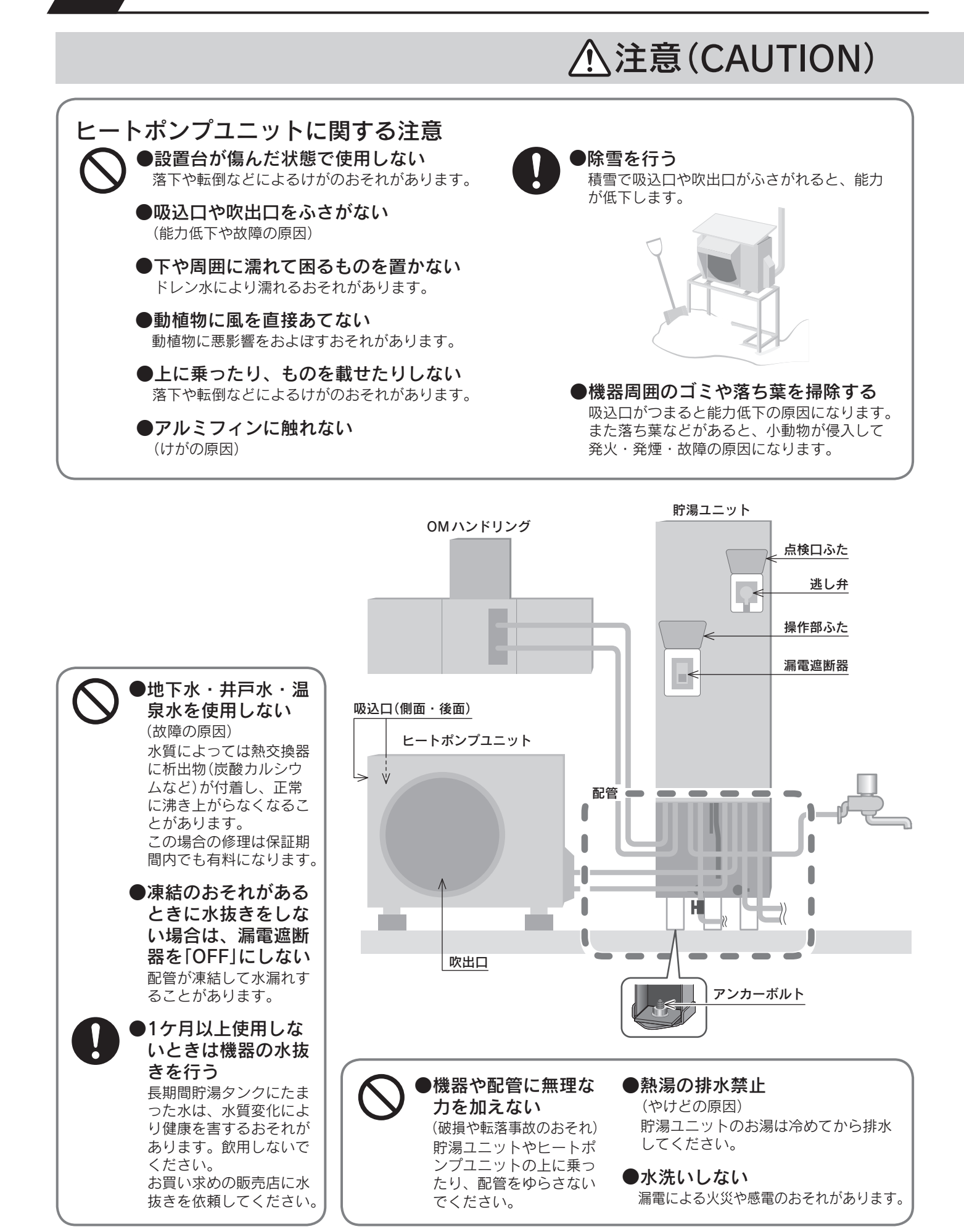

|                                                                                                    | お願い(NOTICE)                                                                                                    |
|----------------------------------------------------------------------------------------------------|----------------------------------------------------------------------------------------------------|
| <ul> <li>据付後は次のことを確認する</li> <li>貯湯ユニットの脚がアンカーボルトで固定されていること</li> <li>転倒によるけがや事故の原因になります。固定されていない場合はお買い求めの販売店にご連絡ください。</li> <li>防水処理・排水処理済みの床面に設置されていること</li> <li>水漏れによる被害のおそれがあります。お買い求めの販売店にご確認・ご依頼ください。</li> </ul> | <ul> <li>入浴をするときの注意</li> <li>入浴剤や洗剤に注意する<br/>温泉水・イオウ・酸・アルカリ・油分を含んだ入浴剤や洗剤は、貯湯ユニットや配管の腐食などの原因になります。<br/>使用しないでください。</li> <li>浴そう内では石けんやボディーシャンプーを使用しない<br/>次回使用時に泡が出たり、故障の原因になります。</li> <li>おふろにミカンやレモンなどを浮かべて使用しない<br/>ポプリなどを使用する場合は、袋などに入れて使用してく<br/>ださい。循環口につまると故障のおそれがあります。</li> </ul> |
| ●配管に凍結予防がされていること<br>(水漏れの原因)<br>お買い求めの販売店にご確認・ご依<br>頼ください。                                                                                                    | <ul> <li>湯切れに注意</li> <li>●シャワーを使うときや洗いものをするときは、<br/>お湯をこまめに止めて使用する</li> <li>お湯を出したままにすると湯切れすることがあります。</li> </ul>                                                                                                    |
| お手入れ時や点検時は次のこ<br>とを行う<br>●漏電遮断器を「OFF」にする<br>(感電の原因)<br>●お手入れや点検後は操作部や                                                                                                    | 水漏れの確認<br>●機器・配管・浴そうの循環口などから水漏れが<br>ないことを確認する                                                                                                    |
| <ul> <li>点検口のふたは必ず閉じる</li> <li>雨やゴミが入ると感電・ショート・</li> <li>漏電の原因になります。</li> <li>●逃し弁の作動確認を定期的に<br/>する</li> <li>(水漏れの原因)</li> <li>作動しないときはお買い求めの販売</li> <li>店にご連絡ください。86ページ</li> </ul>                                 | <ul> <li>リモコンについて</li> <li>浴室リモコンに水・シャンプー・リンス・入浴<br/>剤などを故意にかけない<br/>(故障や変色の原因)</li> <li>台所リモコンに水や水しぶきをかけない<br/>(故障の原因)<br/>炊飯器や電気ポットなどの湯気にも注意してください。</li> <li>操作が終わった後はリモコンのふたを閉じる<br/>(故障や破損の原因)</li> </ul>                                                                            |
| ●必ず正しい組み合わせで使用<br>する<br>(火災や事故の原因)<br>必ずこの取扱説明書に記載している<br>正しい組み合わせで使用してくださ                                                                                                    | <ul> <li>         おしていたのでは、していたのでは、このでは、このでは、このでは、このでは、このでは、このでは、このでは、こ</li></ul>                                                                                                    |
| い。他社の製品と組み合わせないで<br>ください。<br>●不凍液に注意<br>不凍液を万一飲んだ場合はすぐに吐<br>かせ、すみやかに医師の診断を受け<br>てください。                                                                                                    | 落雷のおそれがあるときの処置<br>●200V電源ブレーカを「切」にする<br>雷が発生したときは200V電源ブレーカを「切」にしてくだ<br>さい。一時的な過電圧で電子部品を損傷することがありま<br>す。雷がやんだ後は「入」にしてください。                                                                                                    |

のご 前使 に用

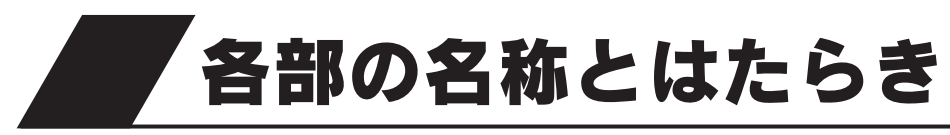

## 外観図

貯湯ユニット

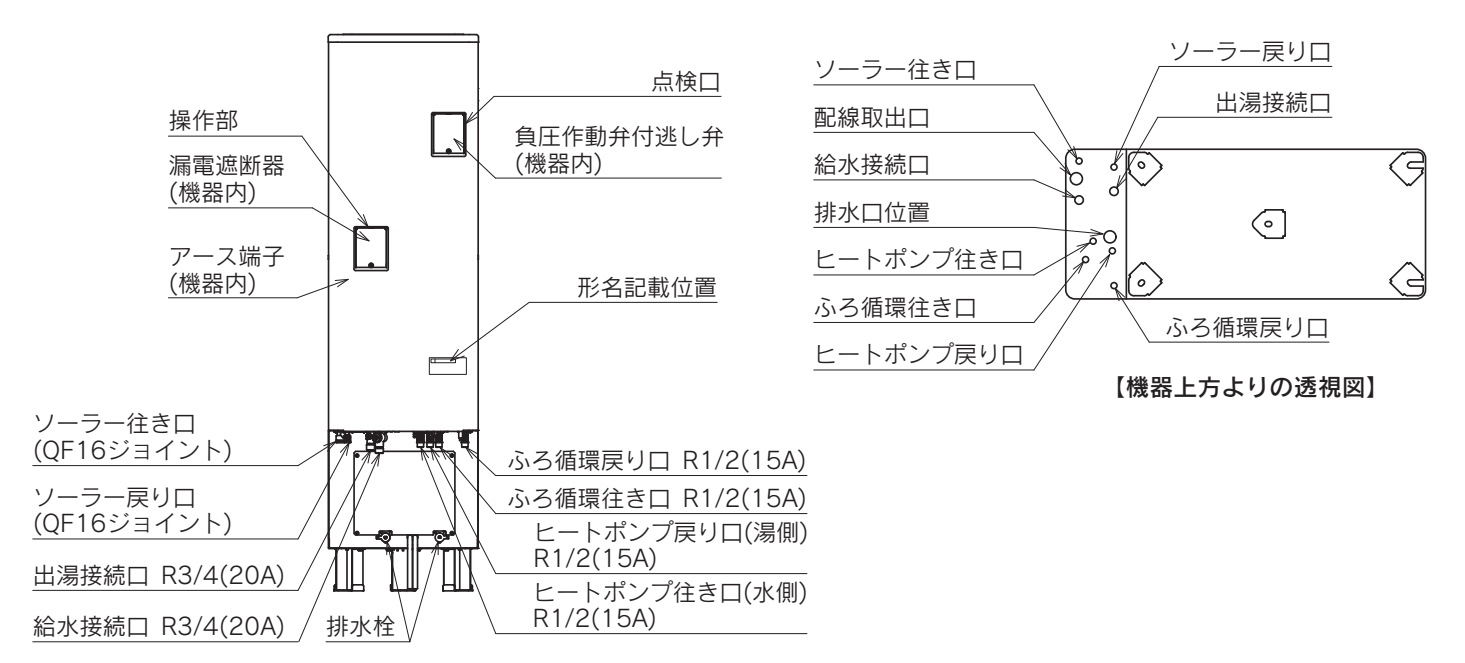

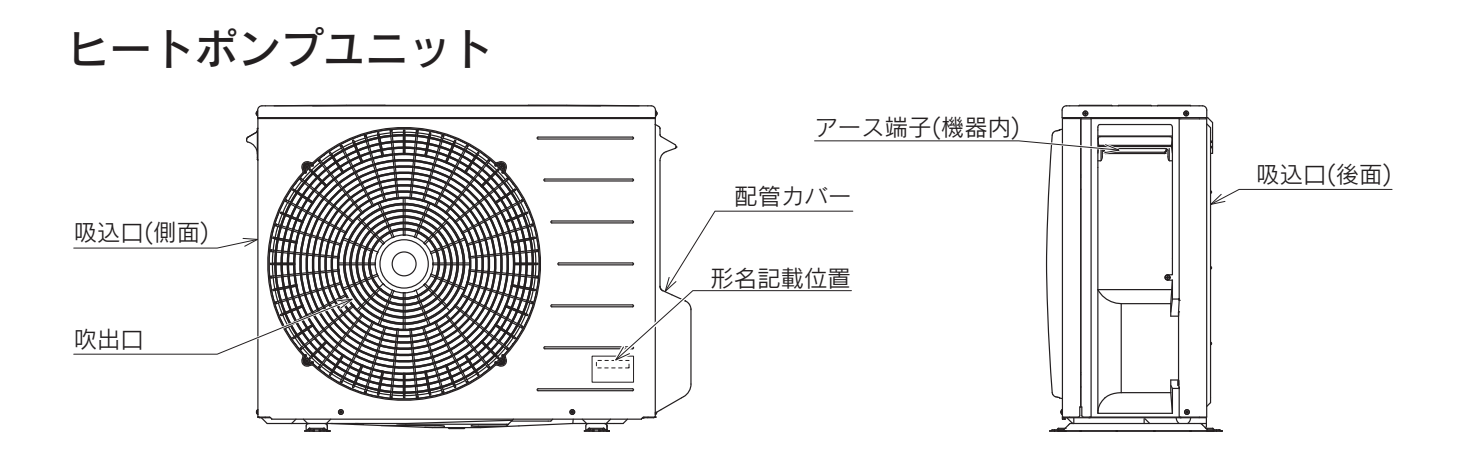

●このページは空白です。

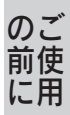

各部の名称とはたらき

#### 台所リモコン (別売部品・CMR-2520P)

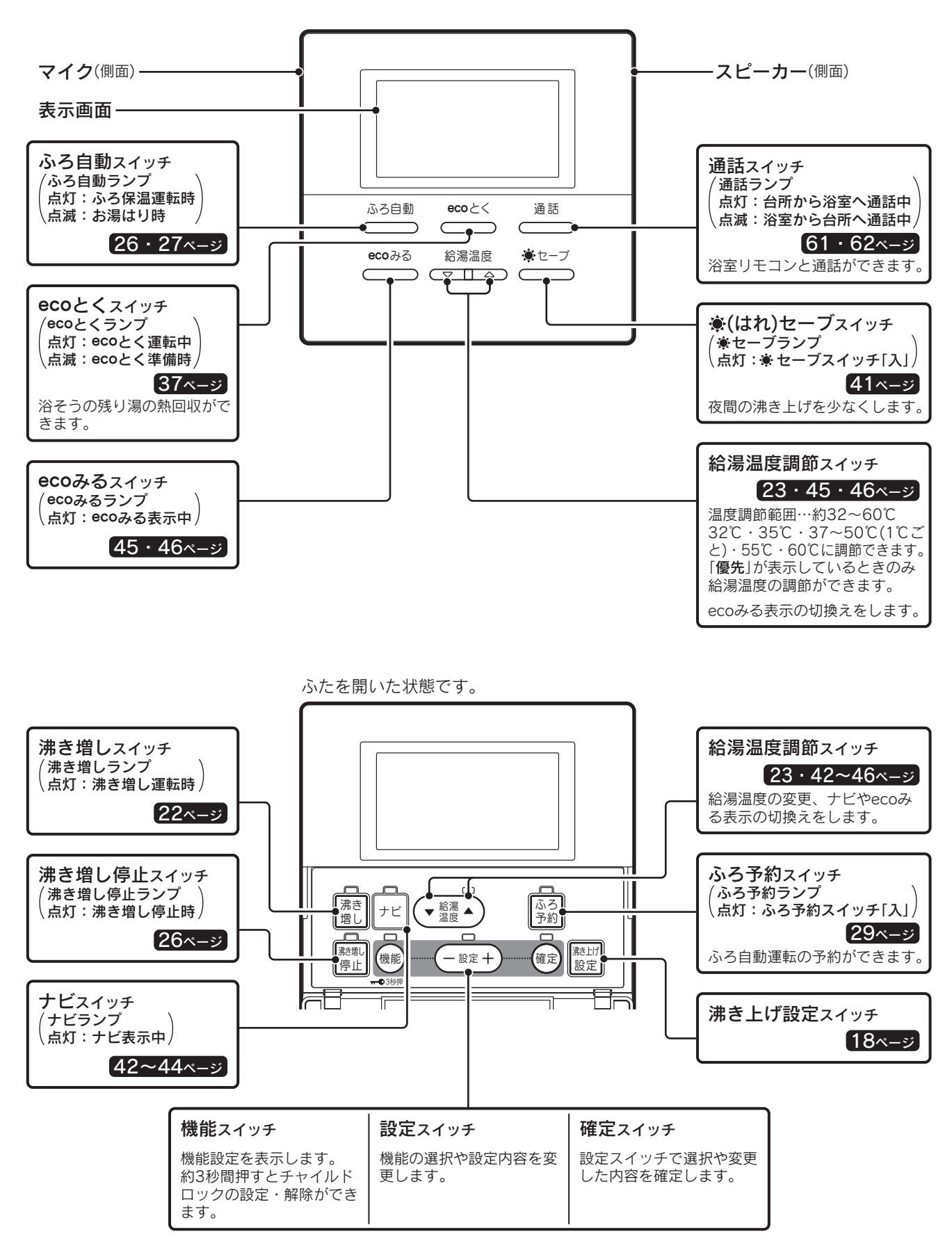

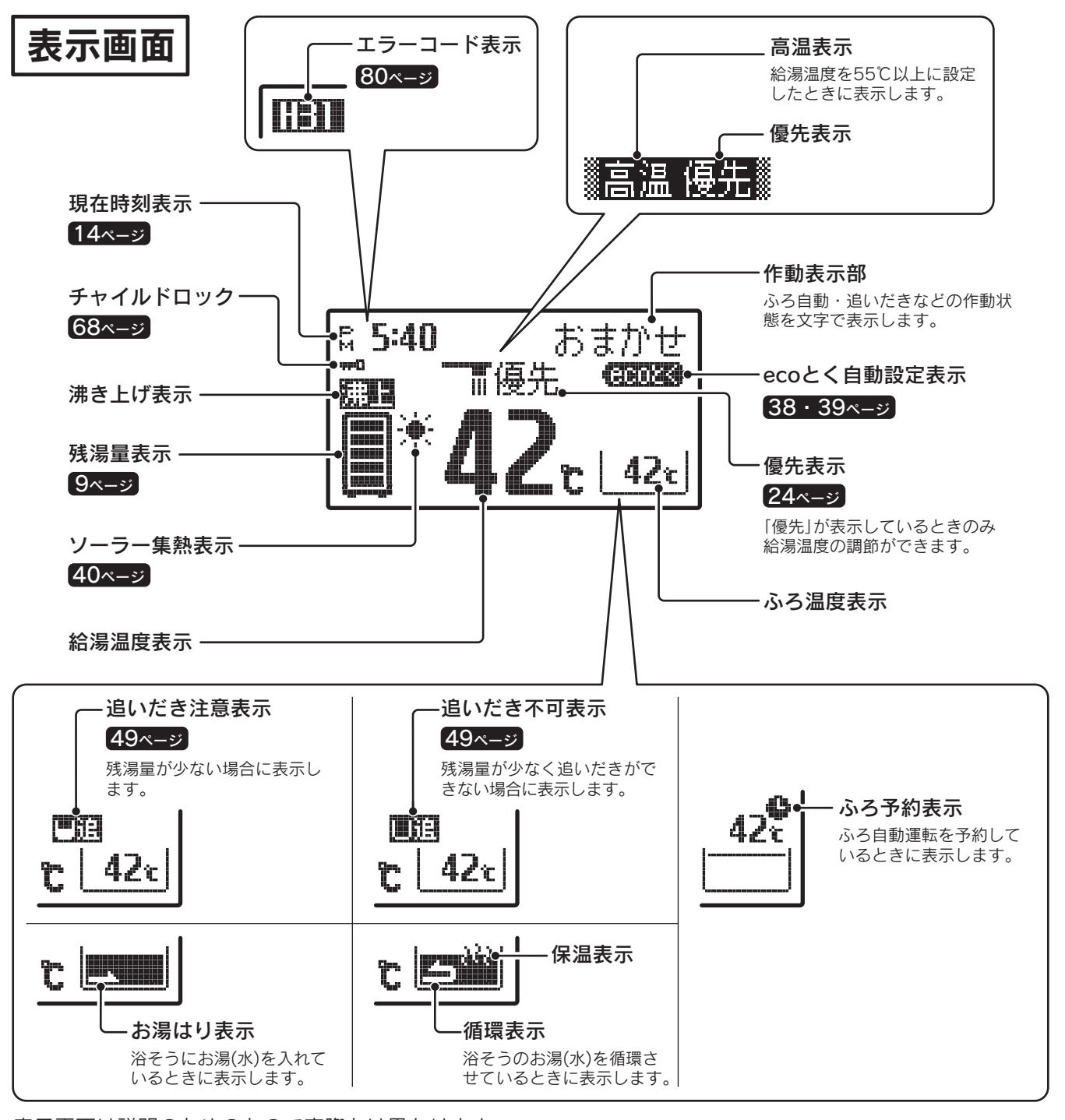

表示画面は説明のためのもので実際とは異なります。 お買い求め時のバックライトの設定は、通常時は白色、ソーラー集熱運転中とecoとく運転中は緑色になります。

56ページ

残湯量のめやす

●残湯量表示は45℃以上のお湯の量を表示します。

| 約370L以上    |
|------------|
| 約300~370L  |
| 約230~300L  |
| 約150~230L  |
| 約50~150L   |
| (50L未満 消灯) |
|            |

のご前使用

#### 浴室リモコン (別売部品・YST-2520P)

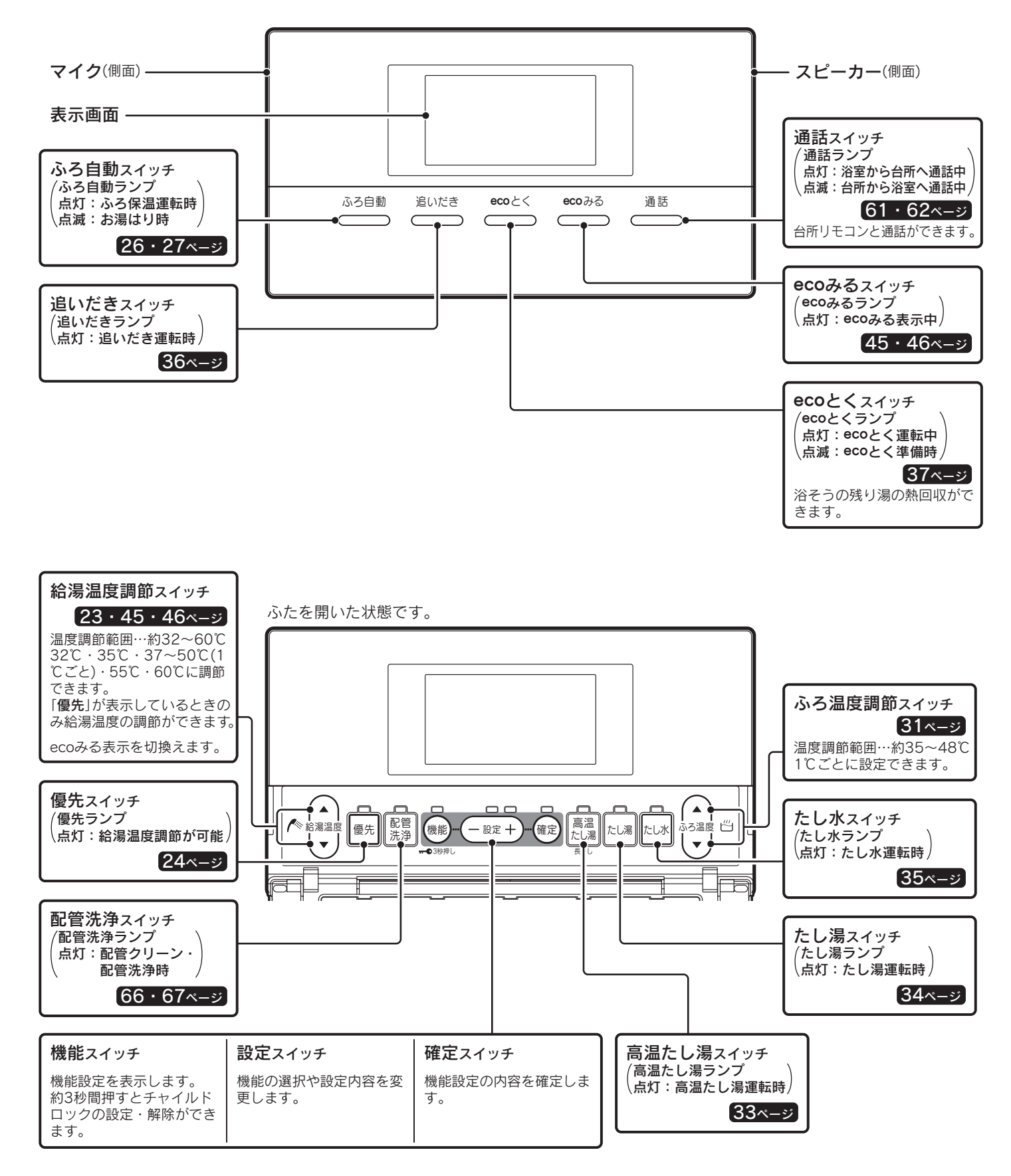

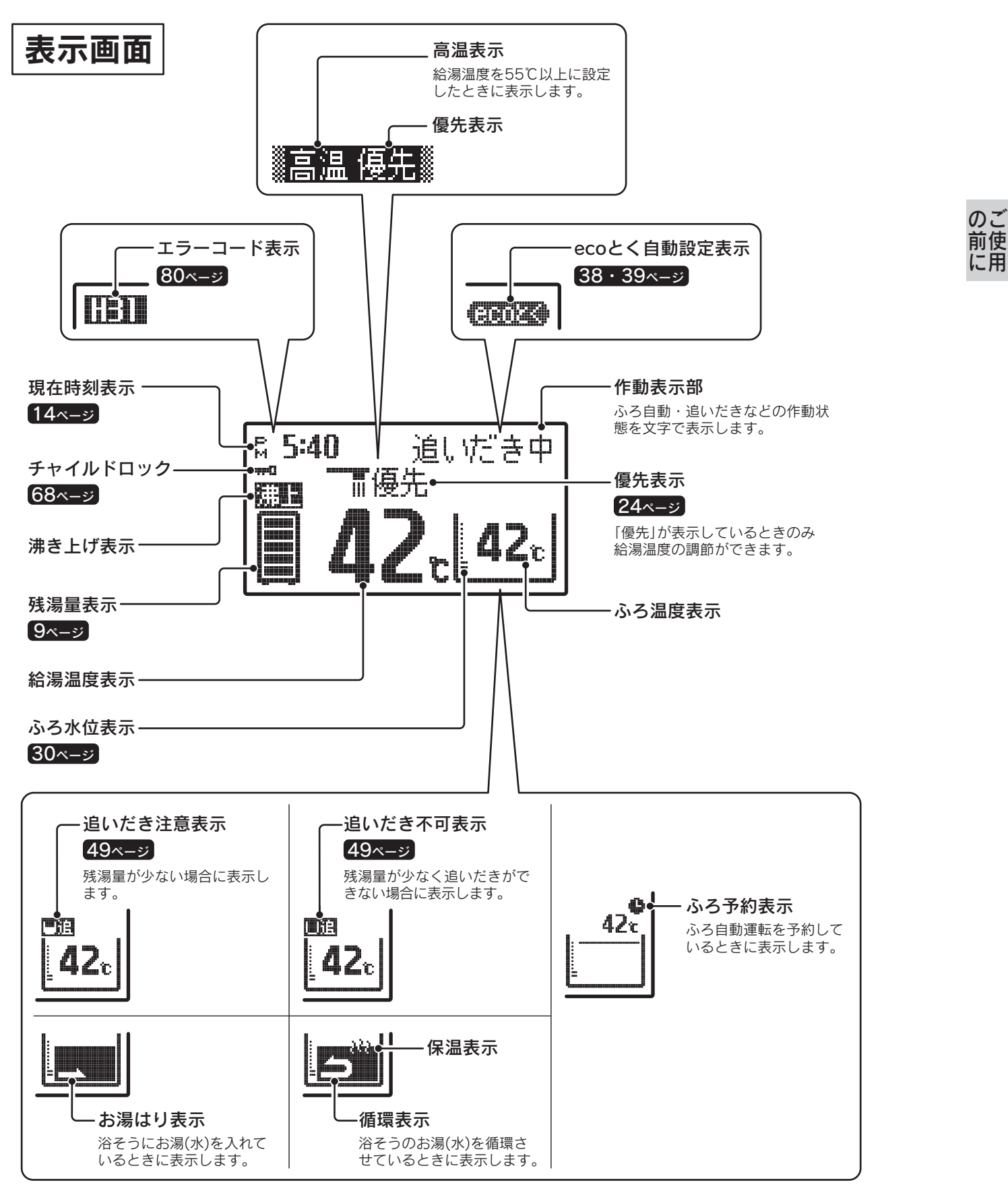

表示画面は説明のためのもので実際とは異なります。

## 各部の名称とはたらき

## 機能設定について

● (機能) · (- 設定 +) · (確定) を操作することにより、以下の機能設定ができます。

#### 台所リモコンの場合

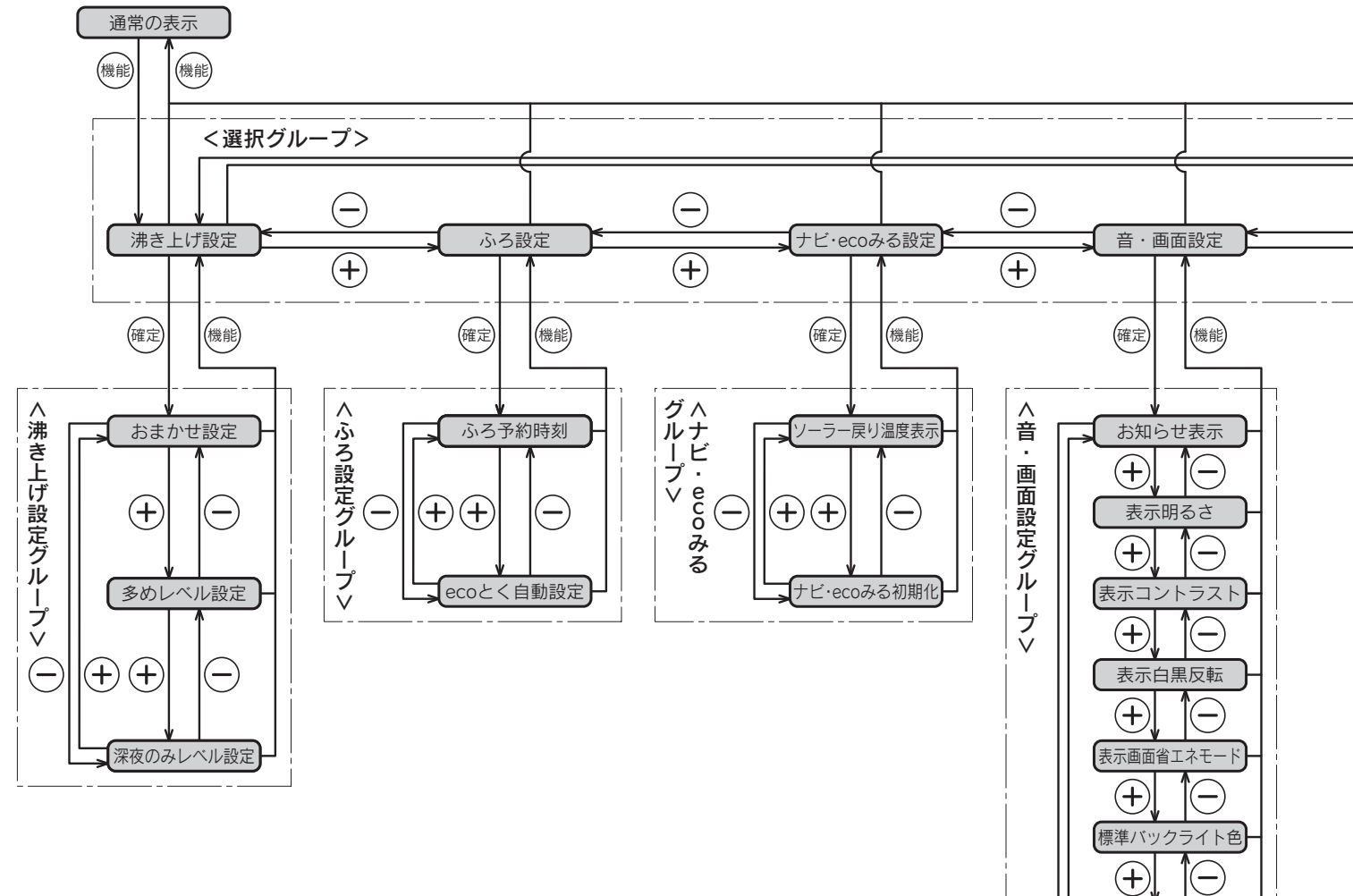

集熱時バックライト色

音声ガイド音量

操作音量

通話音量

通話方式

通話時間

(-)

(+)

(+)

(+)

(+)

(+)(+)

—

◆現在時刻の設定を行っていない場合は、(機能)を押すと「**現在時刻**」の設定画面を表示します。

◆機能設定中に約10秒間操作をしないと操作ガイドが表示されます。

◆機能設定を確定後に続けて他の機能を設定する場合は、リモコンのふたを閉じる前に(♥♥)を押してください。 次の項目に移動して続けて設定することができます。

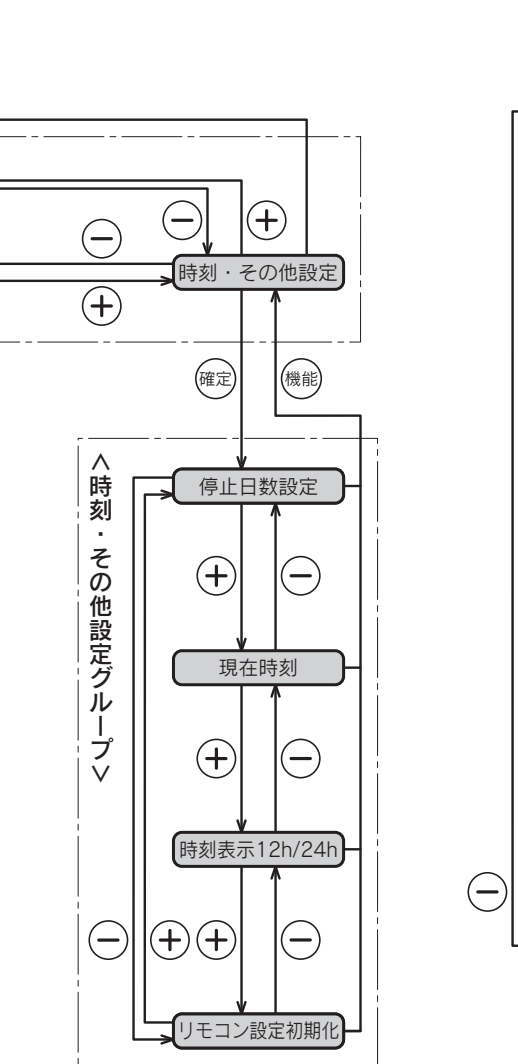

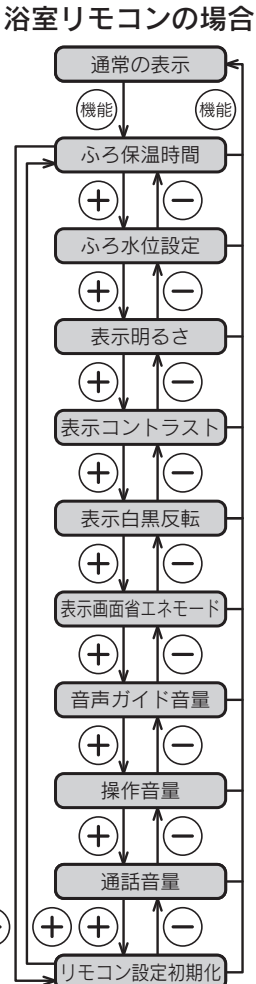

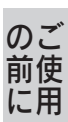

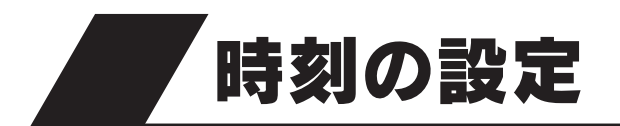

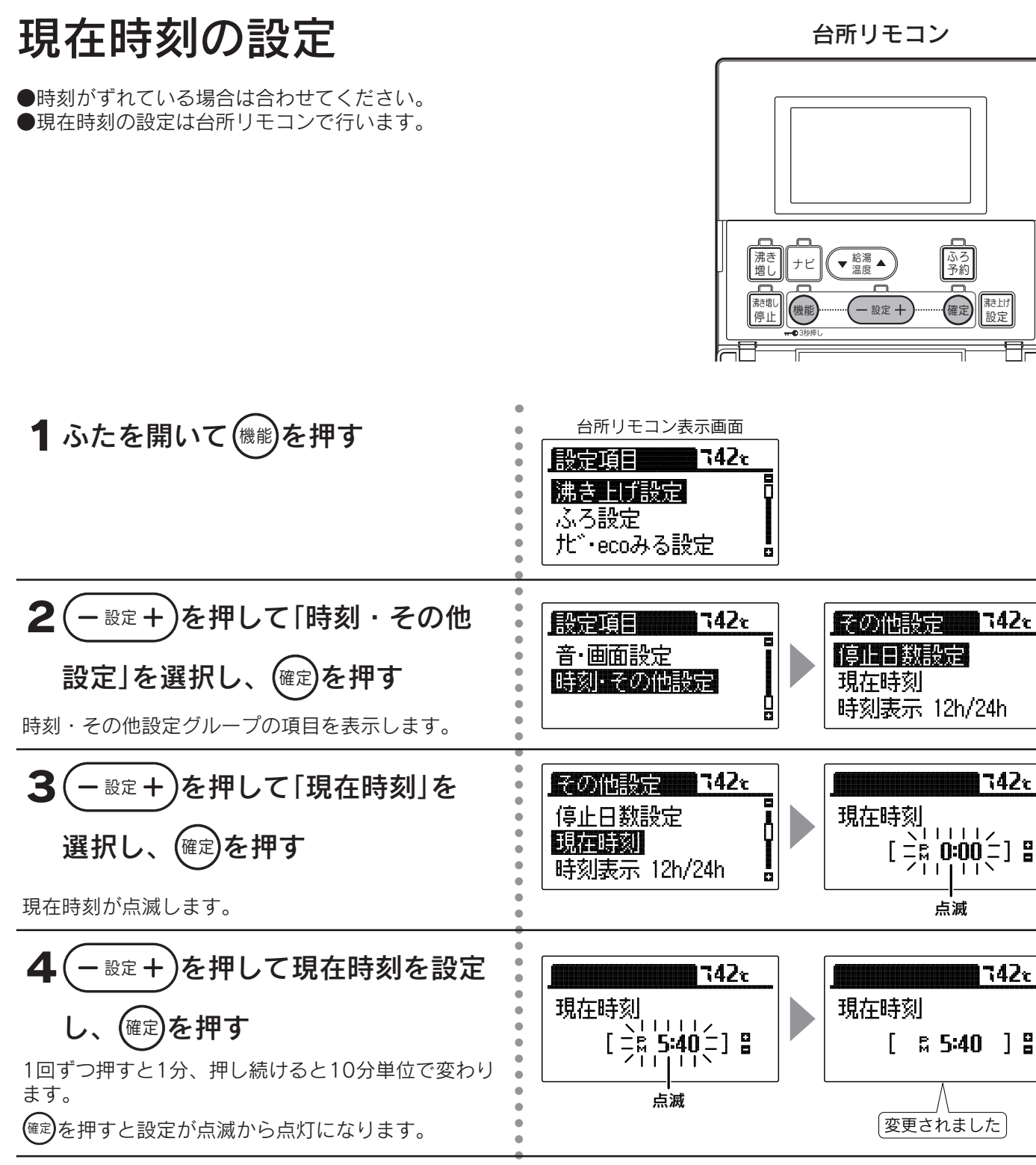

ā

#### 5ふたを閉じる

通常の表示に戻ります。 約40秒間操作しない場合も通常の表示に戻ります。

- ◆現在時刻が合っていないと昼夜の判断が正しく行われず、電気料金が割高になることがあります。 (AMは午前、PMは午後です。)
- ◆停電した後は現在時刻が合っていることを確認してください。
- ◆この貯湯ユニットは学習機能により、最適な時間帯を選んでソーラー集熱運転を行います。 必ず現在時刻の設定を行ってください。
- ◆途中で設定をやめる場合はふたを閉じてください。通常の表示に戻ります。
- ◆「現在時刻を設定してください」と表示しているときは4から操作を行い、現在時刻を設定してください。 現在時刻を設定しないと操作ができません。

## 時刻表示の設定

●時刻表示を「12h」(AM・PM表示)または「24h」(24時間表示)のどちらかに設定できます。

台所リモコン

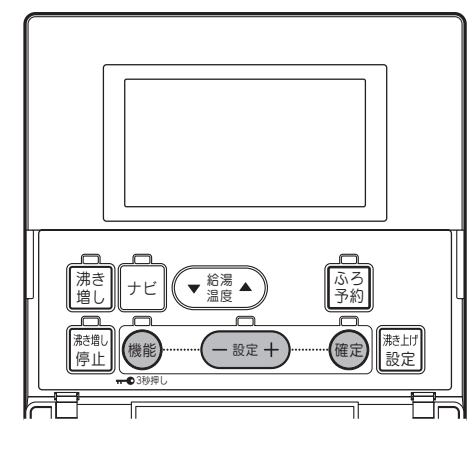

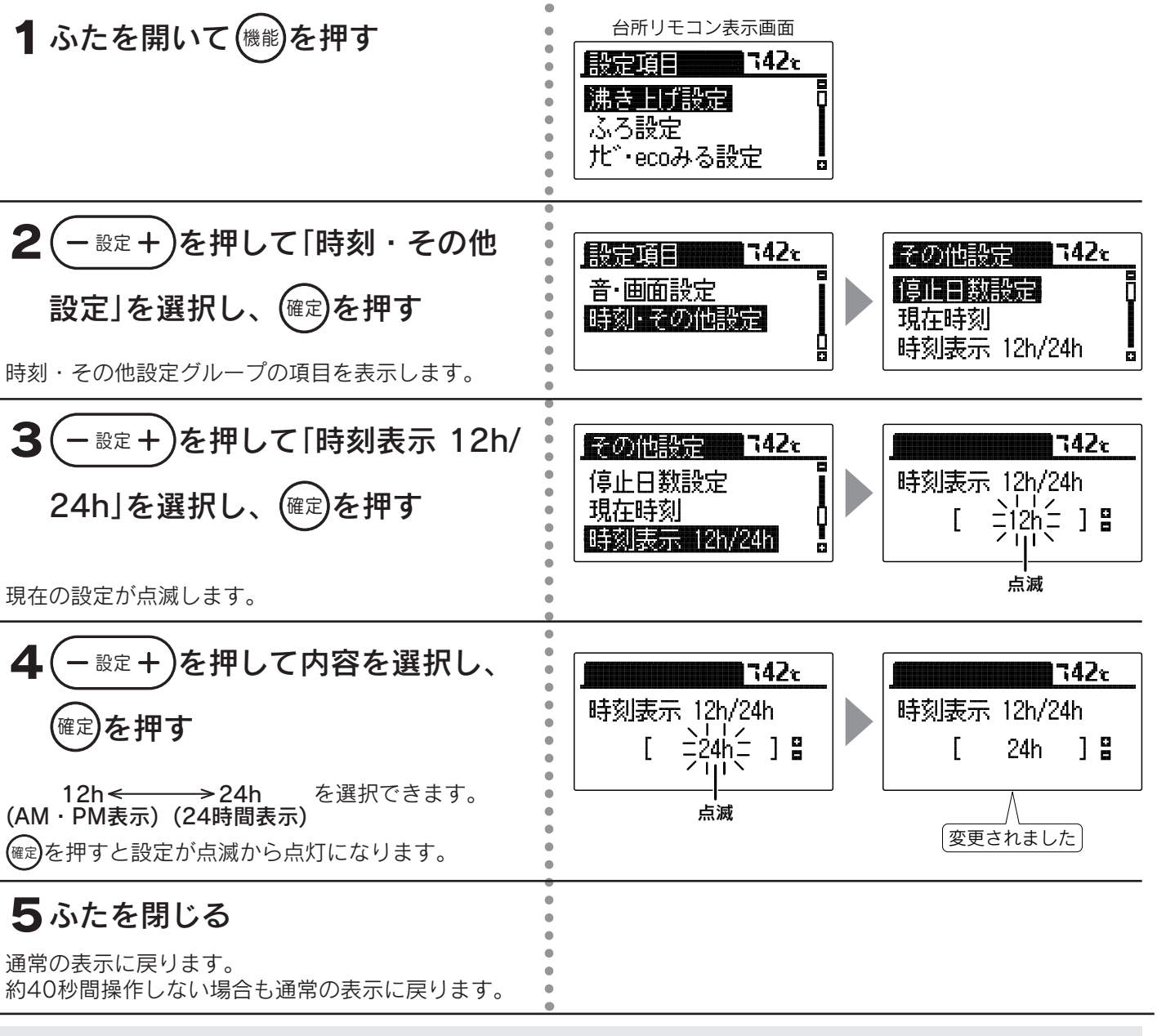

◆お買い求め時は「**12h**」(AM・PM表示)に設定されています。

◆途中で設定をやめる場合はふたを閉じてください。通常の表示に戻ります。

給湯・ふろ運転

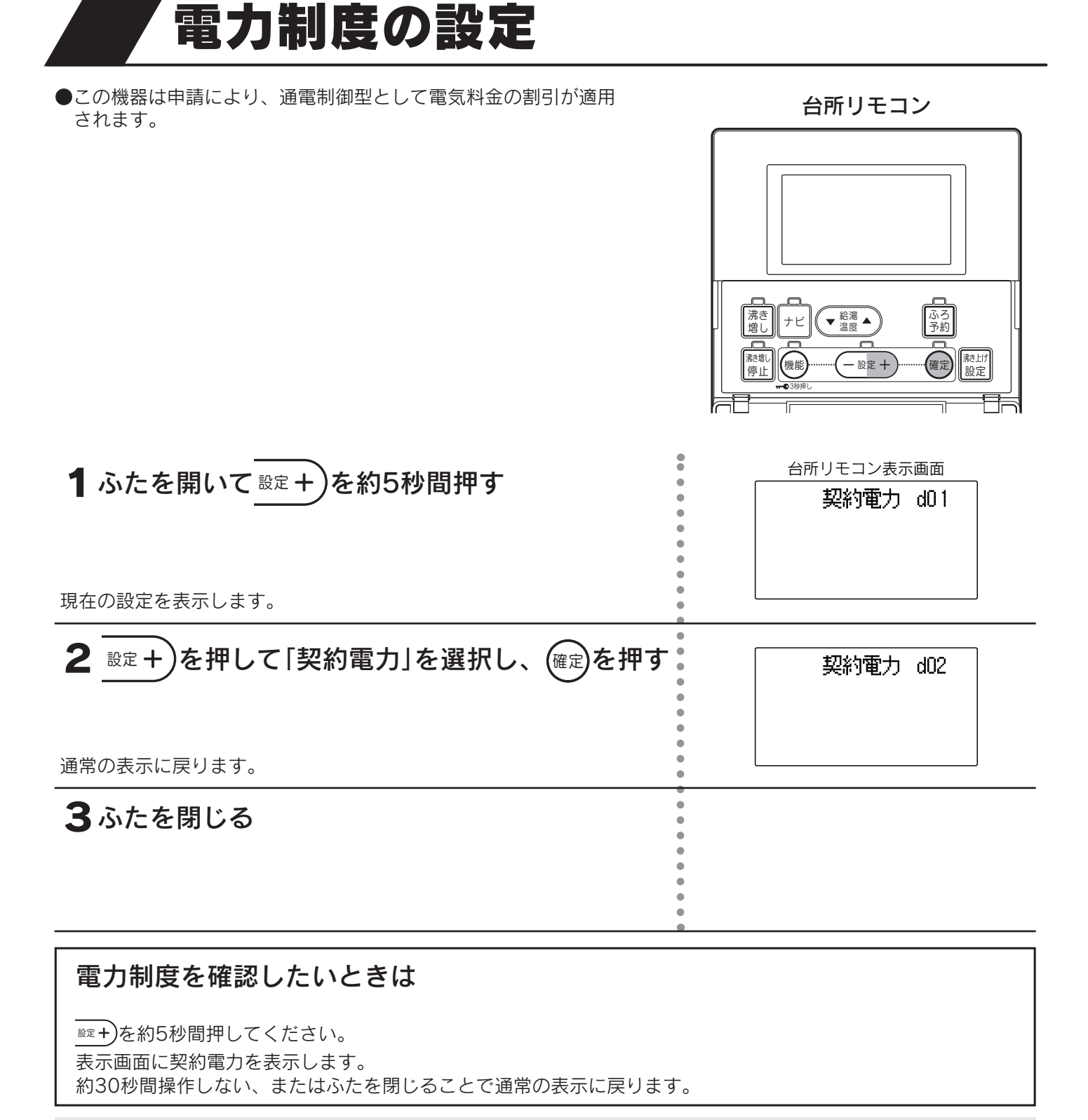

◆通常は据付け時に設定していますので変更しないでください。 契約電力が合っていないと、思わぬ電気料金がかかることがあります。

#### 契約電力と契約番号

| 電力会社                                    | 契約電力                  | 契約<br>番号 |  |  |  |
|-----------------------------------------|-----------------------|----------|--|--|--|
|                                         | ドリーム8                 | d01      |  |  |  |
| 北海道電力 ドリーム8エコ(※)                        |                       | h06      |  |  |  |
|                                         | еタイム3                 |          |  |  |  |
|                                         | やりくりナイト8              | d01      |  |  |  |
| 市北電力                                    | ■ 北雷力 ピークシフト季節別時間帯別電灯 |          |  |  |  |
| 术心电力                                    | やりくりナイト10             | d03      |  |  |  |
|                                         | やりくりナイトS              |          |  |  |  |
|                                         | おトクなナイト8              | d01      |  |  |  |
| 宙古雷力                                    | ピークシフトプラン             | d01      |  |  |  |
| 未小电力                                    | おトクなナイト 10            | d03      |  |  |  |
|                                         | 電化上手                  | h01      |  |  |  |
|                                         | エルフナイト8               | d01      |  |  |  |
| 北陸電力                                    | エルフナイト10              | d03      |  |  |  |
|                                         | エルフナイト 10 プラス         | h04      |  |  |  |
|                                         | タイムプラン                | d01      |  |  |  |
| 中部電力                                    | ピークシフト電灯              | d01      |  |  |  |
|                                         | <b>E</b> ライフプラン       | h02      |  |  |  |
|                                         | 時間帯別電灯                | d01      |  |  |  |
| 関西電力                                    | 西電力 季時別電灯 PS          |          |  |  |  |
|                                         | はぴeタイム                | h01      |  |  |  |
|                                         | エコノミーナイト              | d02      |  |  |  |
| 中国電力                                    | 中国電力 電灯ピークシフトプラン      |          |  |  |  |
|                                         | ファミリータイム              | h03      |  |  |  |
|                                         | 得トクナイト                | d01      |  |  |  |
| 四国電力                                    | 電化Deナイト               | d01      |  |  |  |
|                                         | ピークシフト型時間帯別電灯         | d01      |  |  |  |
|                                         | 時間帯別電灯(8時間型)          | d01      |  |  |  |
| 力州雷力                                    | 九州雷力                  |          |  |  |  |
| /U/IIR/J                                | 時間帯別電灯                |          |  |  |  |
|                                         | 季時別電灯                 | h04      |  |  |  |
| 油縄電力 時間帯別電灯                             |                       |          |  |  |  |
| / 1/1/1/1/1/1/1/1/1/1/1/1/1/1/1/1/1/1/1 | Eeらいふ                 | h01      |  |  |  |
| (2014年11月現在)                            |                       |          |  |  |  |

#### 契約番号と時間帯名称

●グラフの上下の数字は時刻を表しています。

| (    | )         | 6       |              |           | 1    | 2     |       |      |         | 1         | 8  |     |            |    |   | 2 | 4(時 |
|------|-----------|---------|--------------|-----------|------|-------|-------|------|---------|-----------|----|-----|------------|----|---|---|-----|
| -101 | 고는 미리 미리  | L BB ## |              |           |      | F     | ⇒ 88  | n± E | 98 t    | <u>++</u> |    |     |            |    |   | _ |     |
| aur  | 仪间时       | 前市      |              | 全间时间带     |      |       |       |      |         |           |    |     |            |    |   |   |     |
| 100  |           |         |              |           |      |       |       |      |         |           |    |     |            |    |   | _ |     |
| d02  | <b>夜間</b> | 時間帝     |              |           |      |       | 昼間    | 昁    | 間       | 帚         |    |     |            |    |   |   |     |
|      |           |         |              |           |      |       |       |      |         |           |    |     |            |    |   | _ |     |
| d03  | 夜間        | 時間帯     |              | _         |      | 「」「」  | ■間    | 時間   | 司计      | F.        |    |     |            |    |   |   |     |
|      |           |         | ±0.04        |           |      |       |       |      |         |           |    |     |            |    |   | _ |     |
| h01  | 夜間時       | 間帯      | 朝朝<br> リビン   | ・         | 昼    | 間     | 時間    | 帯    |         | 朝         | 晩  | ·IJ | Ľ          | ン  | ク |   |     |
|      |           |         | +11.00       |           |      |       |       |      |         |           |    |     |            |    |   |   |     |
| h02  | 夜間時       | 間帯      | 朝晩・<br> リビング |           | 昼    | 間時    | 間     | 帯    |         | 朝         | 晩  | ·IJ | ビ          | ン  | グ |   |     |
|      |           |         |              |           |      |       |       |      |         |           |    |     |            |    |   |   |     |
| h03  | 夜間時       | 間帯      | 朝            | 晩・<br>バング | 昼    | 間     | 時間    | 帯    |         | 朝         | 晩  | ٠IJ | ビ          | ン  | グ |   |     |
|      |           |         |              |           |      |       |       |      |         |           |    |     |            |    |   |   |     |
| h04  | 夜間時       | 間帯      | 朝            | 晩・        | 層    | 間     | 時間    | 帯    |         | 朝         | 晩· | IJŁ | ごン         | ッグ |   |   |     |
|      |           |         |              |           |      |       |       |      |         |           |    |     |            |    |   |   |     |
| h06  | 夜間時       | 間帯      |              | 昼         | 間時   | 間     | 帯     |      | ピ-<br>時 | -ク<br>問   | 眉  | 間   | 時          | 間  | 帯 |   |     |
|      |           |         |              |           |      |       | -     |      | 14J     |           |    |     |            |    |   |   |     |
| h08  | 夜間        | 時間帯     | 卓            | 睕         | 時間   | 帯     | 午後    | 能時   | 間       | 帯         | 朝  | 晩   | 間          | 帯  |   |   |     |
|      |           |         |              |           |      |       |       |      |         |           |    |     |            |    |   |   |     |
| (    | )         | 6       |              |           | . 1  | 2     |       |      |         | 1         | 8  |     |            |    |   | 2 | 4(時 |
|      | × ku_     | 1.9     | カピ_          | - /- [    | 4日 - | ⊦⁄z 1 | TA 69 | (12  | п.      |           | ㅋ  | ١σ  | <i>ع</i> د | 7: | 4 |   |     |

※ドリーム8エコのピーク時間は冬期間(12月~3月)のみです。 その他の期間(4月~11月)はピーク時間の設定はありません。

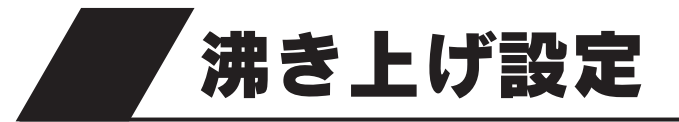

●通常は省エネのために「おまかせ」〔省エネ〕に設定することをおすすめします。 「おまかせ」〔省エネ〕以外に設定すると効率が低下し消費電力量が増える場合があります。

#### ■沸き上げ設定の種類と特長

| 沸き上げ設定 | 特長                                                                | 沸き上げ運転を<br>行う時間帯 | こんなときに                                                                             |  |  |  |  |
|--------|-------------------------------------------------------------------|------------------|------------------------------------------------------------------------------------|--|--|--|--|
| おまかせ   | 日々のお湯の使用量を学習して、自動で最適<br>な湯量を沸き上げます。湯量レベルは〔省エネ〕<br>と〔たっぷり〕が選択できます。 | 昼間時間帯 と の問時間 要   | 通常は「 <b>おまかせ</b> 」〔省エネ〕に設<br>定することをおすすめします。<br>「 <b>※(はれ)セーブ</b> 」をする場合に<br>設定します。 |  |  |  |  |
| 多め     | 夜間時間帯は全量沸き上げを行い、昼間時間<br>帯の湯量レベルを4段階で設定できます。                       | 仪间时间带            | いつもよりたくさんお湯を使用<br>する場合に設定します。                                                      |  |  |  |  |
| 深夜のみ   | 夜間時間帯のみ沸き上げを行い、湯量レベル<br>を3段階で設定できます。<br>湯切れしないように注意してください。        | 夜間時間帯            | 夜間時間帯のみお湯を沸き上げ<br>たい場合に設定します。                                                      |  |  |  |  |

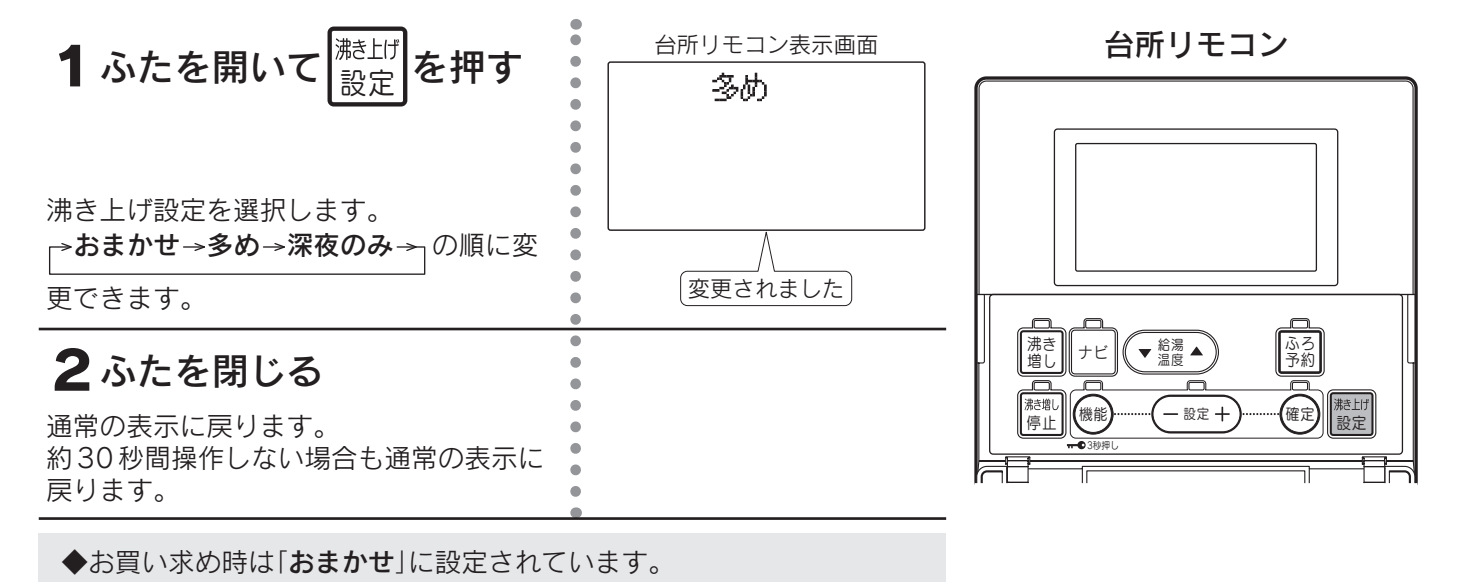

■沸き上げ設定と沸き上げ湯量の関係

●昼間時間帯の沸き上げは昼間電力で沸き上げますので、電気料金は割高になります。

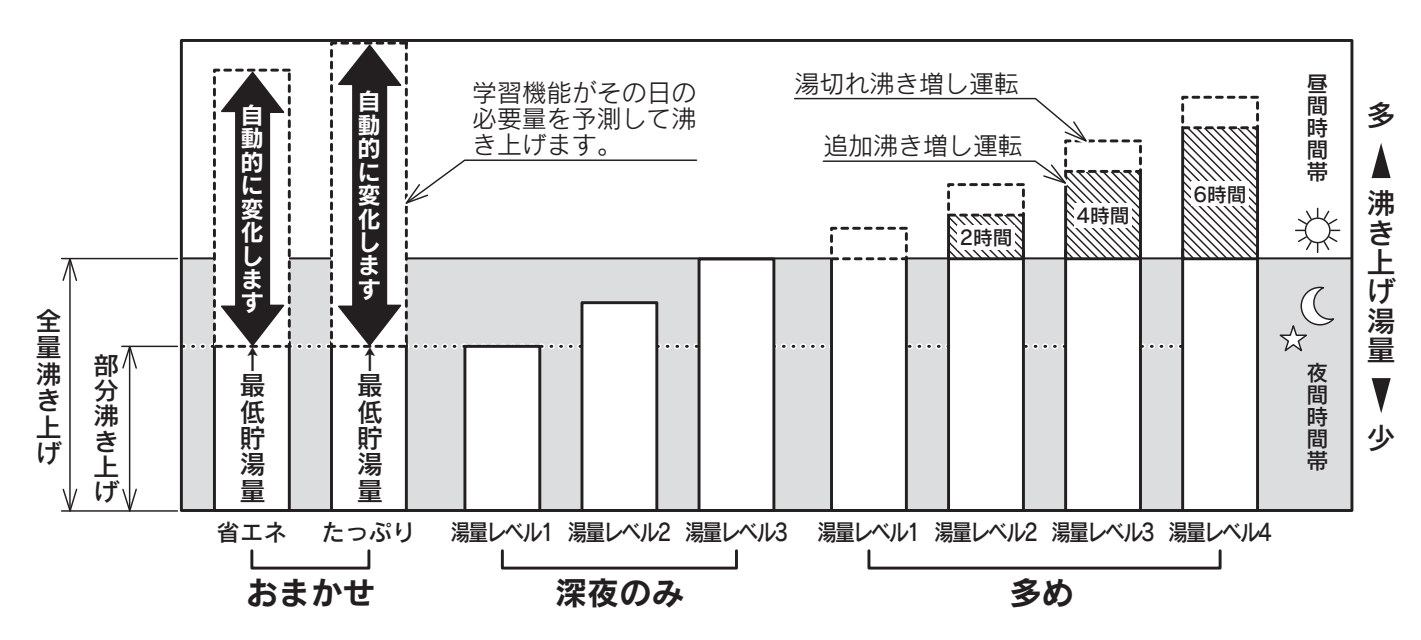

#### 「おまかせ」の湯量レベル設定について

- ●沸き上げ設定を「**おまかせ**」にしないと、湯量レベルの設定変更は反映 されません。
- ●沸き上げ設定を「おまかせ」にしないと、「※(はれ)セーブ」を受け付けません。
- ●「おまかせ」の湯量レベルは「省エネ」と「たっぷり」に設定できます。
- ●「**省エネ**」でお湯が不足するときは、「**たっぷり**」に変更してください。

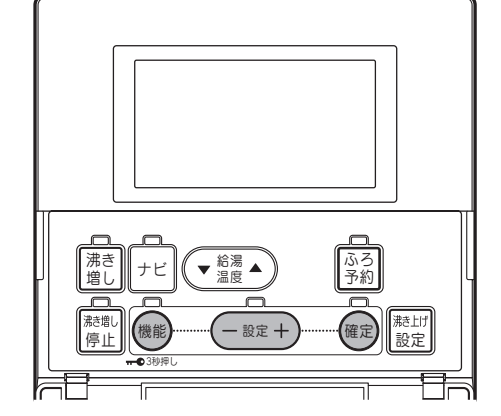

台所リモコン

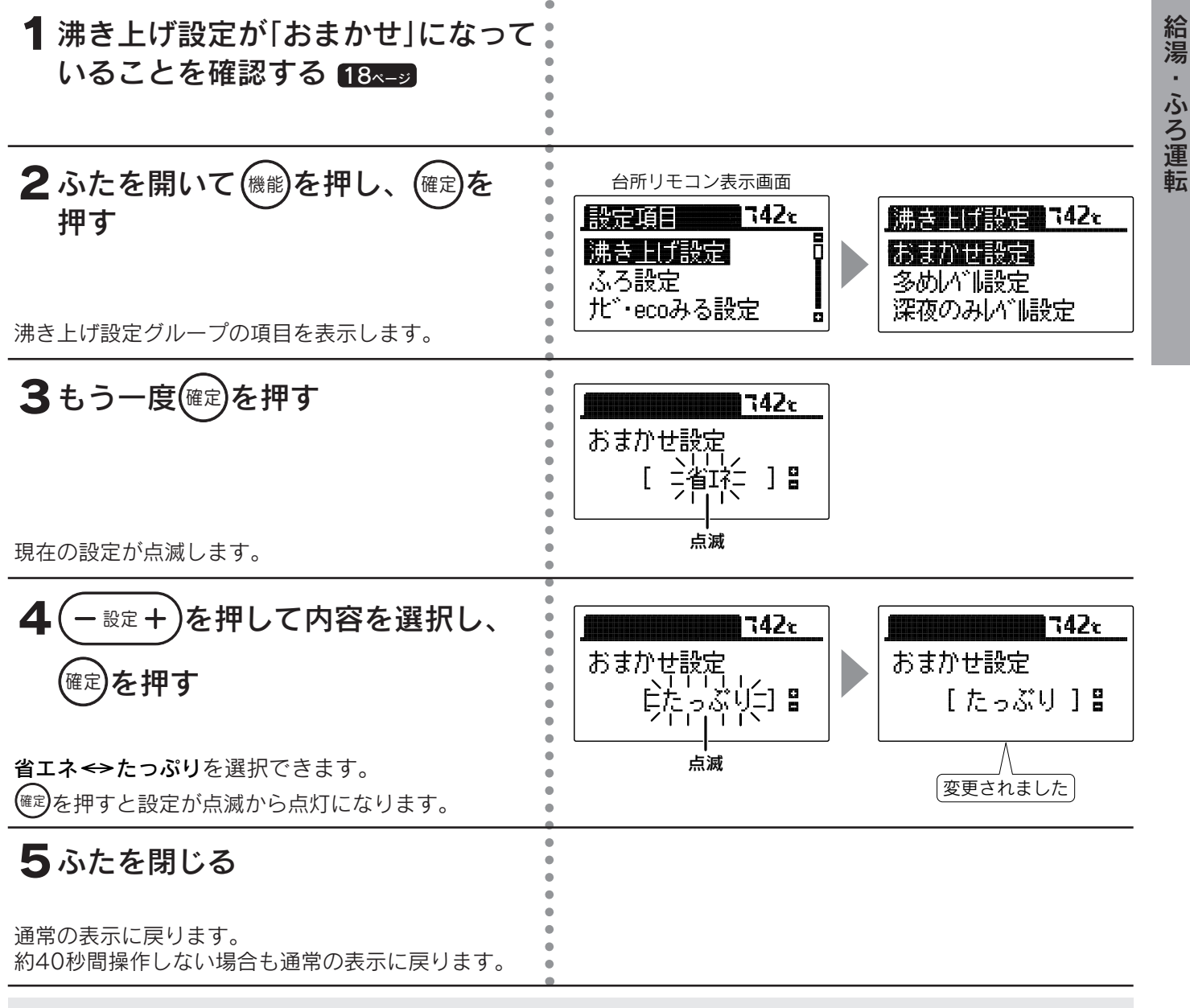

◆お買い求め時は「省エネ」に設定されています。

◆「おまかせ」設定時は昼間にソーラー集熱運転を行うため、夜間時間帯の沸き上げ湯量を制限しますので、朝の時 点で残湯量表示が全点灯しない場合があります。また少ないお湯の使用量で残湯量表示が1目盛り消灯する場合も あります。

19

<sup>◆</sup>途中で設定をやめる場合はふたを閉じてください。通常の表示に戻ります。

## 沸き上げ設定

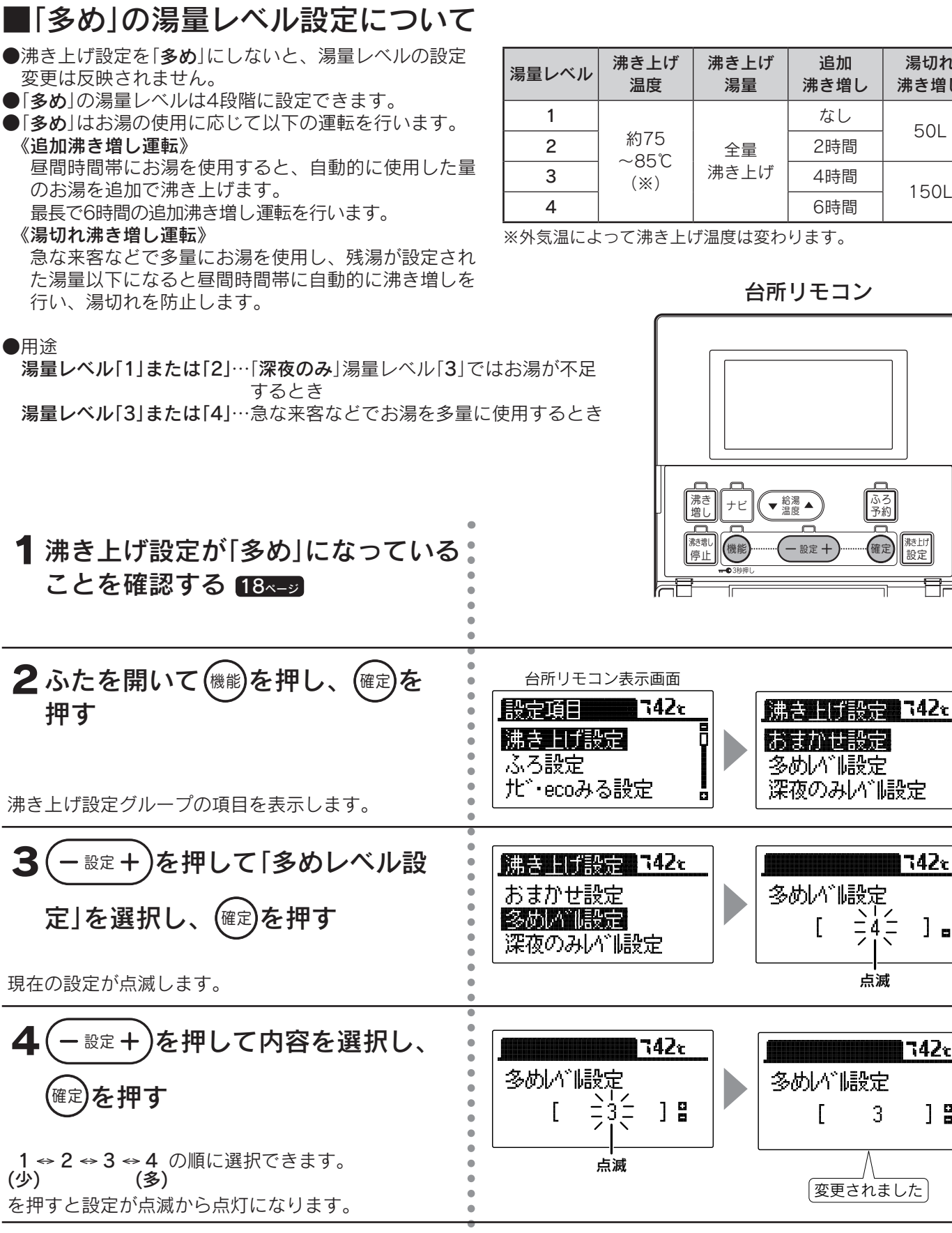

追加

沸き増し

なし

2時間

4時間

6時間

ふろ 予約

確定

- 設定 +

港上げ 設定

1742c

] .

742e

] 🛛

点滅

3

(変更されました)

Γ

Γ

湯切れ

沸き増し

50L

150L

#### 5 ふたを閉じる

通常の表示に戻ります。 約40秒間操作しない場合も通常の表示に戻ります。

◆お買い求め時は「4」に設定されています。

#### ■「深夜のみ」の湯量レベル設定について )沸き上げ設定を「**深夜のみ**」にしないと、湯量 湯量レベル 沸き上げ温度 沸き上げ湯量 追加沸き増し 湯切れ沸き増し レベルの設定変更は反映されません。 1 部分沸き上げ ●「深夜のみ」の湯量レベルは3段階に設定でき 約65℃ 2 なし なし ます。 全量沸き上げ ●お得な夜間時間帯のみ沸き上げを行います。 3 約75~85℃(※) ※外気温によって沸き上げ温度は変わります。 ●用途 台所リモコン 湯量レベル[1]…お湯の使用量が非常に少ないとき 湯量レベル[2]…「深夜のみ」湯量レベル[3]ではお湯が余り気味のとき 湯量レベル[3]…[多め]湯量レベル[1]ではお湯が余り気味のとき 沸き 増し ふろ 予約 ナビ ▼ 給湯 ▲ 1 沸き上げ設定が「深夜のみ」になって 確定 勝上け 設定 - 設定 + 機能 信止 いることを確認する 18ページ 2ふたを開いて(機能)を押し、(確定)を 台所リモコン表示画面 押す 一設定項目 742c 佛書 **日**報語 742 c 沸き上げ設定 おまかせ設定 ふろ設定 多めい。 設定 北<sup>\*</sup>・ecoみる設定 深夜のみい。 腿定 ō 沸き上げ設定グループの項目を表示します。 3 - 設定 + を押して「深夜のみレベル 742c (開展) 1685 - 742c おまかせ設定 深夜のみい。 腿定 設定」を選択し、(確定)を押す 多めい脳定 şξ Γ ] . 深夜のみい。 「殿定 点滅 現在の設定が点滅します。 設定+)を押して内容を選択し、 4 742x 742c 深夜のみい。 「殿定 深夜のみいい設定 (確定)を押す Ę Г ] 🖁 2 18 Γ 1 ↔ 2 ↔ 3 の順に選択できます。 (少) (多) 点滅 変更されました (mec)を押すと設定が点滅から点灯になります。 5ふたを閉じる 通常の表示に戻ります。 約40秒間操作しない場合も通常の表示に戻ります。

◆お買い求め時は「3」に設定されています。

◆「**深夜のみ**」設定時は昼間にソーラー集熱運転を行うため、夜間時間帯の沸き上げ湯量を制限しますので、朝の時 点で残湯量表示が全点灯しない場合があります。また少ないお湯の使用量で残湯量表示が1目盛り消灯する場合 もあります。 給湯

ふろ運転

<sup>◆</sup>途中で設定をやめる場合はふたを閉じてください。通常の表示に戻ります。

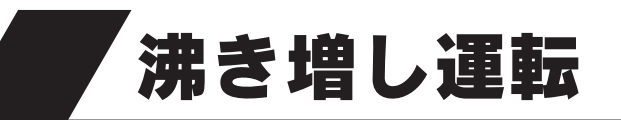

●お好みの沸き増し運転を選択することにより、必要に応じたお湯を確保します。

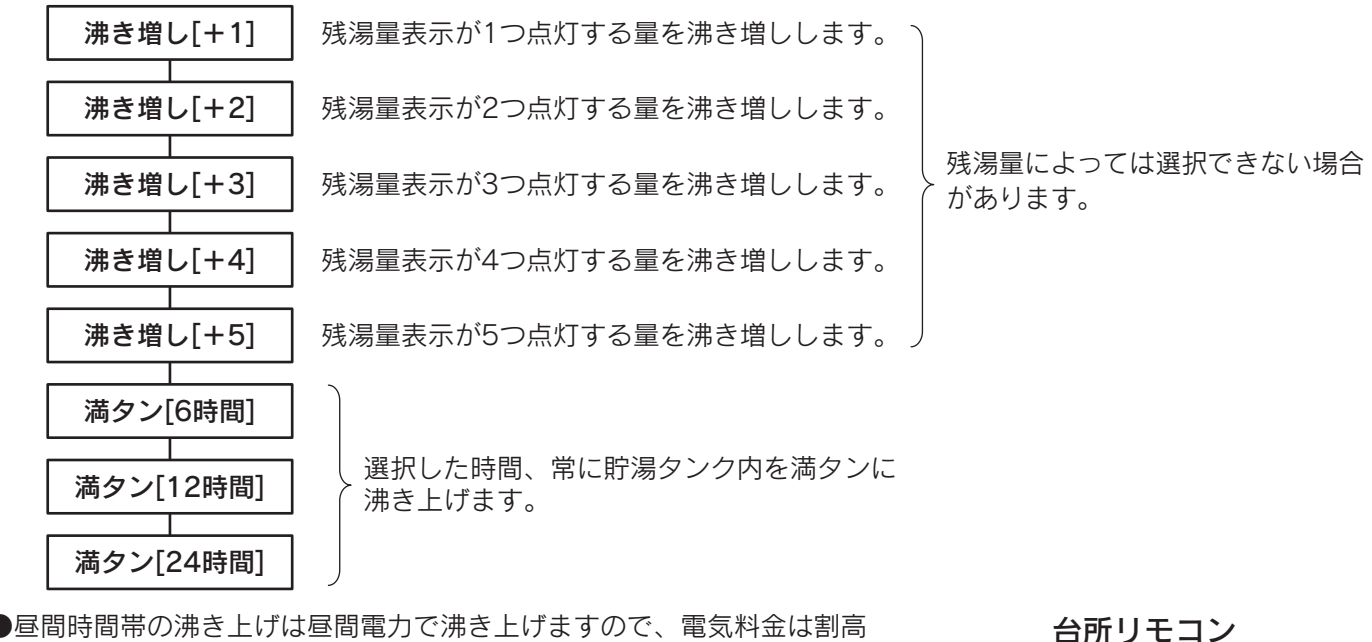

になります。

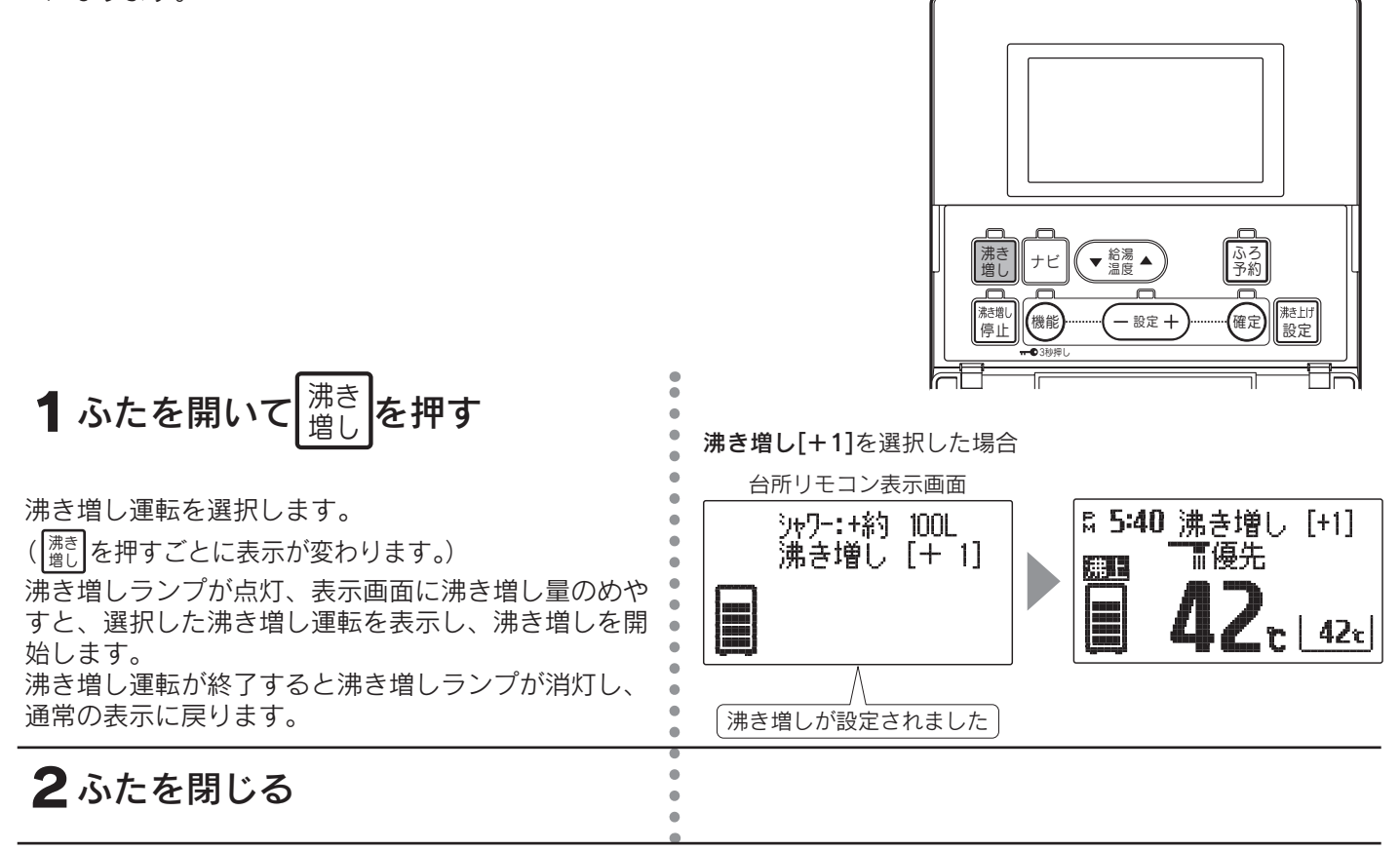

#### 沸き増し運転をやめたいときは

沸き を押してください。 増し

音声で「沸き増しが解除されました」とお知らせし、沸き増しランプが消灯して通常の表示に戻ります。

◆沸き増し運転の沸き増し量はめやすです。 沸き増し終了時点の残湯量表示と合わない場合があります。 ◆沸き増し量は給湯温度42℃換算のめやすです。

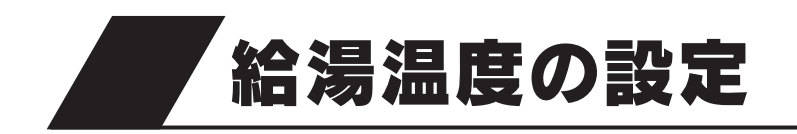

台所リモコン

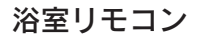

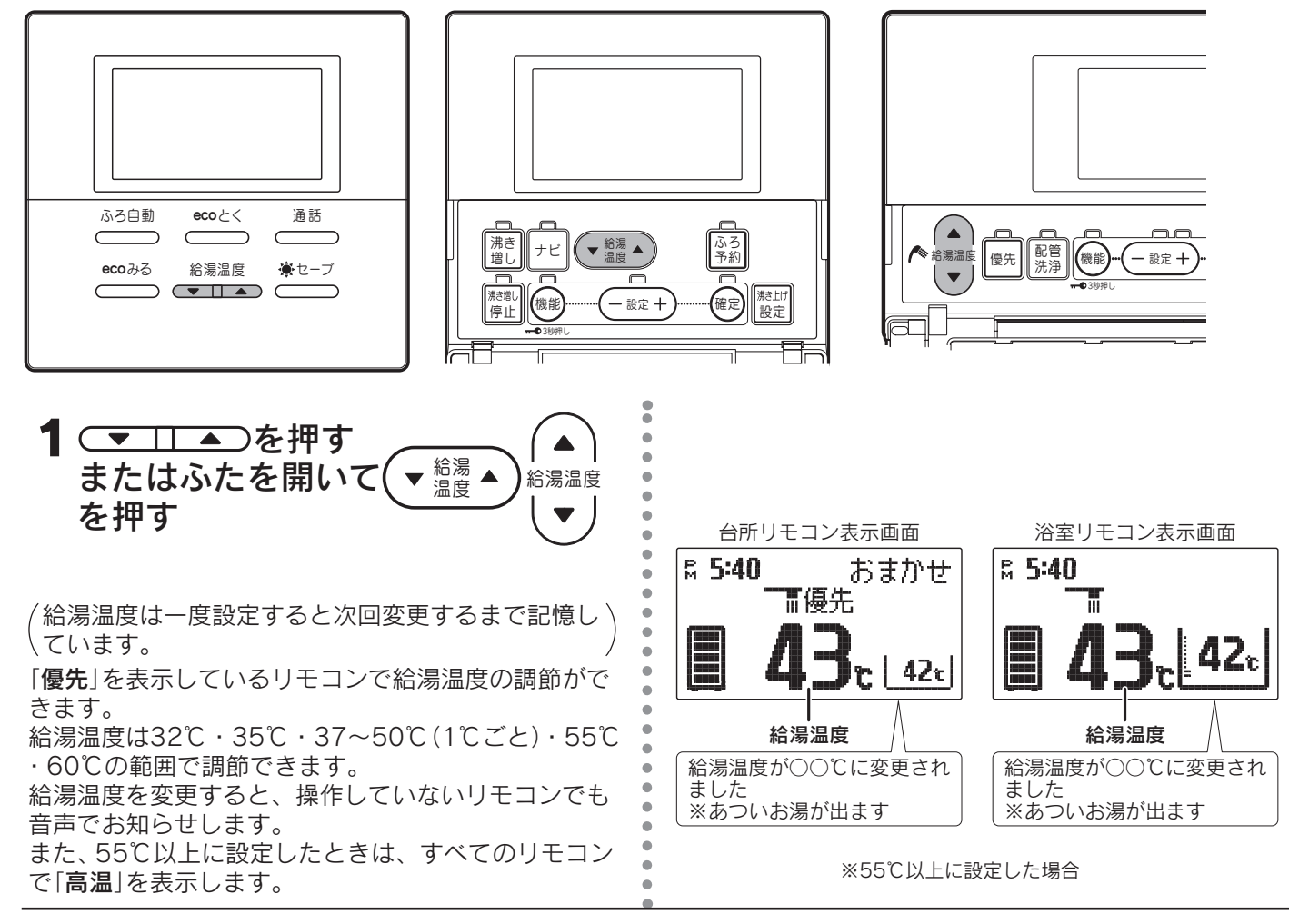

◆追いだき運転をすると高温出湯できない場合があります。

- ◆サーモスタット付混合水栓のジャワーの勢いが弱いときは、リモコンの給湯温度を高くするとシャワーの勢いが 強くなります。
- ◆サーモスタット付混合水栓を使用しているときは、リモコンの給湯温度を低い温度に設定するとご希望の温度に ならないことがあります。リモコンの給湯温度は湯温安定のため、混合水栓の設定温度より約10℃高めにして 使用してください。

例 約40℃のお湯を使用したい場合

40°C+10°C=50°C

給湯温度を50℃以上にしてください。

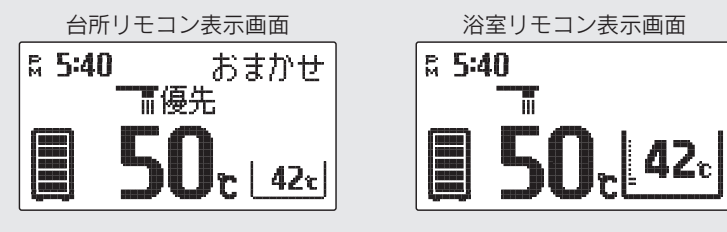

| ⚠警告                                                                                                    |
|----------------------------------------------------------------------------------------------------|
| <ul> <li>●シャワーを使用しているときは給湯温度の変更、優先切換えをしないでください。突然熱湯が出てやけどのおそれがあります。給湯温度を変更するときは他の場所で使用していないことを確認してから行ってください。</li> <li>●シャワーを使用するときはリモコンの給湯温度を確認し、いきなり体や頭にかけずに必ず手でお湯の温度を確認してから使用してください。</li> <li>●55℃以上で使用した後は、給湯温度をよく確認してから使用してください。再度使用するときは特に注意してください。</li> <li>●停電時や故障時でもお湯が出ることがありますので、やけどに注意してください。</li> </ul> |

給湯

•

ふろ運転

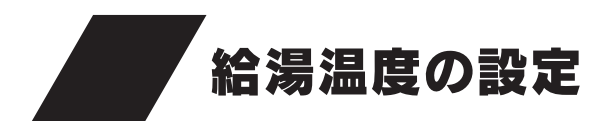

#### ■リモコンの優先について

●台所・洗面所・浴室などには機器から同じ温度のお湯が供給されています。そのためお湯を使用中に他の人が給湯温度を変更するとお湯の温度が変わり、やけどや冷水による思わぬ事故につながることがあります。 このような事故を防止するため、優先ランプの点灯と「優先」を表示しているリモコン以外は給湯温度の変更ができな

いようになっています。

(台所リモコンには優先スイッチと優先ランプはありません。)

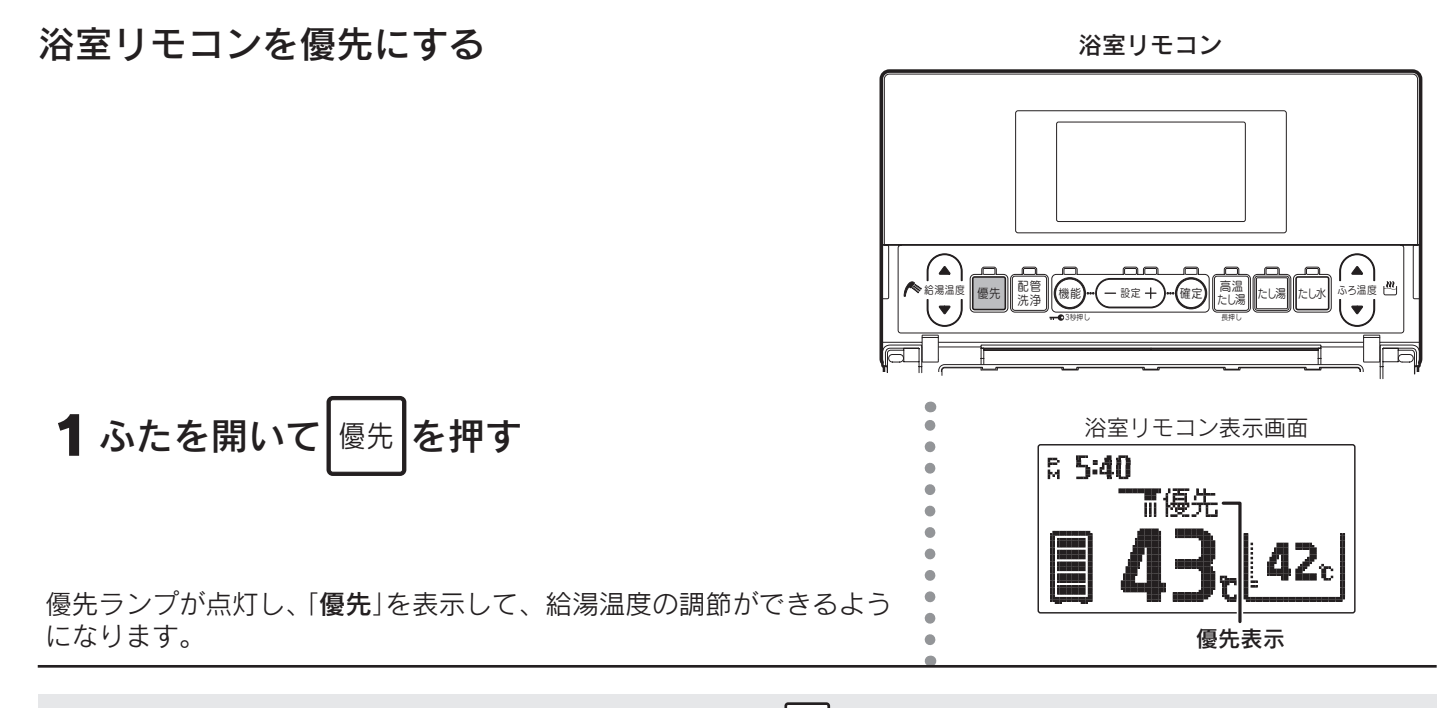

◆浴室リモコンが優先になっているときに、浴室リモコンの <sup>優先</sup>を押すと、優先が解除されて台所リモコンが優先になります。

## ⚠警告

シャワーを使用しているときは給湯温度の変更、優先切換えをしないでください。突然熱湯が出てやけどのお それがあります。給湯温度を変更するときは他の場所で使用していないことを確認してから行ってください。

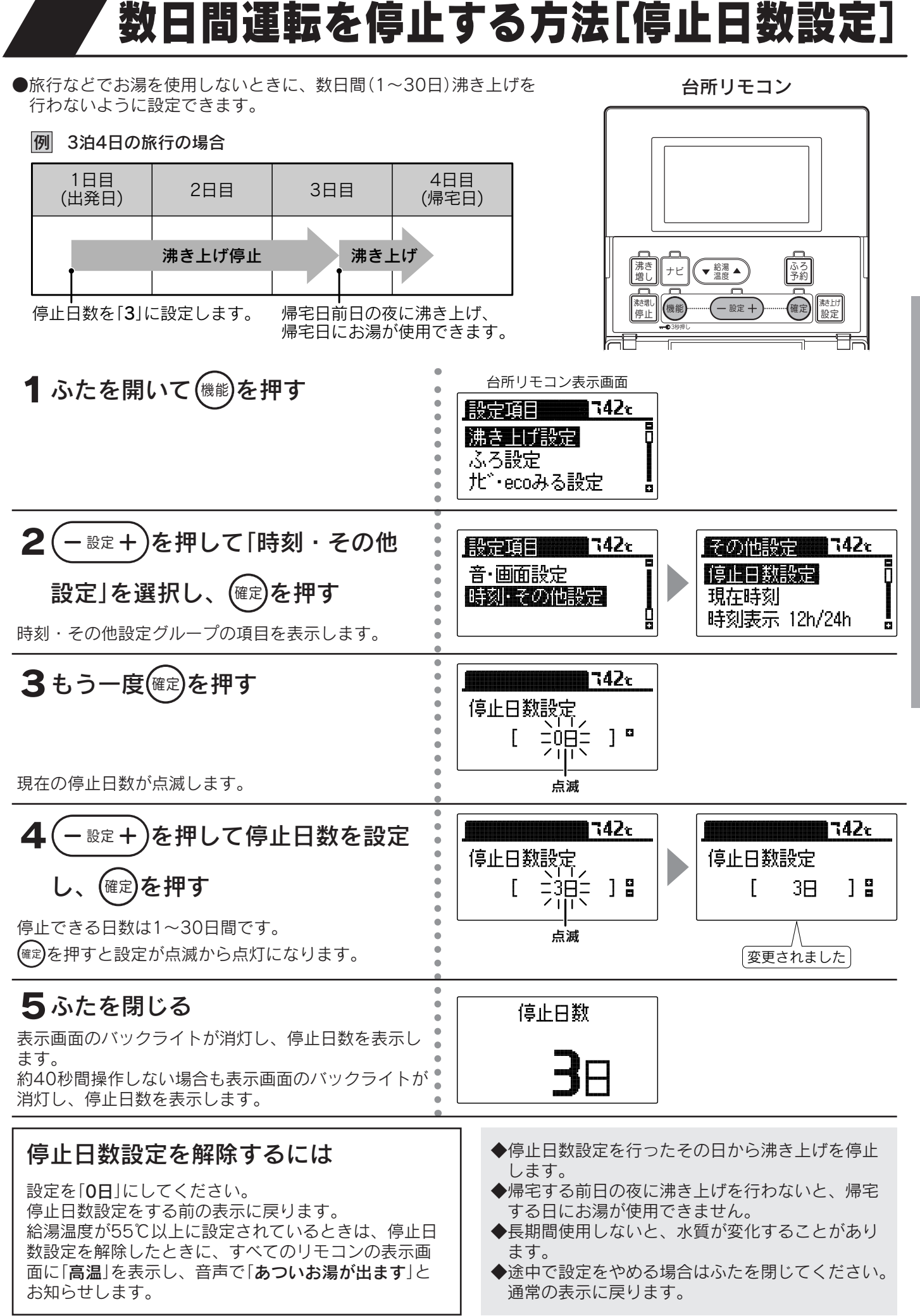

# ふろ運転

給湯

#### 25

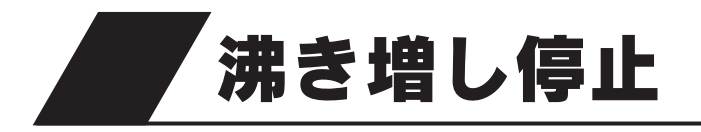

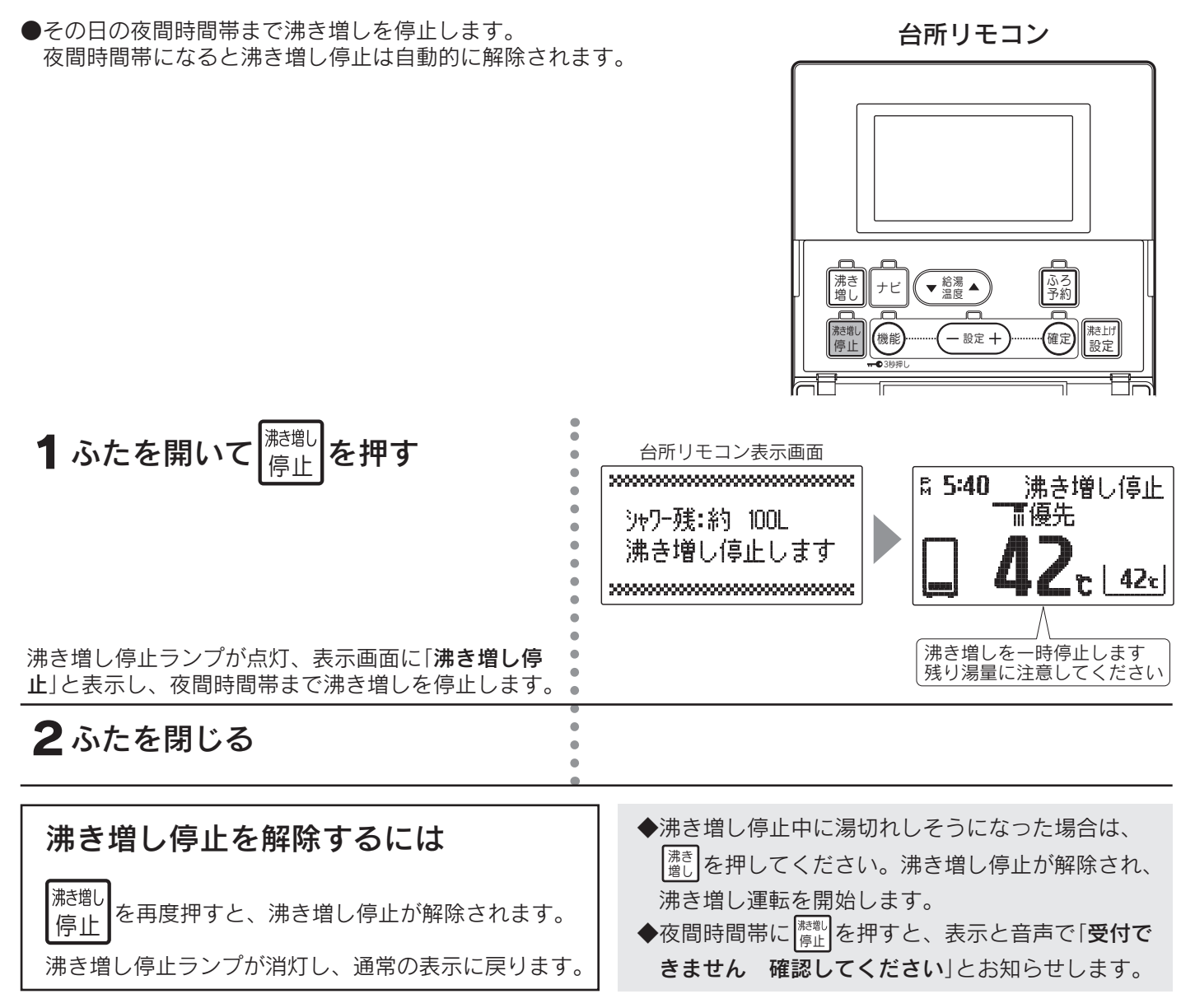

# ふろ自動運転

●自動的に浴そうにお湯をはり≪自動お湯はり≫、その後はお湯が冷めたら沸き上げを繰り返し≪自動保温≫、お湯が減ったらたし湯をしてふろの水位を保ちます≪自動たし湯≫。

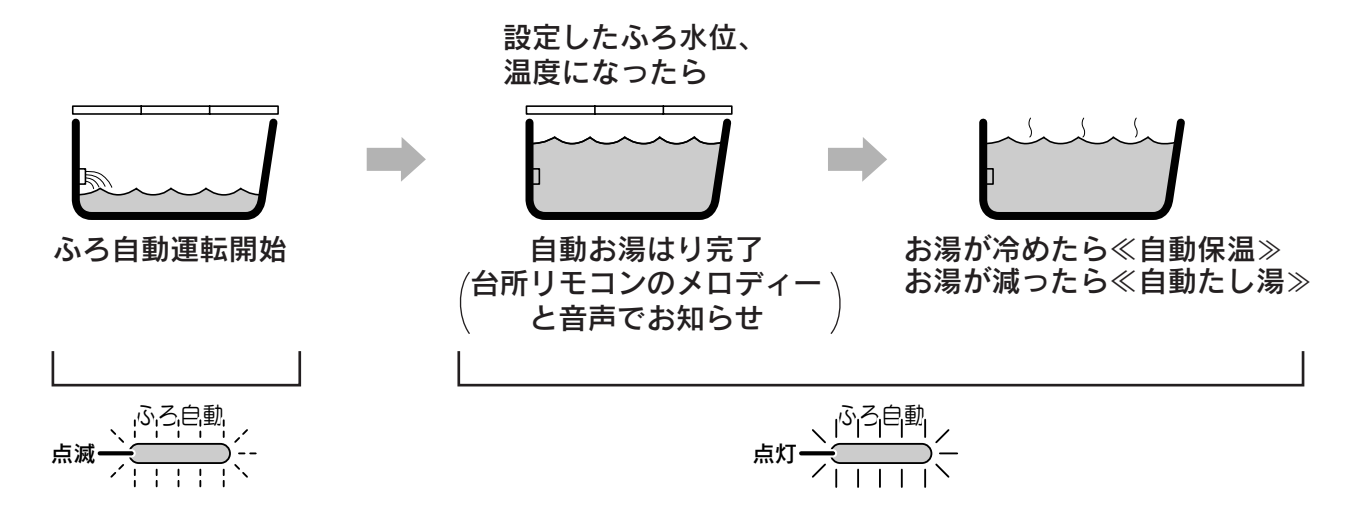

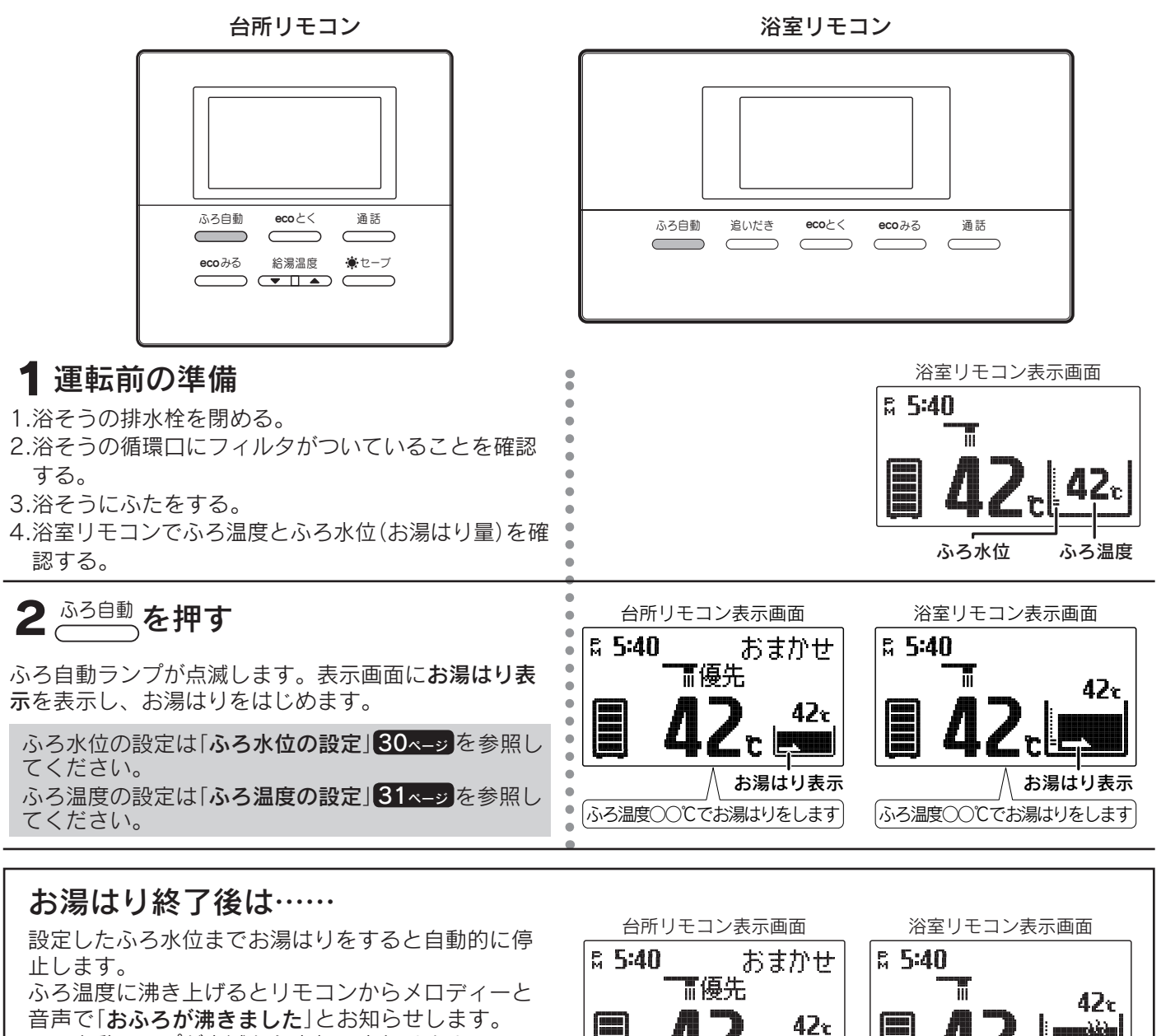

ふろ自動ランプが点滅から点灯に変わります。 その後、お湯が冷めたら沸き上げを繰り返し、お湯 が減ったらたし湯をしてふろ水位を保ちます。 保温中は**保温表示**とふろ自動ランプが点灯します。

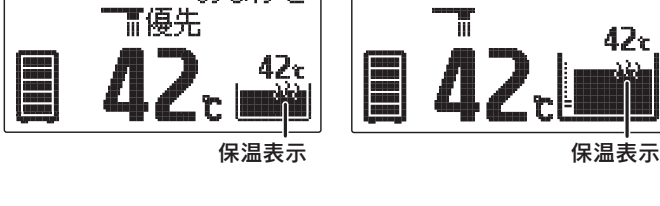

ふろ保温時間の設定は「ふろ保温時間の設定」32ページを参照してください。

#### ふろ自動をやめたいときは

<sup>\_<u>ふろ自動</u>をもう一度押してください。ふろ自動ランプが消灯し、通常の表示に戻ります。</sup>

◆残り湯を使用する場合は、残り湯を少なくしてふろ自動運転を行ってください。

- ◆やけど防止のため、ふろ温度を確認してください。
- ◆一度ふろ水位を設定すると毎回同じ量でお湯はりができます。
- ◆保温運転中は約20分に一度循環ポンプが作動して浴そう内のお湯の温度を検知し、お湯の温度が低いときはふろ温度まで沸き上げます。
- ◆保温時間中に浴そうのお湯(水)を抜くとエラーコードが出て運転を停止します。 警報解除するときはリモコンのふろ自動を押して保温を解除してください。
- ◆リモコンに残湯量表示しているときでも、貯湯タンクのお湯の温度が低い場合は、お湯はり後の自動保温ができないことがあります。必要に応じて沸き増し運転を行ってください。22ページ

給湯・

ふろ運転

# ふろ自動運転の予約時刻の設定

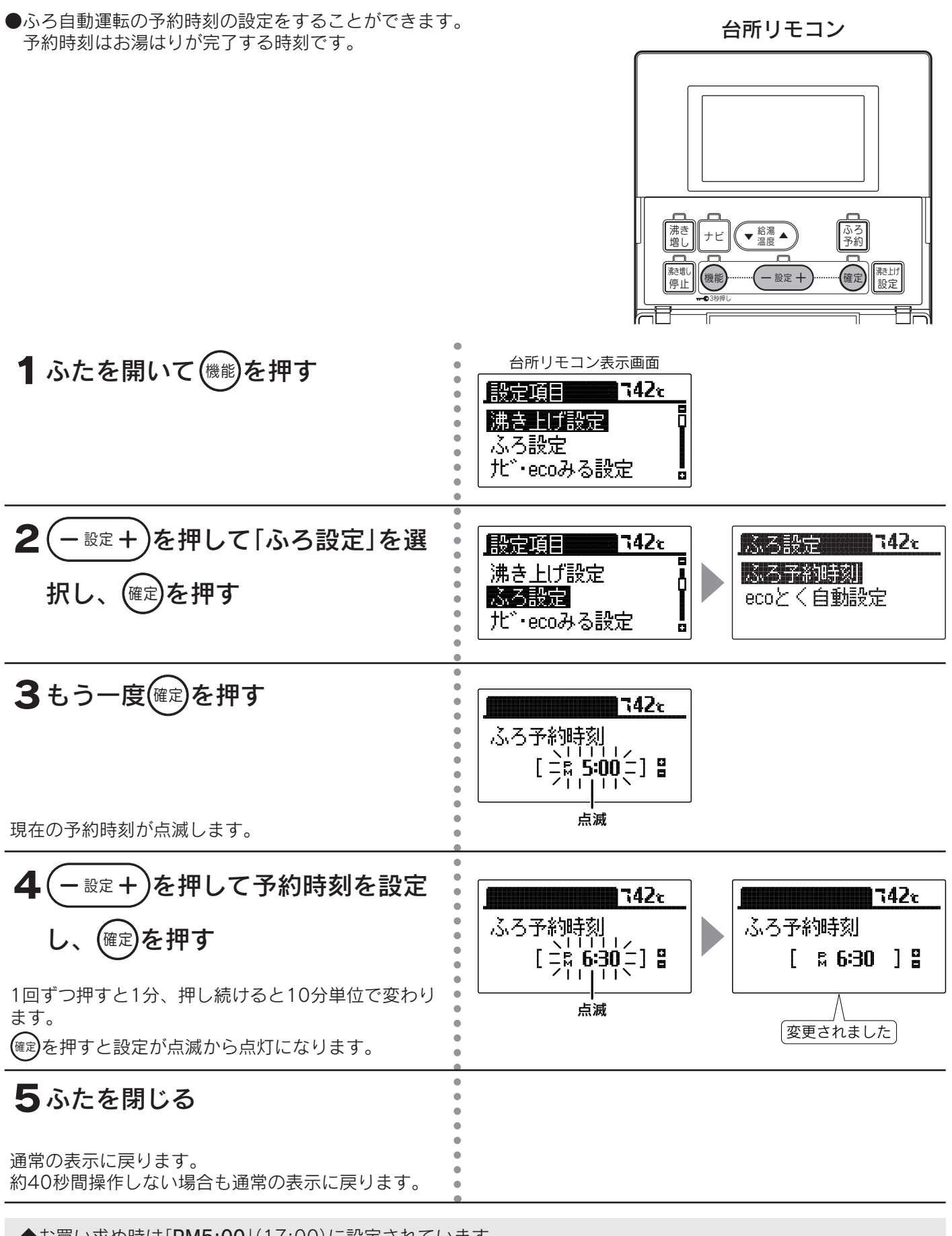

◆お買い求め時は「PM5:00」(17:00)に設定されています。

◆現在時刻が合っていることを確認して予約時刻を設定してください。◆途中で設定をやめる場合はふたを閉じてください。通常の表示に戻ります。

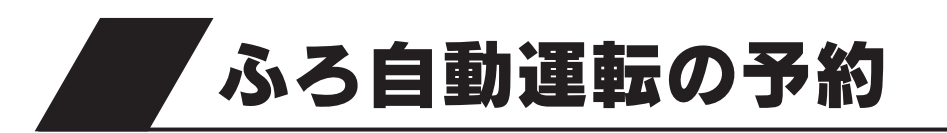

●「ふろ自動運転の予約時刻の設定」で設定した時刻にお湯はりが完了する ように、ふろ自動運転を予約することができます。

台所リモコン

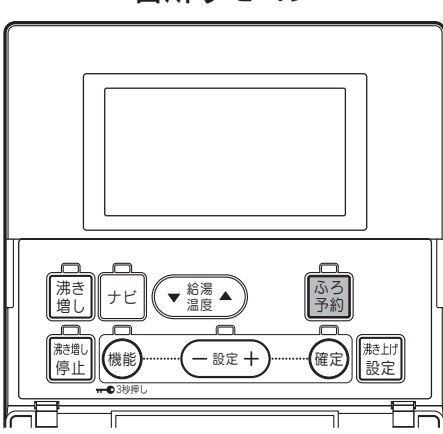

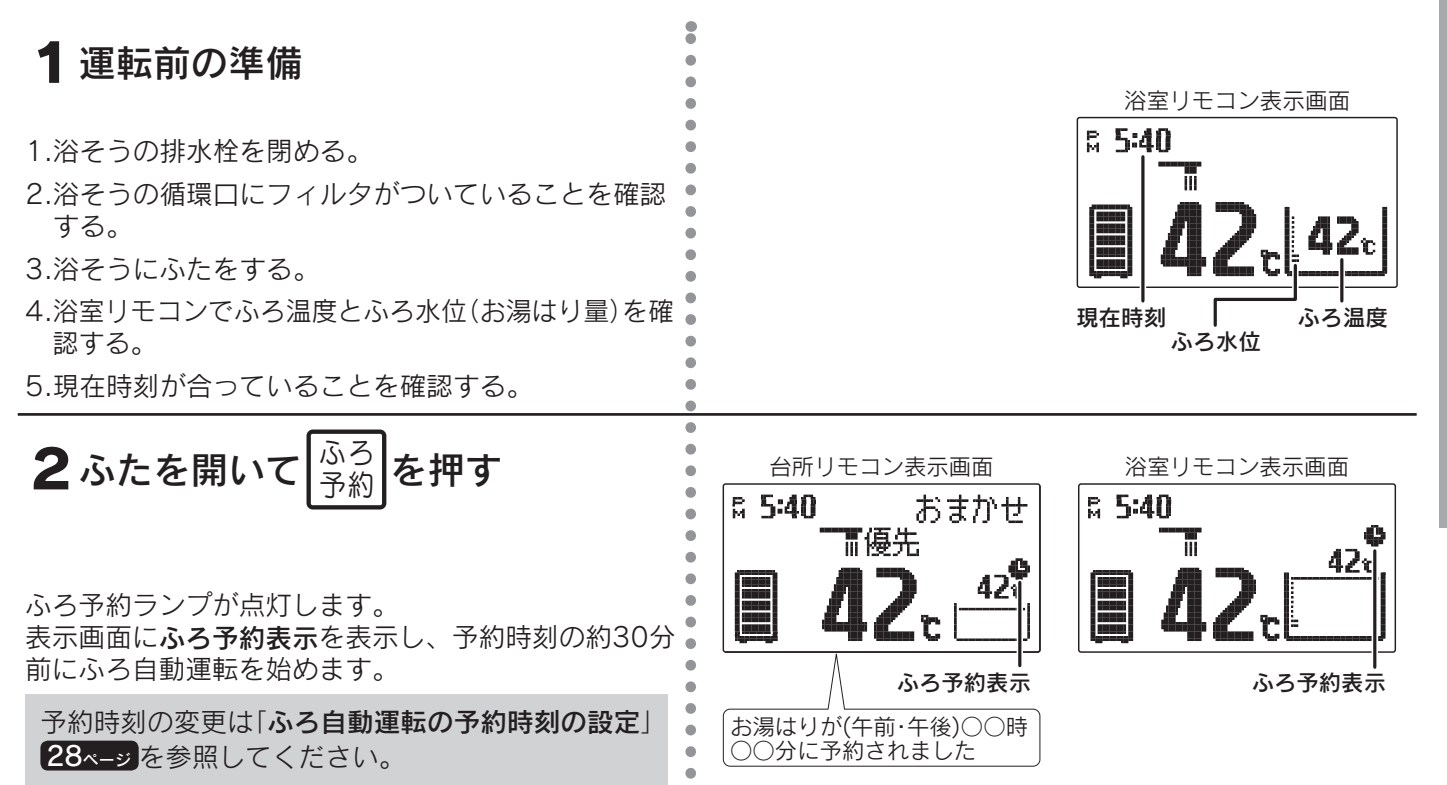

#### ふろ自動運転の予約をやめたいときは

ふろ 予約 をもう一度押してください。

ふろ予約ランプが消灯し、通常の表示に戻ります。

◆ふろ水位(お湯はり量)や温度は、ふろ自動運転と同じ設定になります。

◆予約中に停電すると、予約が解除されることがあります。

◆当日のふろ自動運転の予約は、予約時刻の30分以上前に設定してください。 (ふろ自動運転は予約時刻の30分前から開始します。) 気温・給水圧力によっては予約時刻よりも早くふろ自動運転が終了することがあります。 給湯

ふろ水位の設定

●ふろ自動運転のふろ水位(お湯はり量)を設定します。

浴室リモコン

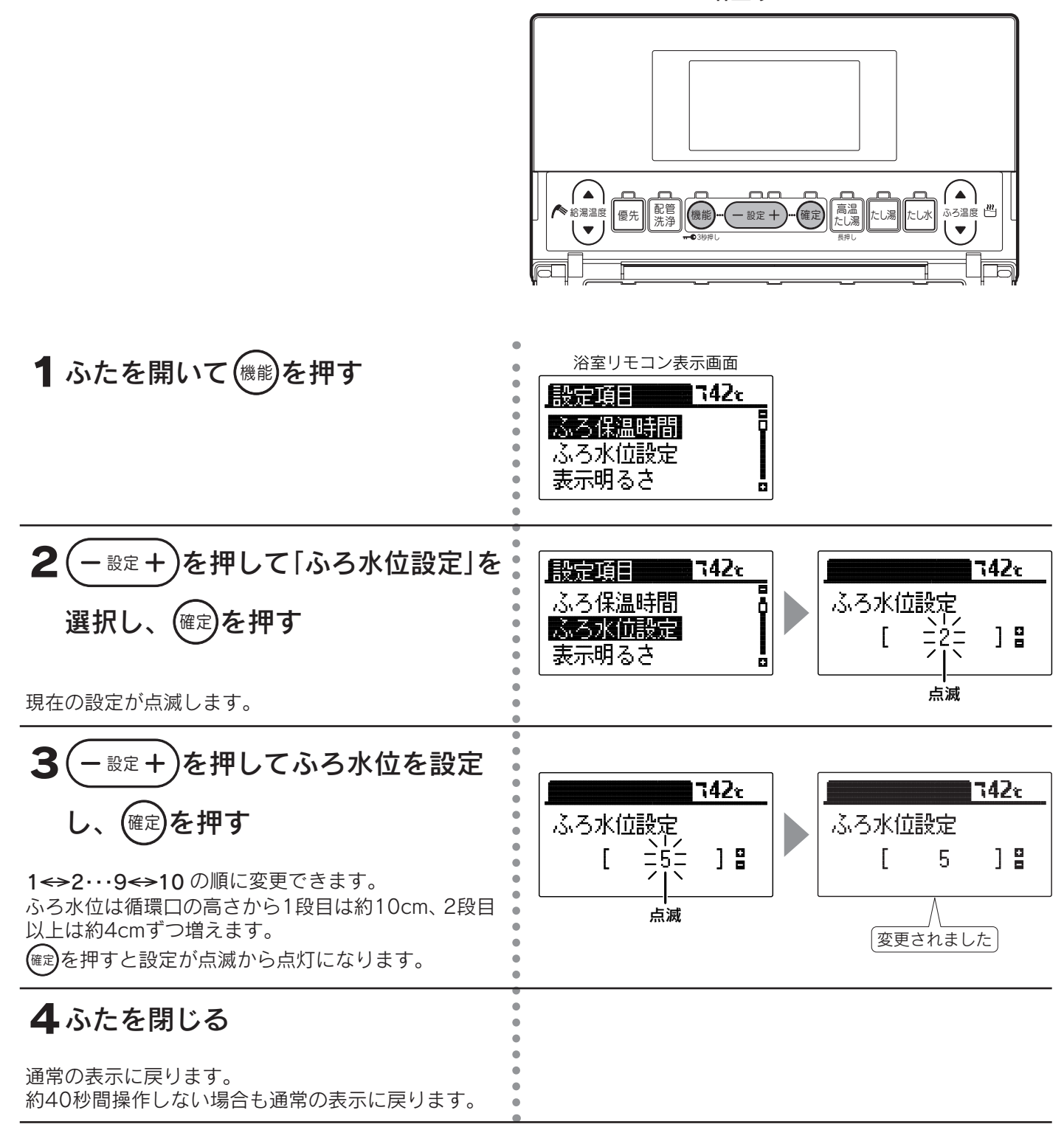

◆お買い求め時は「2」に設定されています。

◆洋風バスなど浅い浴そうや循環口の位置によっては、ふろ水位設定を高めにすると浴そうからお湯があふれる場合があります。また浴そうの大きさによっては設定水位にならない場合があります。

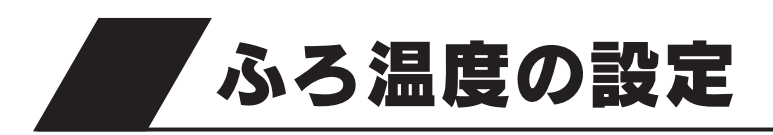

●ふろ自動運転・追いだき運転・たし湯運転の温度を 設定します。

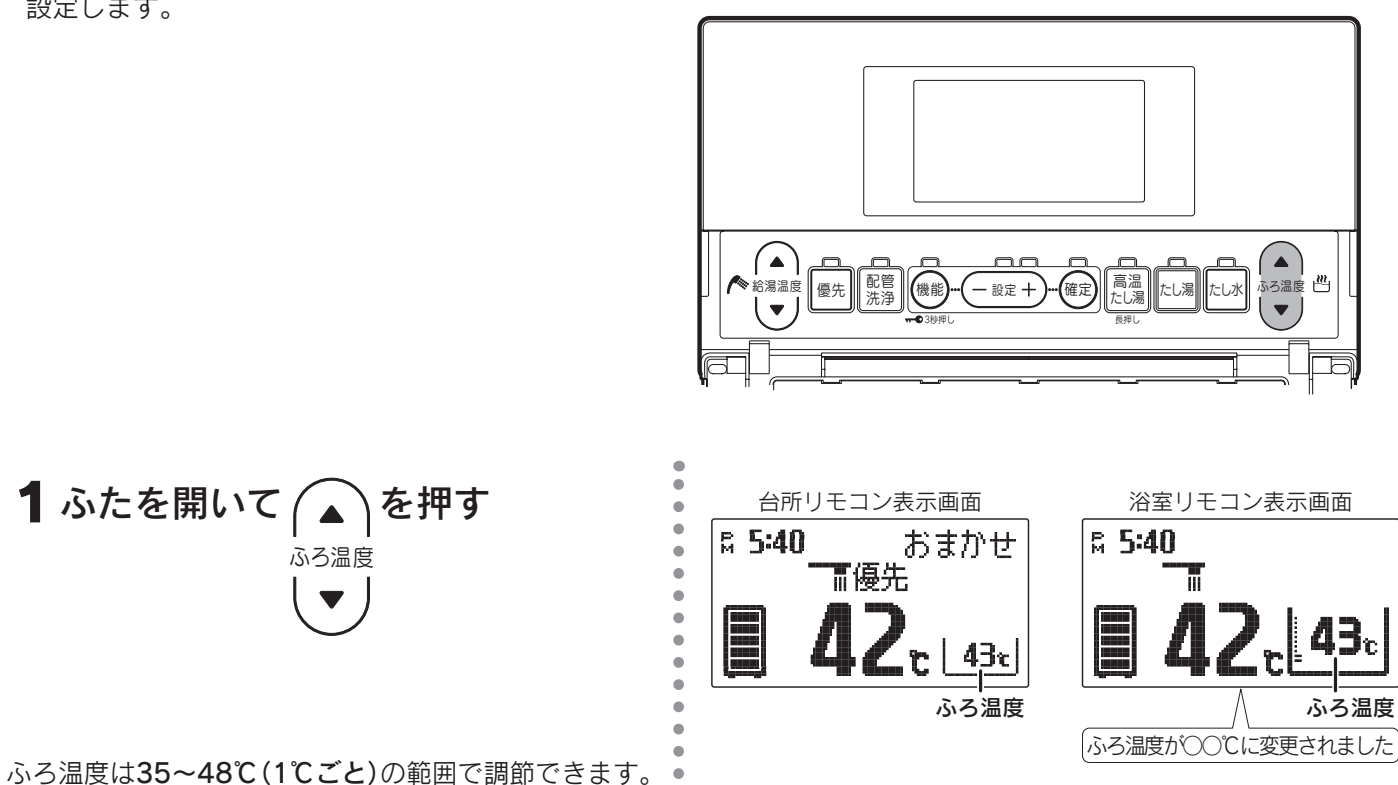

浴室リモコン

ふろ保温時間の設定

●ふろ自動運転の保温時間を設定することができます。

浴室リモコン

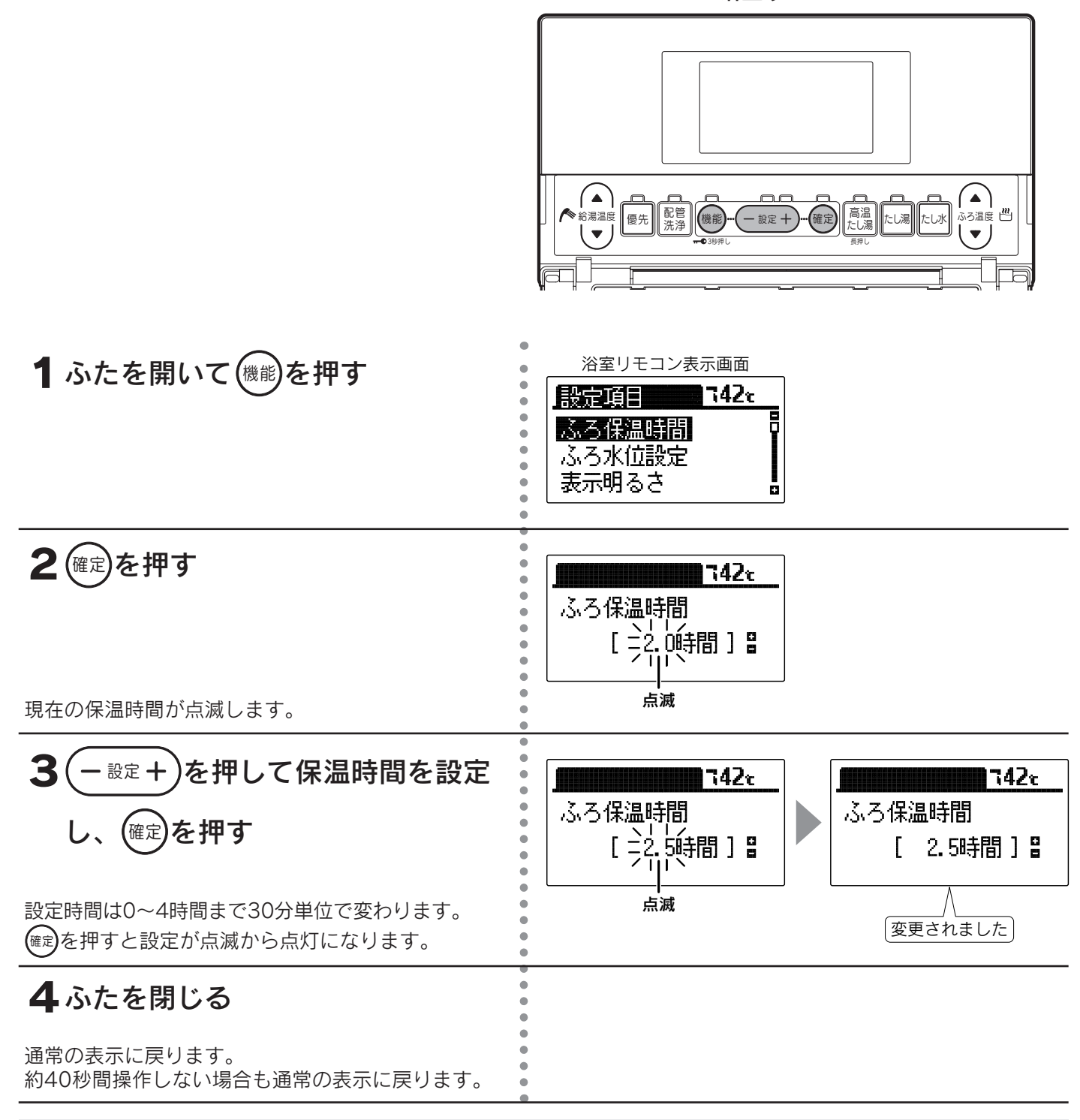

◆お買い求め時は「2.0時間」に設定されています。(最大4時間)

◆途中で設定をやめる場合はふたを閉じてください。通常の表示に戻ります。

◆ふろ保温時間が長い場合は貯湯タンク内のお湯の温度が下がり、湯切れする場合があります。

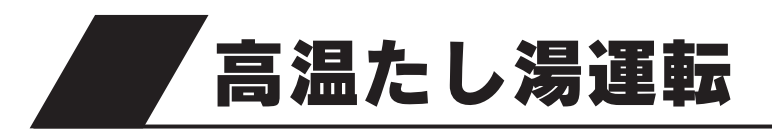

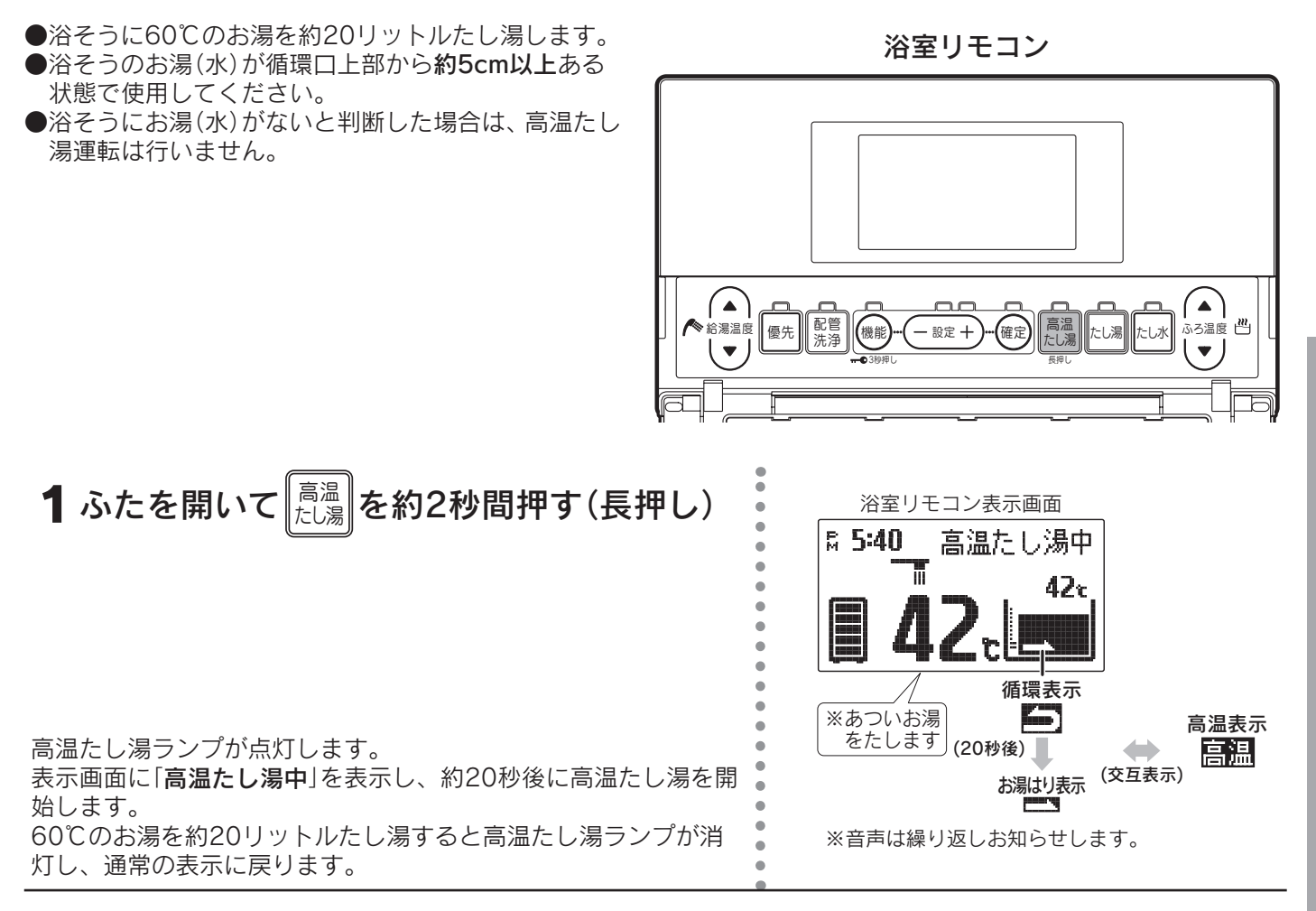

#### 高温たし湯運転をやめたいときは

|<sup>局温</sup>||をもう一度押してください。

高温たし湯ランプが消灯し、通常の表示に戻ります。

◆残り湯を使用する場合は、高温たし湯運転を行うことをおすすめします。

◆浴そうのお湯(水)の有無を判断している間に、循環口からお湯(水)が出ることがありますが異常ではありません。
 ◆給湯中は高温たし湯スイッチを受け付けません。

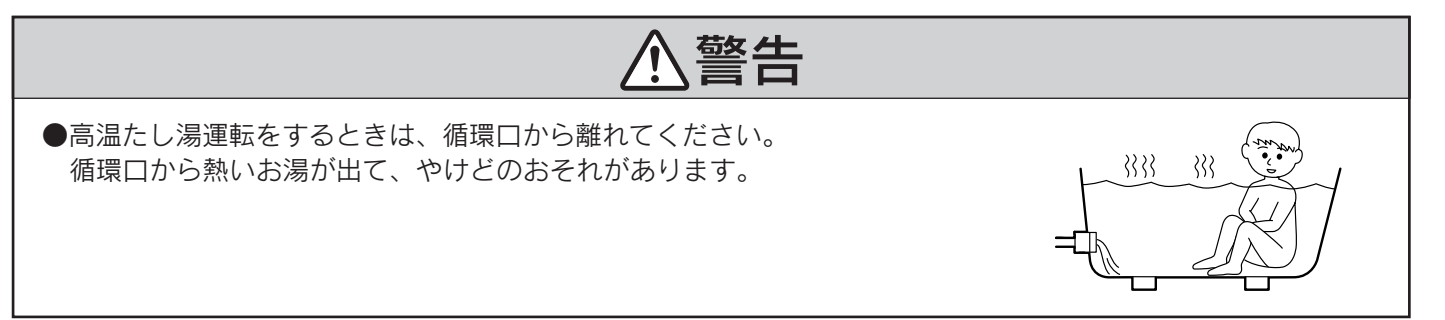

給湯

ふろ運転

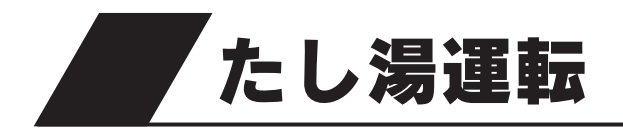

浴そうにふろ温度のお湯を約20リットルたし湯します。

浴室リモコン

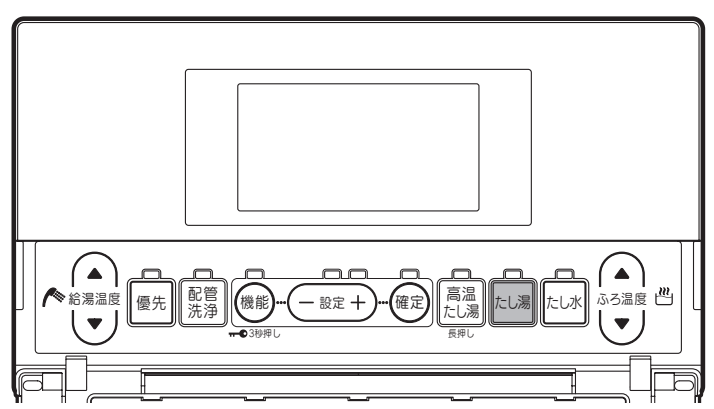

1 ふたを開いて たし湯 を押す

たし湯ランプが点灯します。

表示画面に**お湯はり表示と「たし湯中**」を表示し、たし湯を開始し ます。 ふろ温度のお湯を約20リットルたし湯するとたし湯ランプが消灯 し、通常の表示に戻ります。

たし湯の温度調節は「ふろ温度の設定」 31ページ を参照してください。

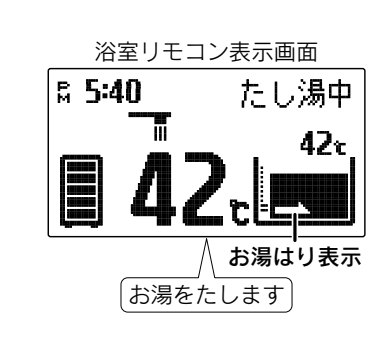

#### たし湯運転をやめたいときは

たし湯をもう一度押してください。

たし湯ランプが消灯し、通常の表示に戻ります。

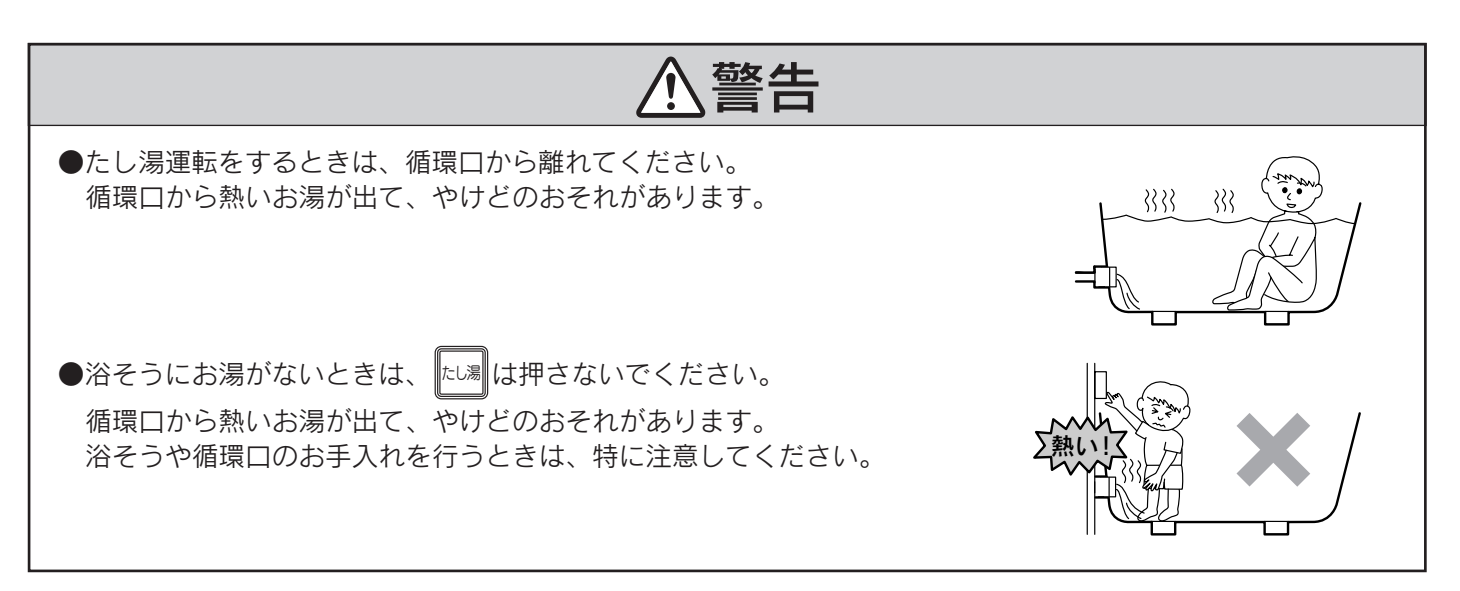

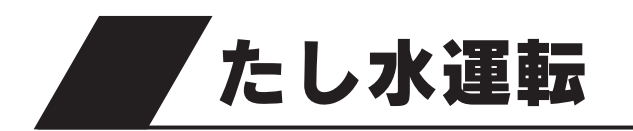

浴そうに約10リットルの水をたし水しておふろの温 度を下げます。

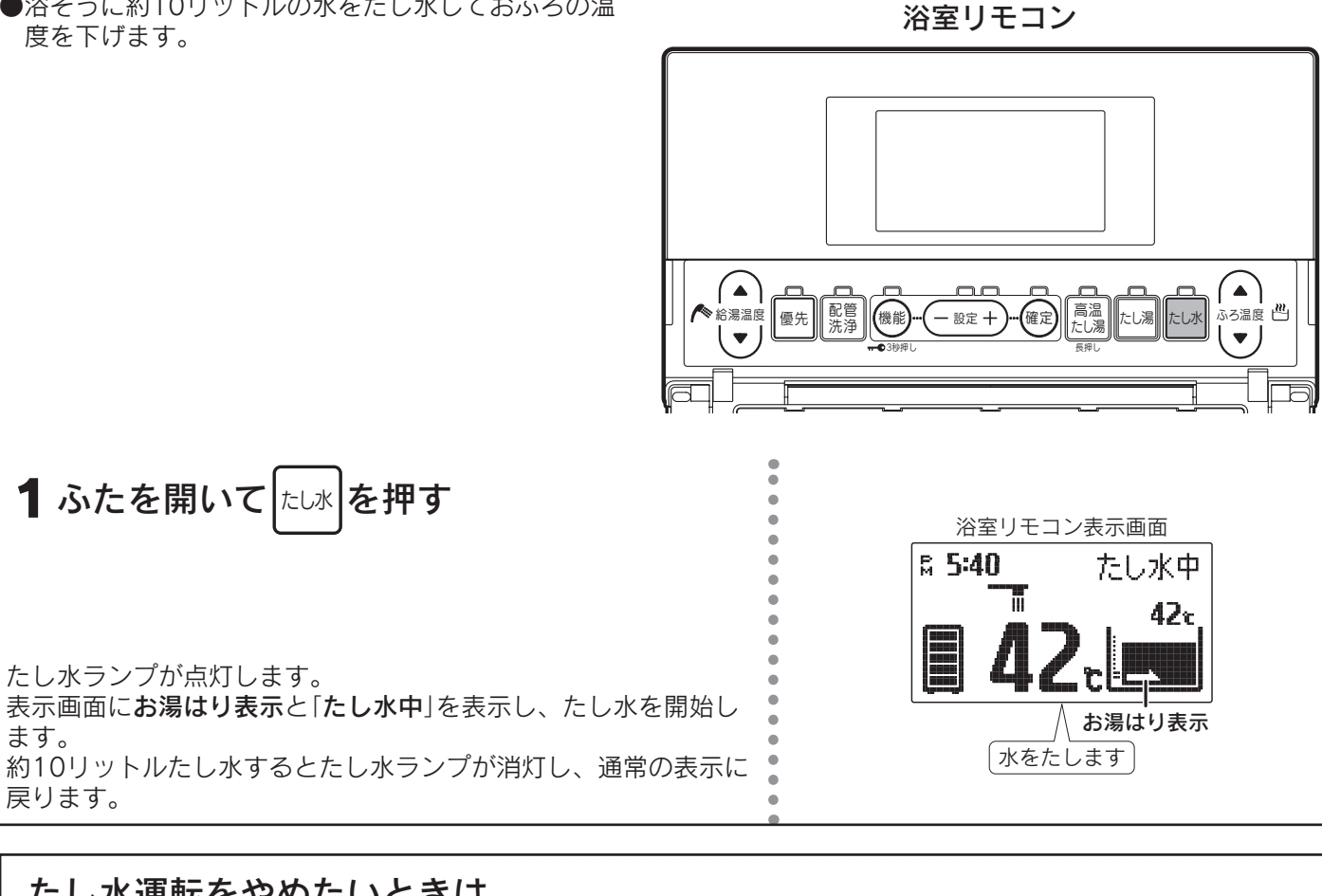

#### たし水運転をやめたいときは

たし水をもう一度押してください。

ます。

戻ります。

たし水ランプが消灯し、通常の表示に戻ります。

給湯・ふろ運転

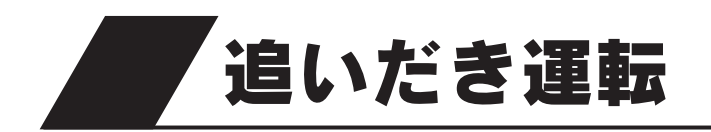

●浴そうのお湯の量を変えずにおふろの温度を上げます。

浴室リモコン

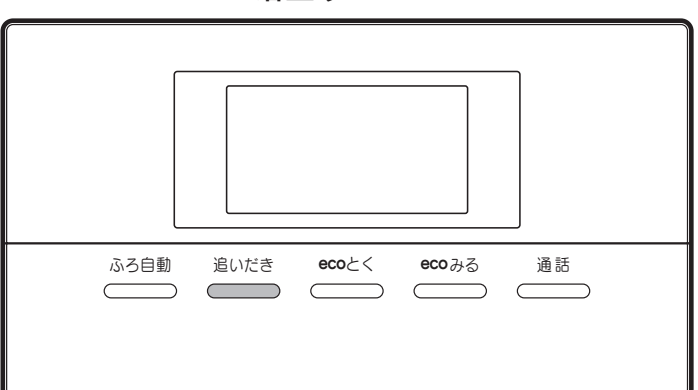

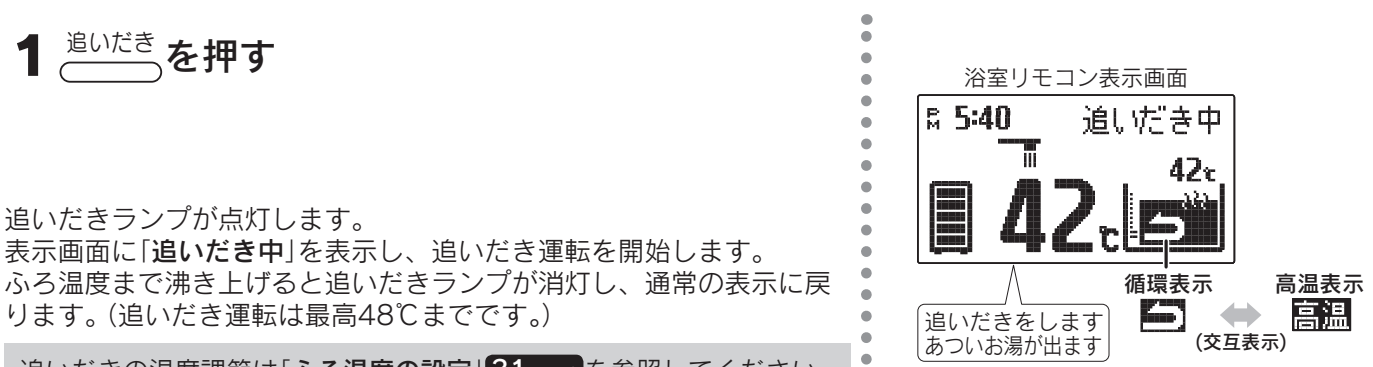

追いだきの温度調節は「ふろ温度の設定」31ページを参照してください。

#### 追いだき運転をやめたいときは

<sup>追いだき</sup>をもう一度押してください。

追いだきランプが消灯し、通常の表示に戻ります。

- ◆浴そうのお湯の温度がリモコンの設定温度以上のときに追いだき運転をすると、お湯の温度+約1℃まで追いだきします。
- ◆残り湯を追いだきする場合は貯湯タンク内のお湯の温度が下がり、湯切れしたり、貯湯ユニット沸き上げ時の効率が低下し消費電力が増える場合があります。残り湯の温度が低い場合は、高温たし湯運転を行うか、残り湯を少なくしてふろ自動運転を行ってください。
- ◆追いだき運転をすると高温出湯できない場合があります。
- ◆頻繁に追いだき運転をする場合は、沸き上げ設定を「多め」湯量レベル「3」または「4」にするか、沸き増し運転を 「満タン」に設定してください。(湯切れのおそれがあります。) 18・20・22ページ
- ◆貯湯タンク内の温度が低い場合は、追いだき運転を受け付けないことがあります。
- ◆「**」** ↓ ↓ ↓ ↓ ◆ ↓ ↓ ↓ よ 本中に ↓ <sup>
  」</sup> が 点灯した場合は表示画面に 「 **お湯が少なく なりました 追いだきできません**」と表示し、音声で 「 **お湯が少なくなりました**」とお知らせして追いだき運転を 中止します。 **49**×−*×*
- ◆リモコンに残湯量表示しているときでも、貯湯タンクのお湯の温度が低いときは(※)、追いだき運転ができない ことがあります。必要に応じて沸き増し運転や高温たし湯運転を行ってください。22・33ページ
- ※「豪(はれ)セーブ」を設定しているときに、ソーラー集熱でお湯の使用量がまかなえると判断した場合は、夜間時 間帯の沸き上げを行わないことがあります。

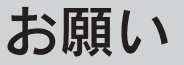

●浴そうのお湯(水)が循環口上部から約5cm以上ある状態で使用してください。
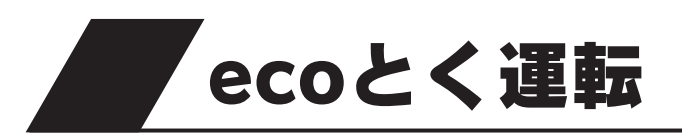

●浴そうの残り湯の熱を回収して、貯湯タンク内のお湯を温めます。

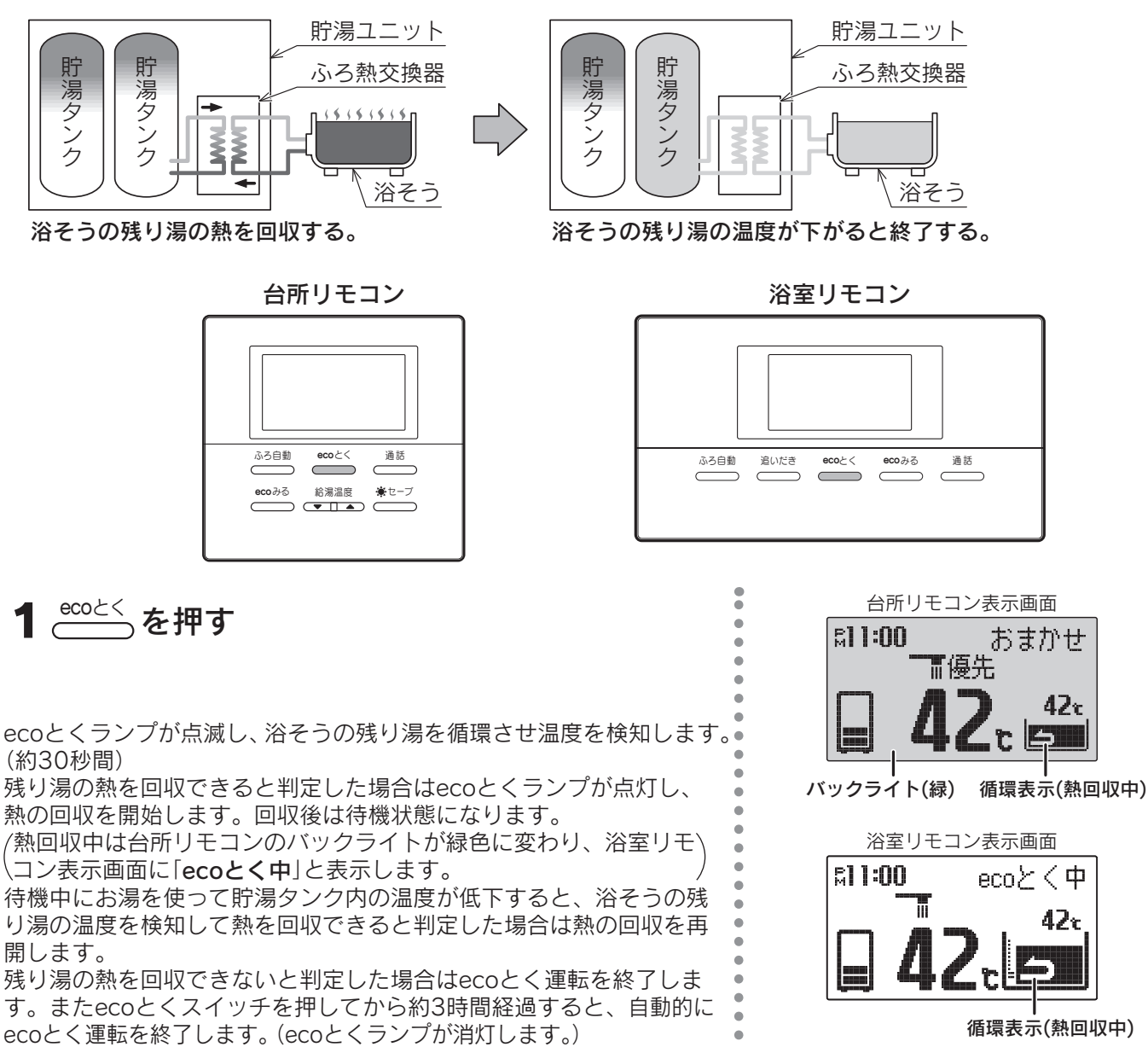

#### ecoとく運転をやめたいときは

<sup>ecoとく</sup>をもう一度押してください。ecoとくランプが消灯し、通常の表示に戻ります。

◆以下の場合は熱回収を行わずに、運転を終了することがあります。

- ・貯湯タンク内のお湯の温度が高い場合
- ・浴そうの残り湯の温度が低い場合
- ・浴そうのお湯が少ない場合

◆台所リモコンのバックライトの色は変更することができます。56<-ジ

◆ふろ自動運転のお湯はり中・追いだき運転・たし湯運転・高温たし湯運転・たし水運転・配管クリーン・配管洗 浄中にecoとくスイッチを押すと音声で「受付できません 確認してください」とお知らせし、リモコン表示画面 に「受付できません」と表示します。

◆ふろ自動運転の保温中にecoとくスイッチを押すとふろ自動運転を終了しecoとく運転を開始します。 入浴中に誤ってecoとくスイッチを押すと浴そう水の温度が低下するので注意してください。

### お願い

●浴そうのお湯が循環口上部から**約5cm以上**ある状態で使用してください。

# ecoとく運転の自動設定

●ecoとく運転を自動設定することができます。

保温時間終了からecoとく運転を開始するまでの時間を設定することができます。

●ecoとく運転を自動設定すると、ふろ自動運転終了後自動的にecoとく運転を開始します。

●ふろ自動運転開始時にリモコン表示画面に (1995年) (ecoとく自動設定表示)を表示します。

ecoとく運転を開始すると、台所リモコンの (こので)は消えます。浴室リモコンの (こので)は ecoとく中に変わります。

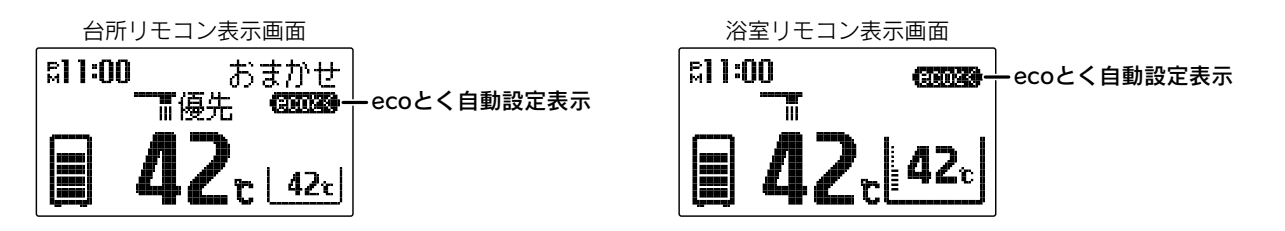

### ecoとく運転自動設定時の動作と使用方法

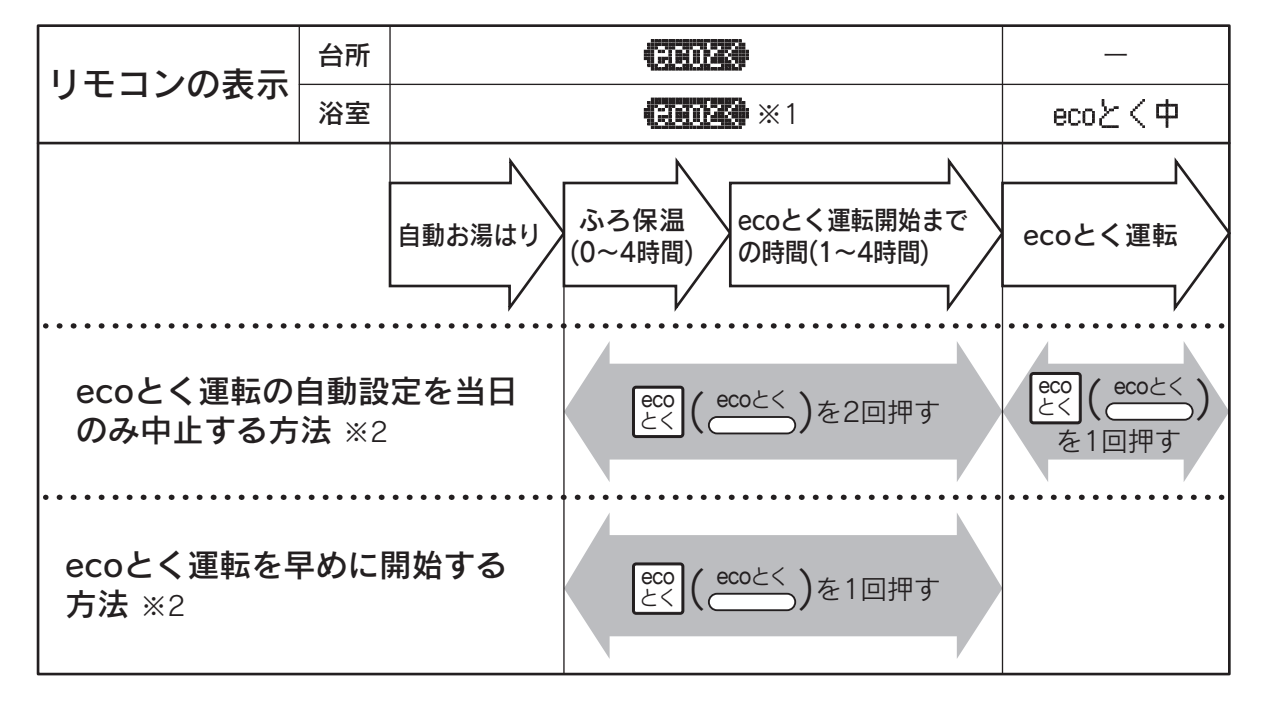

※1 他の運転情報を表示するため、一時的に (この) 表示が消えることがあります。

※2 ふろ保温中にecoとく運転を中止または開始したときは、ふろ保温運転を終了します。

| 例 保温時間設定:2時間、ecoとく運転自動設定:1時間の場合 |
|---------------------------------|
| 自動お湯はり完了 保温終了                   |
| 2時間後 1時間後                       |
| i eco とく開始                      |
|                                 |
|                                 |
| 例 保温時間設定:0時間、ecoとく運転自動設定:3時間の場合 |
| 自動お湯はり完了                        |
| 3時間後                            |
| a eco とく開始                      |

台所リモコン

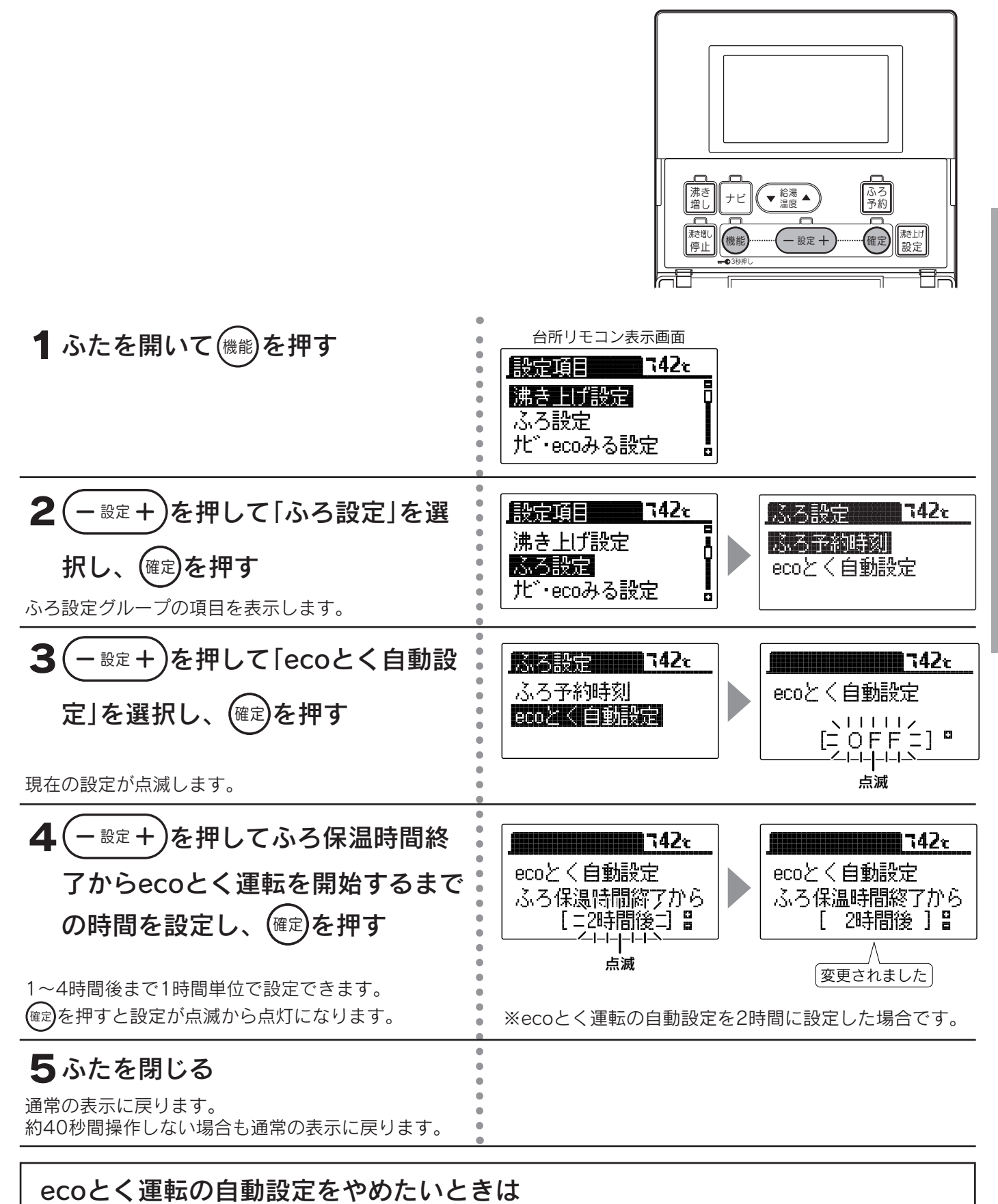

ecoとく自動設定を「**OFF**」に設定してください。

給湯

ふろ運転

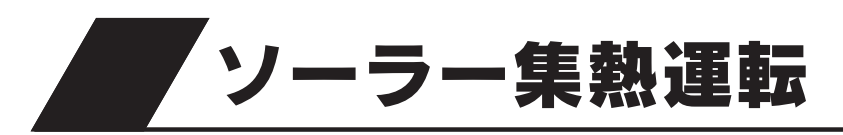

●この貯湯ユニットは学習機能により、最適な時間帯を選んでソーラー集熱運転を行います。
 ●必ず現在時刻の設定を行ってください。現在時刻の設定は台所リモコンで行います。
 ● 停電した後は現在時刻が合っていることを確認してください。

●停電した後は現在時刻が合っていることを確認してください。 14ページ

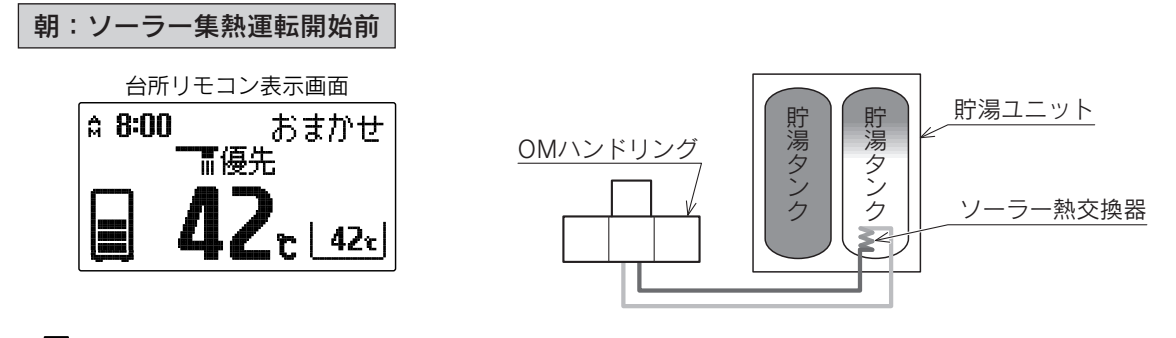

昼間:ソーラー集熱運転中

ΊĹ

●運転開始時刻(学習機能により可変)になるとソーラー集熱運転を開始します。

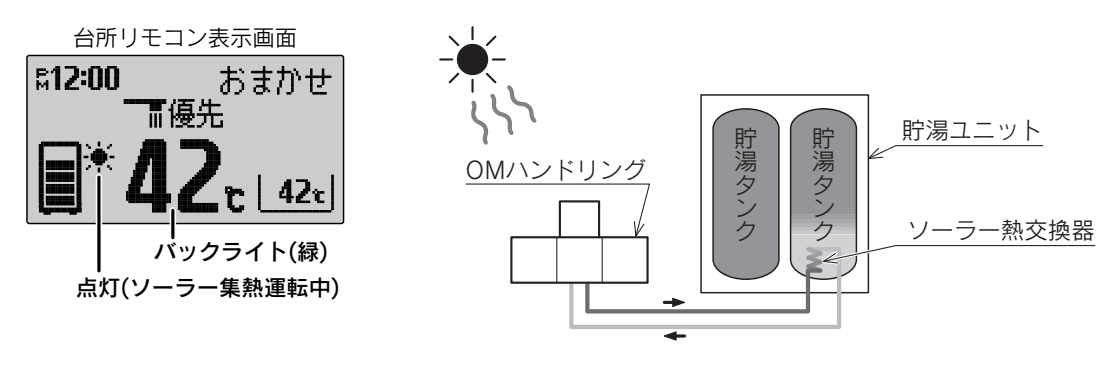

◆ソーラー集熱運転中は台所リモコンの表示画面に★(ソーラー集熱表示)が点灯し、バックライトが緑色に なります。バックライトの色は設定により変更することができます。56ページ

- ◆以下の場合は昼間晴れていてもソーラー集熱運転を行わないことがあります。
  - ・日射が弱かったり、曇りがちでOMハンドリングの温度が充分に高くならない場合
  - ・ソーラー集熱運転を行って貯湯タンクの温度が高くなっている場合
  - ・前日からの残量があり貯湯タンクの温度が高い場合
  - ・OMソーラーが暖房運転を行う時期(冬期・中間期)

◆「ecoみる表示」の「ソーラー戻り温度」により、OMハンドリングで温められて貯湯ユニットへ戻ってくる 不凍液の温度を確認することができます。ただし、お買い求め時はソーラー戻り温度を表示しない設定に なっていますので、表示させる場合は設定を変更してください。45・46ページ

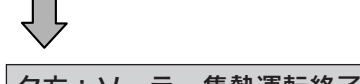

タ方:ソーラー集熱運転終了後

●運転終了時刻(学習機能により可変)になるとソーラー集熱運転を終了します。

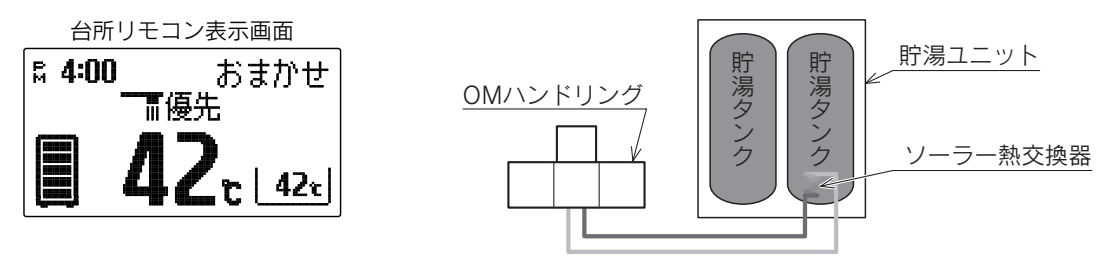

◆昼間晴れていてソーラー集熱運転を行った場合でも、季節・天候・お湯の使用状況などにより、ソーラー 集熱運転終了後の残湯量表示は異なります。

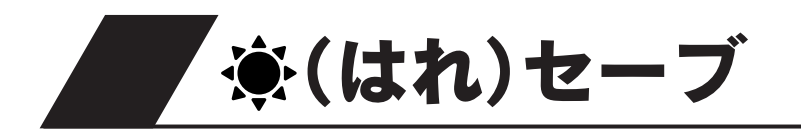

- ●夜間の沸き上げ量を少なくして、より多くのソーラー集熱運転ができるようにします。翌日が晴れでソーラー集熱運転が期待できる場合などに使用します。
- ●日々のお湯の使用量・ソーラー集熱量によって夜間の沸き上げ湯量が変わります。
- ●「**豪(はれ)セーブ**」は沸き上げ設定を「**おまかせ**」にしているときのみ受け付 けます。
- 台所リモコン

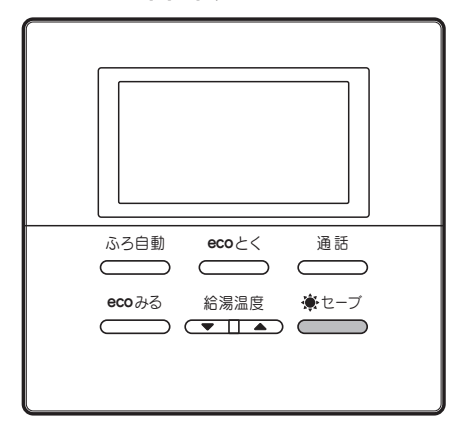

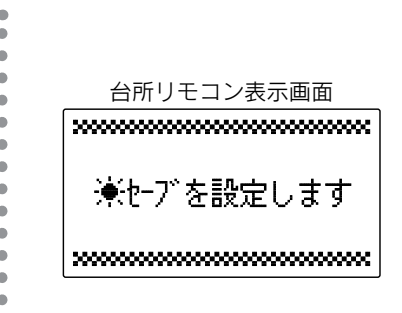

**1** <sup>●セーブ</sup>を押す

赍(はれ)セーブをやめたいときは **豪セーブ** \_\_\_\_\_をもう一度押してください。 ♠(はれ)セーブランプが消灯し、通常の表示に戻ります。

- ◆沸き上げ設定が「おまかせ」以外のときに豪(はれ)セーブスイッチを押すと、音声と表示で「受付できません 確認してください」とお知らせします。沸き上げ設定を確認して「おまかせ」に設定してください。18ページ
   ◆夜間の沸き上げ量を通常よりも少なくするため、早く沸き上がるようになります。
- ◆ 体間の加ビエが重き返航は りじり はくり むため、 中 へ加ビエガ むは りには りはり。 また、朝の時点の残湯量表示が通常より少なくなったり、お湯の使用量が少ない場合でも残湯量表示が消灯する ことがあります。
- ◆ソーラー集熱運転が充分行われていないとき(午前中など)にお湯の使用量が多い場合や、天気の予想がはずれて 集熱できない場合は、朝の時点での貯湯量では不足して昼間に沸き増しをすることがあります。
- ◆翌日の昼間時間帯になると自動的に「**豪(はれ)セーブ**」が解除され、豪(はれ)セーブランプが消灯します。
- ◆数日間連続して「**豪(はれ)セーブ**」を行うと夜間の沸き上げ量が多めになることがあります。
- ◆使用開始当初など日々のお湯の使用量とソーラー集熱量のデータが充分蓄積されていない場合やOMソーラーが 暖房運転を行う時期(冬期・中間期)は、「◆(はれ)セーブ」をしても夜間の沸き上げ量が多めになります。
- ◆リモコンに残湯量表示しているときでも、貯湯タンクのお湯の温度が低いときは(※)、追いだき運転ができない ことがあります。必要に応じて沸き増し運転や高温たし湯運転を行ってください。22・33ページ
- ※「**豪(はれ)セーブ**」を設定しているときに、ソーラー集熱でお湯の使用量がまかなえると判断した場合は、夜間時 間帯の沸き上げを行わないことがあります。

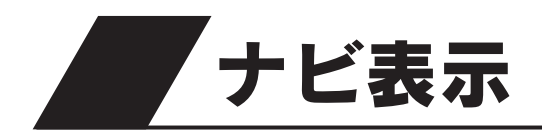

●ecoとく量・使用可能湯量・使用湯量履歴(過去7日間の使用湯量)・給湯 使用量・湯量モニタを確認できます。

台所リモコン

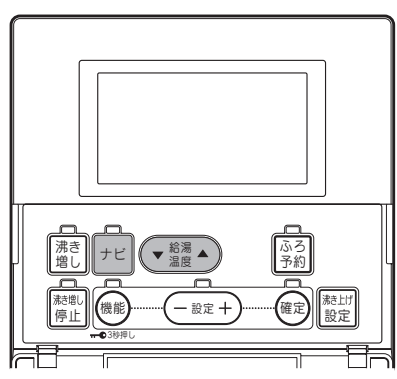

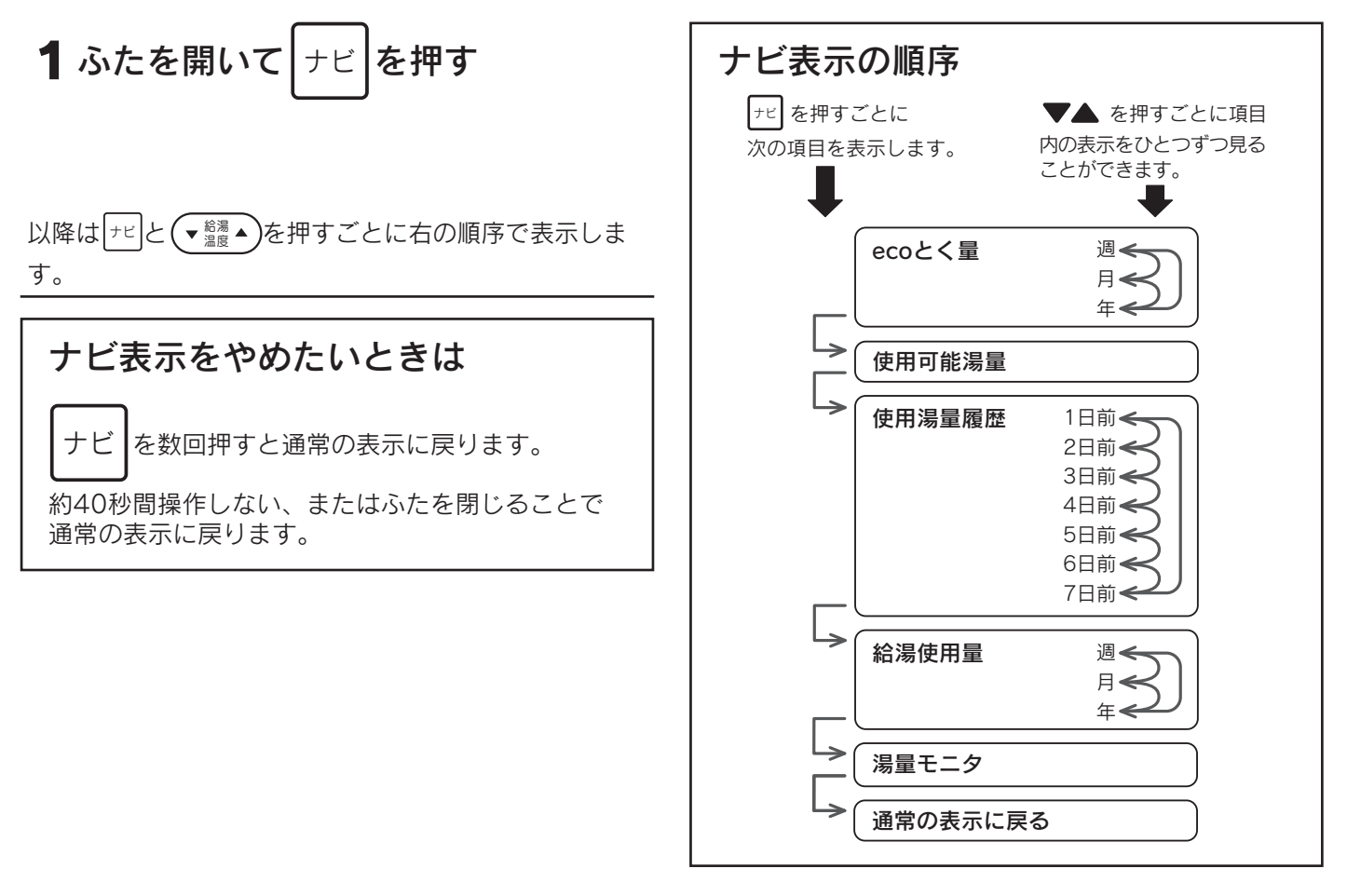

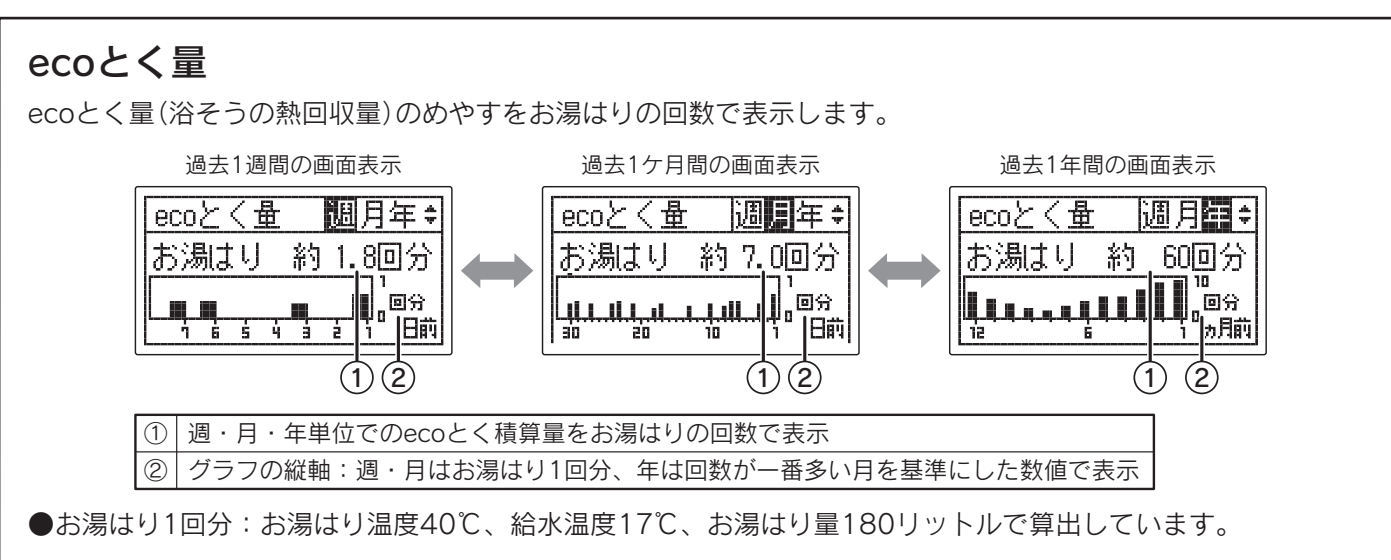

#### 使用可能湯量 使用可能渴量 現在使用可能な湯量のめやすを表示します。 使用可能湯量が500リットル以上の場合は表示画面に「約500L以上」と <u>୬</u>+ワ-: 表示します。 約 200L 使用湯量履歴 使用湯量履歴| ページ ¢ 過去7日間の使用湯量を表示します。 1日前:約 500L (▼龗▲)でページの変更ができます。 2日前:約 700L 3日前:約 600L 給湯使用量 過去に使用した湯量をグラフで表示します。44ページ 過去1週間の画面表示 過去1ケ月間の画面表示 過去1年間の画面表示 給湯使用量 週月年\$ 給湯使用量 給湯使用量 週月年÷ 调月囯€ 1000 1000 L litti ln. 日前 日前 ヵ日前 毎日更新 毎日更新 30日に1回更新 湯量モニタ 湯量モニク 沸き上げる湯量をバーグラフで表示します。 「おまかせ」設定時で学習データが揃うまでは、リモコンに「初期学習中」と ゆる よる 表示します。 夜間時間帯 昼間時間帯 バーグラフ 沸き上げ湯量 沸き増し ト よる ゆる 全量 夜間の沸き上げでお湯が足りないと予測したときに沸き上げます。 よる ゆる 部分または全量(※) お湯が少なくなったときに沸き上げます。 よる ひる 部分(※) お湯が少なくなったときに沸き上げます。 ※朝の時点で残湯量表示が全点灯しない場合があります。また少ないお湯の使用量で残湯量表示が1目盛り消灯する場合もあ ります。

◆湯量は給湯温度42℃換算のめやすです。
 ◆停電中の使用湯量履歴・給湯使用量は記憶されていません。

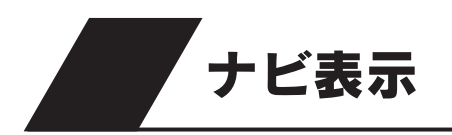

### グラフの見方

本日を起点に過去1週間(7日)・1ケ月間(30日)・1年間(360日)ごとに使用した湯量(またはecoとく量)を1日、 または1ケ月単位でグラフに表示します。 <->
「>
2000 (▼2000) マページの変更ができます。
以下は給湯使用量の表示例です。

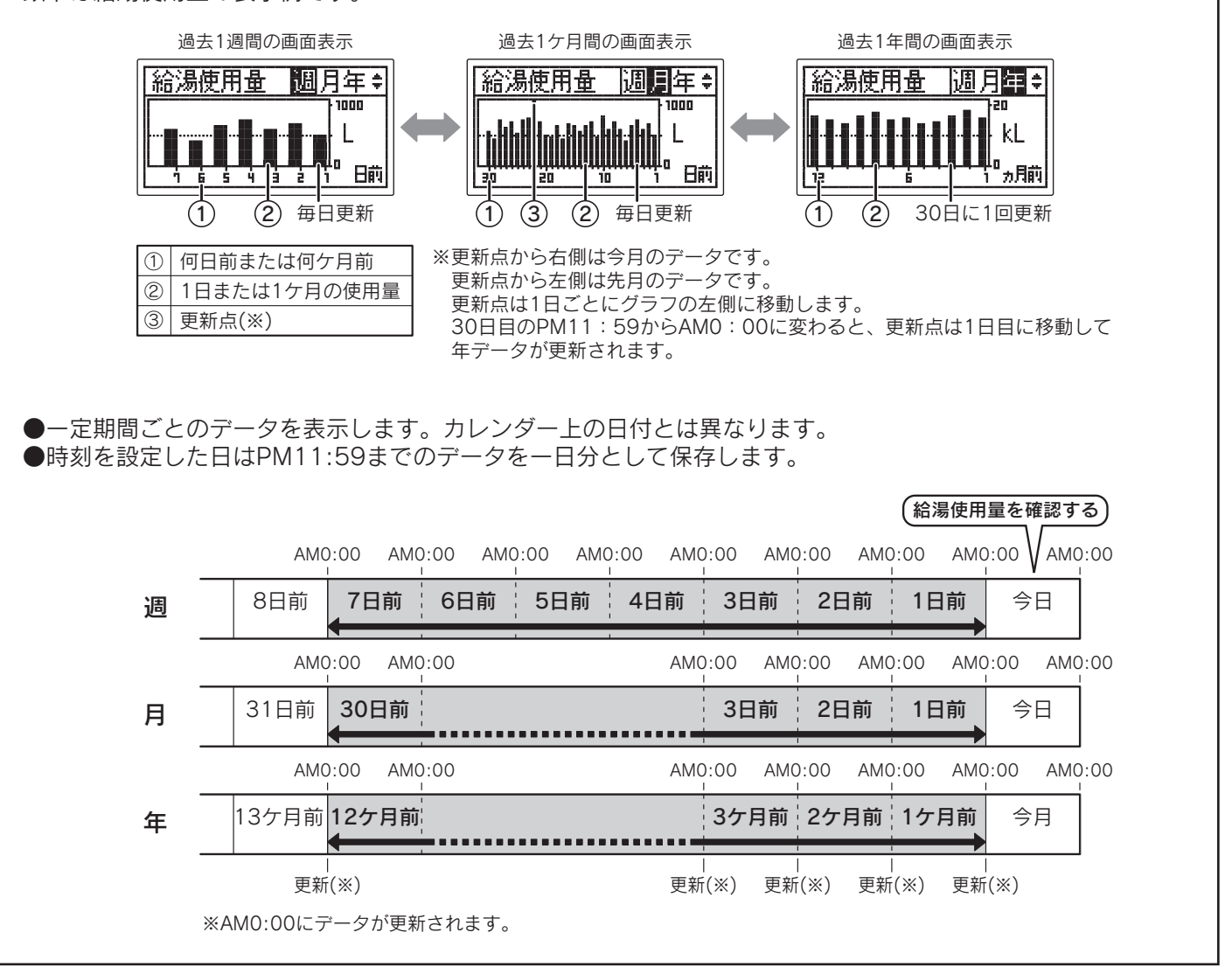

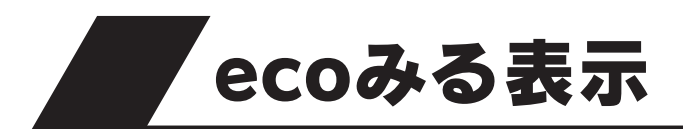

●お客様に太陽熱の利用状況をお知らせする機能です。

●ソーラー利用率・節約量・CO2削減量について、それぞれ1週間・1ケ月間・1年間・設置してから現在までの積算値 を数値とグラフで表示します。

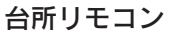

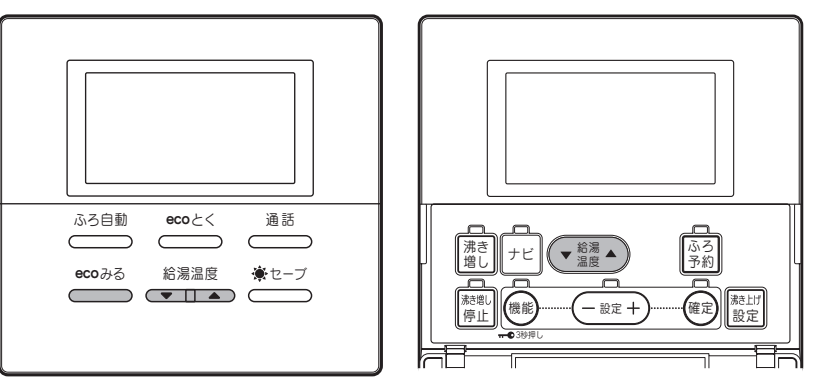

浴室リモコン

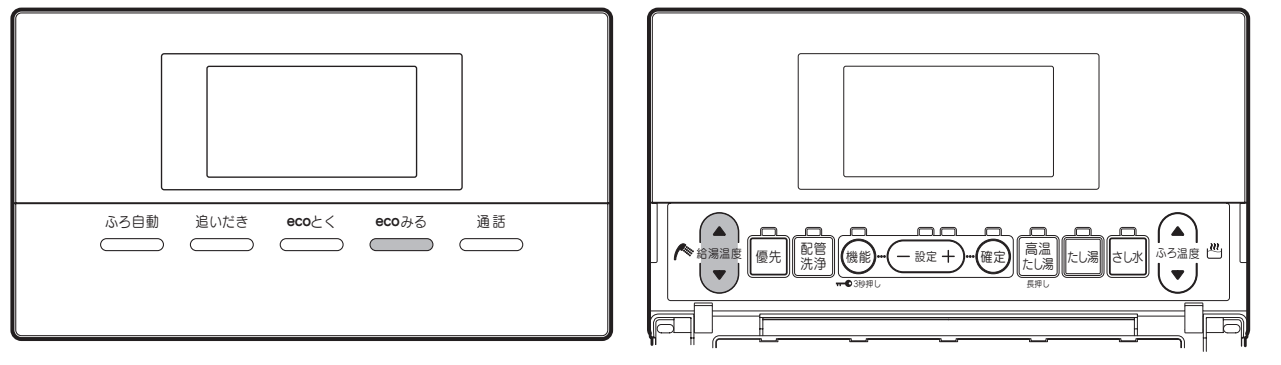

<sup>ecoみる</sup>を押す

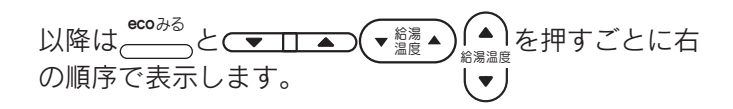

#### ecoみる表示をやめたいときは

<sup>●©0みる</sup>を数回押すと通常の表示に戻ります。  $\square$ 約40秒間操作しない場合も通常の表示に戻ります。

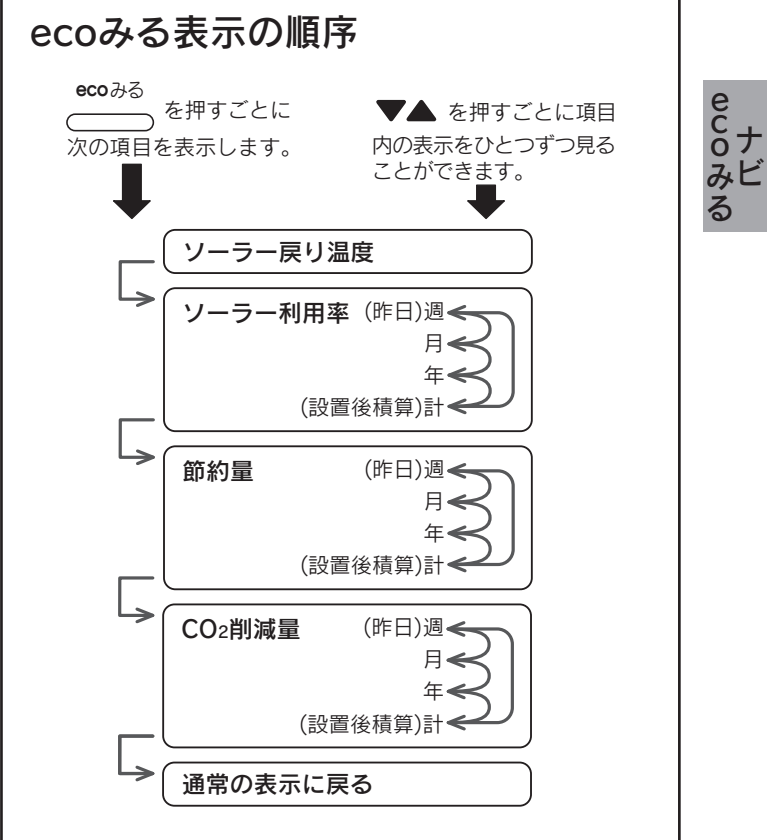

# ecoみる表示

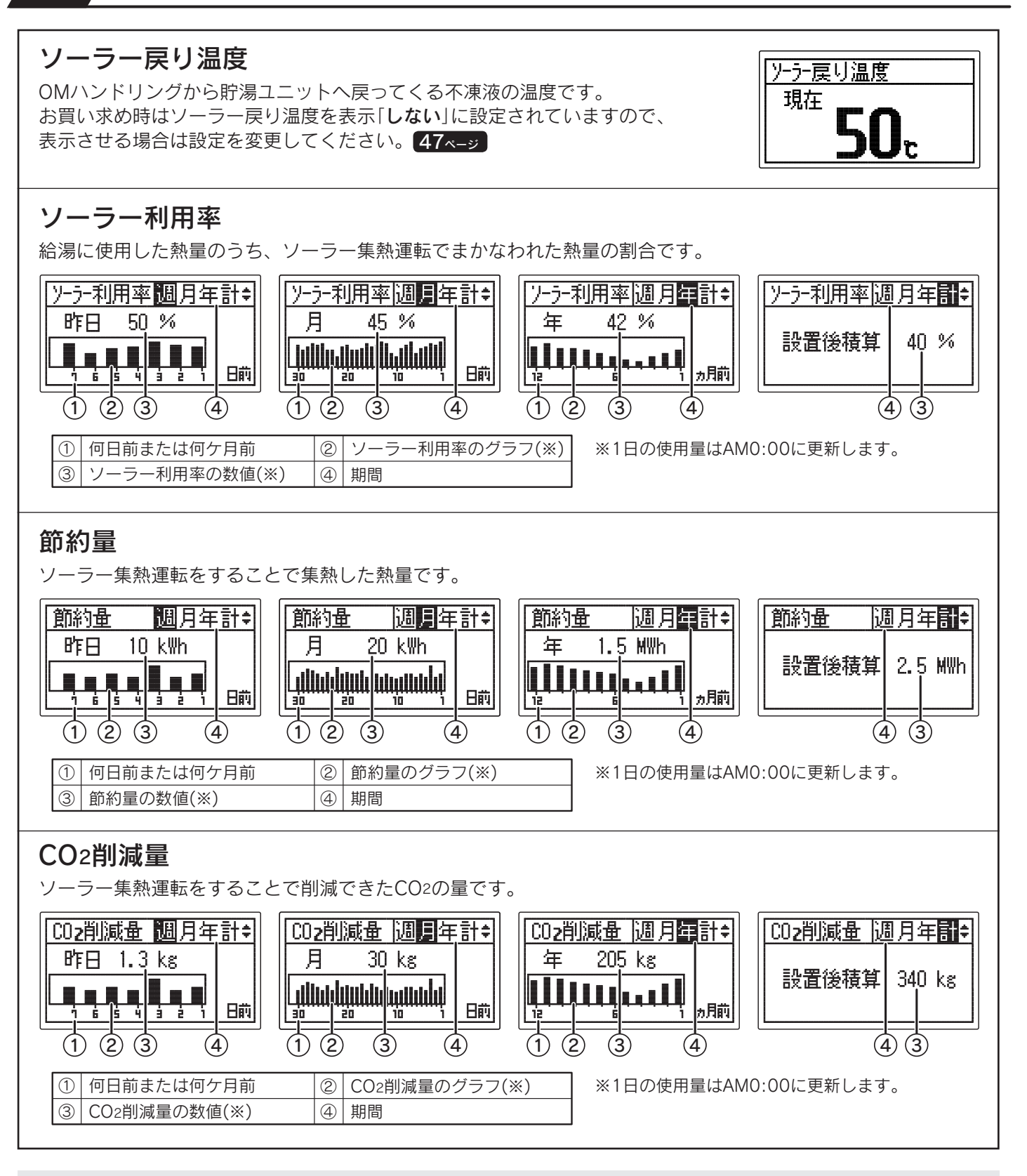

- ◆「昨日」とは昨日のAM0:00から昨日のPM11:59までのことです。
- ◆「週」とは昨日までの過去7日間のことです。
- ◆「**月**」とは昨日までの過去30日間のことです。
- ◆「年」とは前月までの過去12ケ月間のことです。
- 設置後または「**ナビ・ecoみる表示の初期化**」をしてから30日間経過するまでは値が0のままで、グラフは表示しません。
- ◆「**計(設置後積算)**」とは機器設置後から昨日までのことです。数値のみでグラフは表示しません。
- ◆OMソーラーが暖房運転を行う時期(冬期・中間期)は太陽熱を優先的に暖房に利用するため、ソーラー利用率・ 節約量・CO2削減量の値が少なくなり、ゼロになることもあります。

ソーラー戻り温度表示の設定

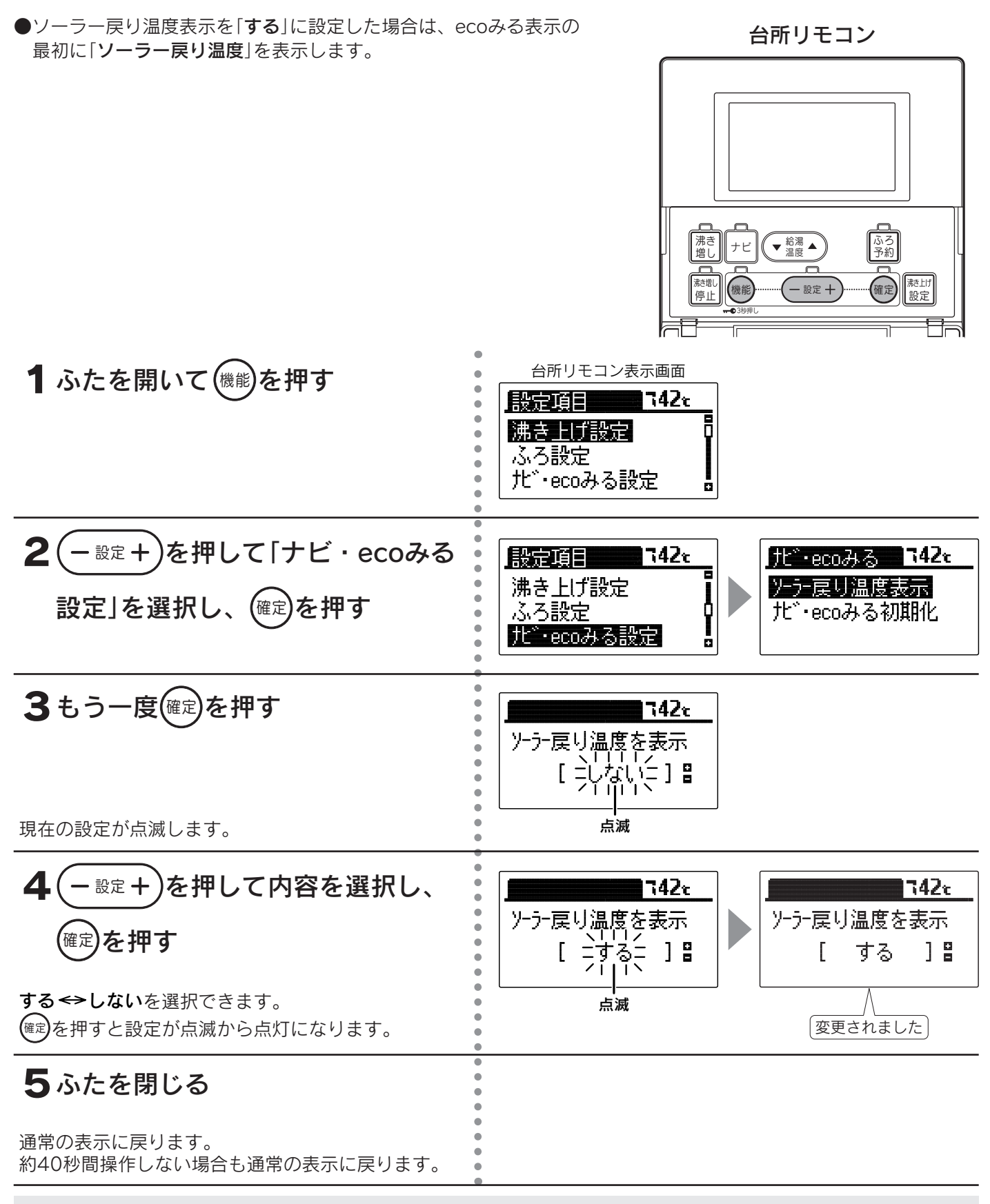

◆お買い求め時は「しない」に設定されています。

◆途中で設定をやめる場合はふたを閉じてください。通常の表示に戻ります。

ecoナビ みる

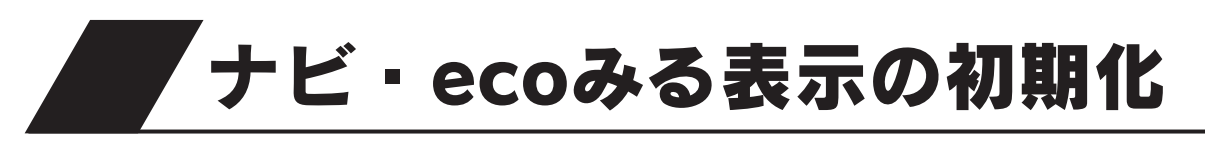

| ●「 <b>ナビ表示</b> 」の「ecoとく量」・「使用湯量履歴」・「給湯使」<br>表示」の履歴をお買い求め時の状態にします。                                                                                                    | <sup>用量」、「ecoみる</sup> 台所リモコン                                                                                                    |
|----------------------------------------------------------------------------------------------------|----------------------------------------------------------------------------------------------------|
| ▲ふたち問いて確認を囲す                                                                                                    | 「       ●       ●       ●       ●       ●       ●       ●       ●       ●       ●       ●       ●       ●       ●       ●       ●       ●       ●       ●       ●       ●       ●       ●       ●       ●       ●       ●       ●       ●       ●       ●       ●       ●       ●       ●       ●       ●       ●       ●       ●       ●       ●       ●       ●       ●       ●       ●       ●       ●       ●       ●       ●       ●       ●       ●       ●       ●       ●       ●       ●       ●       ●       ●       ●       ●       ●       ●       ●       ●       ●       ●       ●       ●       ●       ●       ●       ●       ●       ●       ●       ●       ●       ●       ●       ●       ●       ●       ●       ●       ●       ●       ●       ●       ●       ●       ●       ●       ●       ●       ●       ●       ●       ●       ●       ●       ●       ●       ●       ●       ●       ●       ●       ●       ●       ●       ●       ●       ● |
| ■ ふたを用いて、感影を打す                                                                                                    | 設定項目 742€<br>沸き上げ設定<br>ふろ設定<br>北 <sup>×</sup> ・ecoみる設定 。                                                                                                    |
| 2 - 設定+ を押して「ナビ・ecoみる<br>設定」を選択し、確定を押す                                                                                                    | 設定項目     142x       沸き上げ設定     ・       ふろ設定     ・       北*・ecoみる設定     ・                                                                                                    |
| <b>3</b> - <sup>設定</sup> +)を押して「ナビ・ecoみる<br>初期化」を選択し、確定を押す                                                                                                    | 北*・ecoみる て42x     て42x       ソーラー戻り温度表示     北*・ecoみるを初期化       た*・ecoみる初期化     くしいしく)       してないこう     1000000000000000000000000000000000000                                                                                                    |
|                                                                                                    | 。                                                                                                    |
| <ul> <li>4 - 設定+ を押して「する」を選択し、</li> <li>確定を押す</li> <li>誤操作防止の確認画面を表示します。</li> <li>※初期化をしない場合は - 設定+ を押して「いいえ」を</li> <li>選択し、 確定を押してください。</li> <li>「5」の操作は不要です。</li> </ul> | T42x     本当にしますか       た*・ecoみるを初期化     本当にしますか       [ -する= ] =     [ -はい- ] =       /     `     点滅                                                                                                    |
| 5もう一度確定を押す                                                                                                    | 【 する 】】                                                                                                    |
| 世々にすり C 取 た J 二 成 J つ 二 月 に な り ま 9 。<br>ナビとecoみるの履歴が初期化されます。                                                                                                    | // 初期化しました                                                                                                    |
| <ul> <li>6 ふたを閉じる</li> <li>通常の表示に戻ります。</li> <li>約40秒間操作しない場合も通常の表示に戻ります。</li> </ul>                                                                                       |                                                                                                    |

- ◆「ナビ表示」の「使用可能湯量」・「湯量モニタ」、「ecoみる表示」の「設置後積算」は初期化されません。
- ◆お買い求め時は「しない」に設定されています。
- ◆初期化後は自動的に「しない」に戻ります。
- ◆途中で設定をやめる場合はふたを閉じてください。通常の表示に戻ります。
- ◆「**5**」で(@定)を押して初期化した後に再度「**しない**」を選択し、(@定)を押してもデータは元に戻りません。

# お知らせ表示

●「お知らせ表示[入]」に設定した場合、「使用可能湯量」と「追いだき情報」をリモコンの表示画面でお知らせします。

#### ■「使用可能湯量」表示

●残湯量表示が2つから1つになったときに、「使用可能湯量」をリモコンの表示画面でお知らせします。

- ●表示画面に使用可能湯量(例:「シャワー残:約200L」)を5秒ごとに点滅表示します。
- ●使用可能湯量は水温によって変化します。
- ●使用可能湯量と残湯量表示との相関はありません。
- ●台所リモコンはふたを開くと、通常の表示に戻ります。(ふたを閉じると再度表示します。)

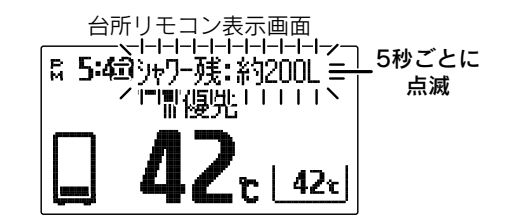

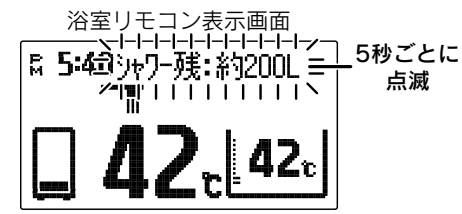

#### ■「追いだき情報」表示

●残湯量が少なくなると追いだき情報を表示画面にお知らせします。

・ [世] (追いだき注意表示)…残湯量が少ない場合に表示します。

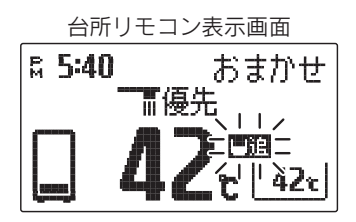

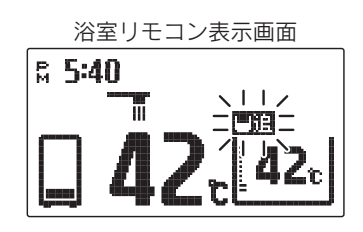

・ (追いだき不可表示)…残湯量が少なく追いだきができない場合に表示します。

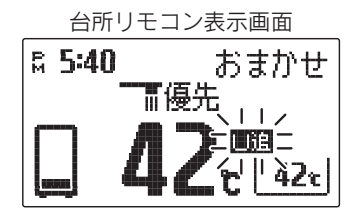

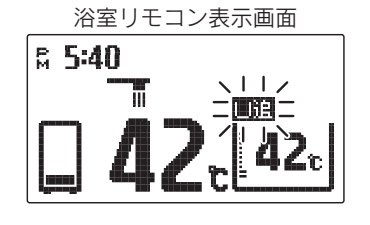

- ◆お知らせ表示があった場合は、必要に応じて沸き増し運転を行ってください。22<--ジ
- ◆湯量は給湯温度42℃換算のめやすです。
- ◆リモコンに残湯量表示しているときでも、貯湯タンクのお湯の温度が低い場合は、「追いだき情報」を表示することがあります。必要に応じて沸き増し運転を行ってください。22ページ

# お知らせ表示の設定

●お知らせ表示を入/切することができます。 台所リモコン 沸き 増し ▼ 給湯 ▲ ふろ 予約 ナビ <sup>港</sup>間 停止 確定 || 読上げ 設定 機能 - 設定 + 1 ふたを開いて(機能)を押す 台所リモコン表示画面 設定項目 **742**t 沸き上げ設定 ふろ設定 北<sup>・</sup>ecoみる設定 ō 2( 一設定十 を押して「音・画面設定」 設定項目 742r 音·画面設定。742r ۵ 音·画面設定 お知らせ表示 を選択し、(確定)を押す 時刻・その他設定 表示明るさ Q 表示コントラスト ō. 63 音・画面設定グループの項目を表示します。 3<br />
もう一度(確定)を押す 742e お知らせ表示 E ] 🖁 点滅 現在の設定が点滅します。 4 ・設定+)を押して内容を選択し、 742c 742c お知らせ表示 お知らせ表示 <sup>(確定)</sup>を押す 凱 ] 🖁 ] 🖁 [ 切 ſ 点滅 入↔切を選択できます。 変更されました (確定)を押すと設定が点滅から点灯になります。 5 ふたを閉じる 通常の表示に戻ります。 約40秒間操作しない場合も通常の表示に戻ります。

◆お買い求め時は「**入**」に設定されています。

◆途中で設定をやめる場合はふたを閉じてください。通常の表示に戻ります。

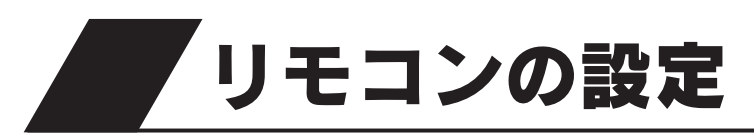

# 表示画面明るさの設定

●表示画面の明るさを変更することができます。

●浴室リモコンで設定する場合は2の操作はありません。

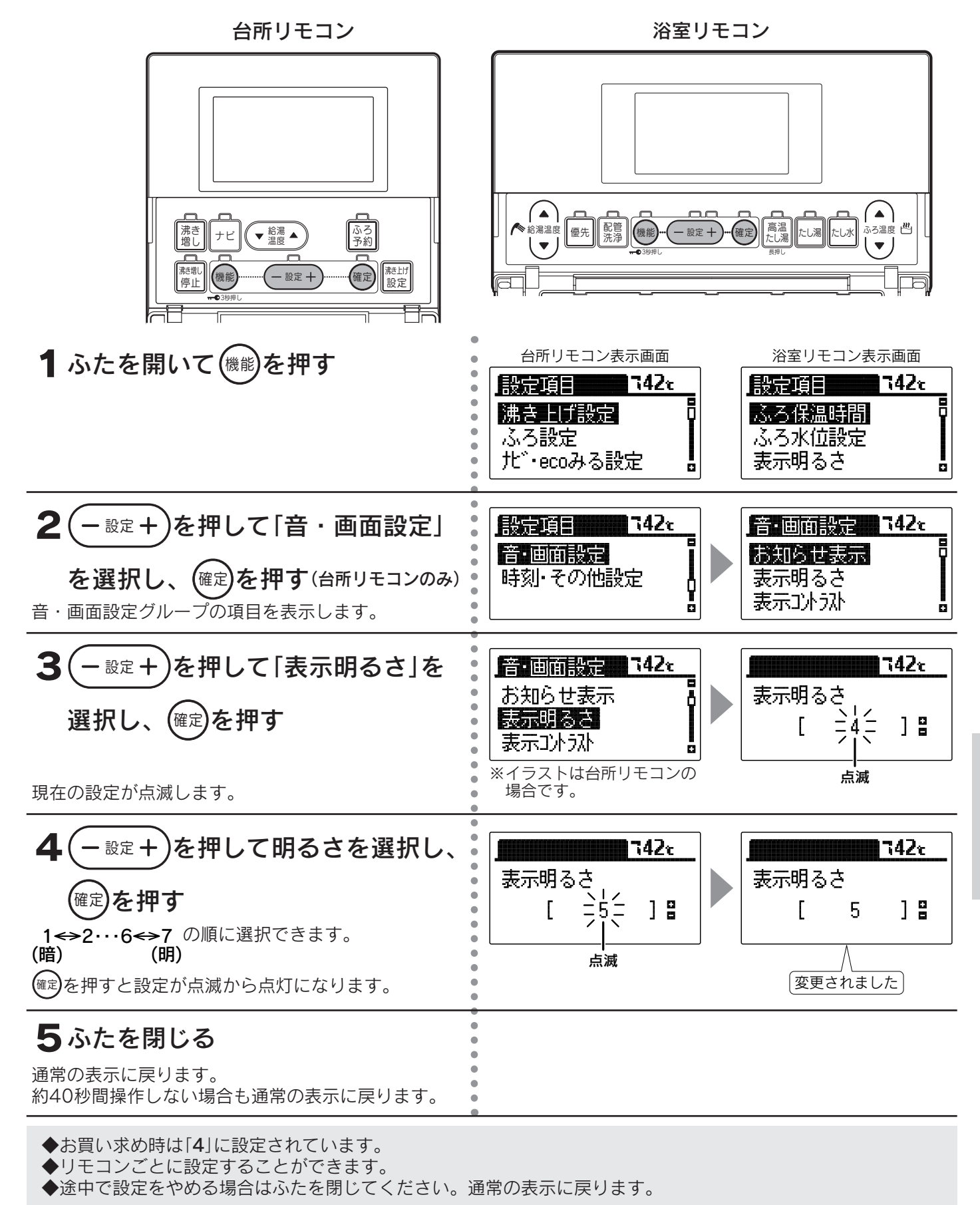

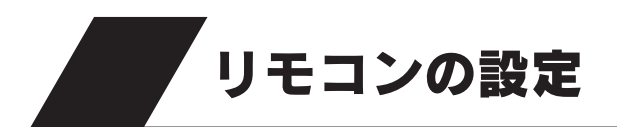

# 表示コントラストの設定

●表示画面のコントラスト(濃淡のバランス)を変更できます。 ●浴室リモコンで設定する場合は2の操作はありません。

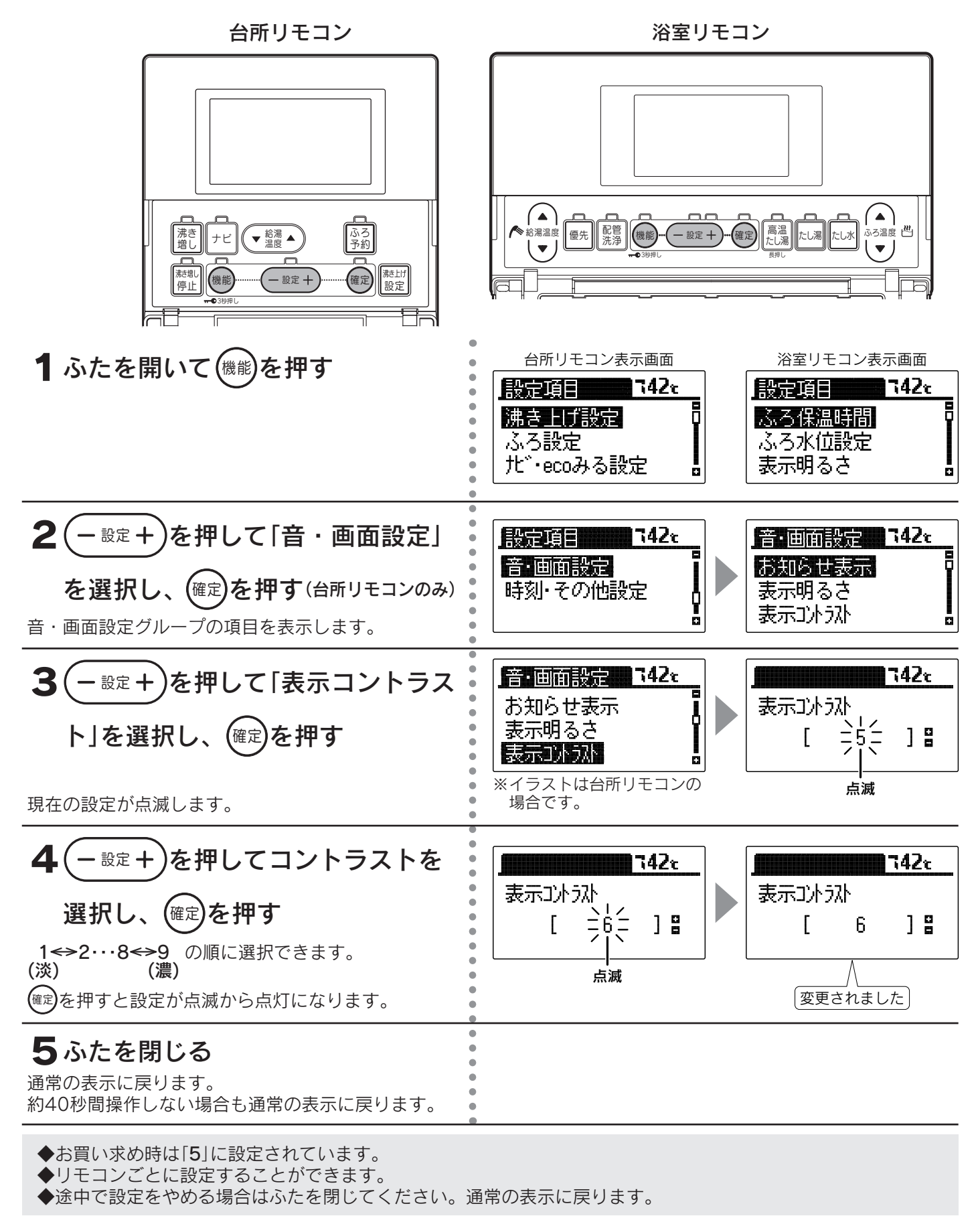

## 表示白黒反転の設定

●表示画面の白黒反転ができます。

●浴室リモコンで設定する場合は2の操作はありません。

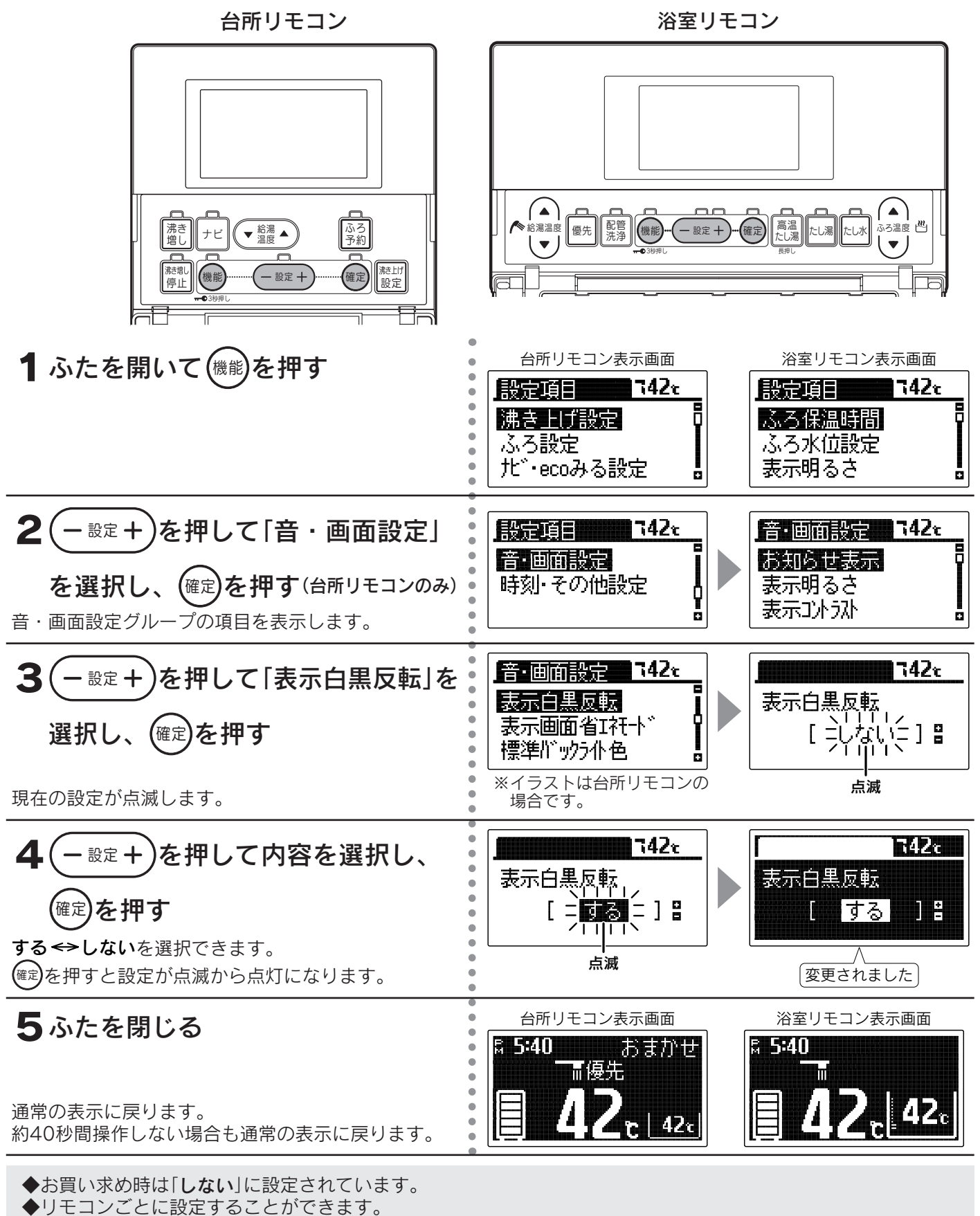

◆途中で設定をやめる場合はふたを閉じてください。通常の表示に戻ります。

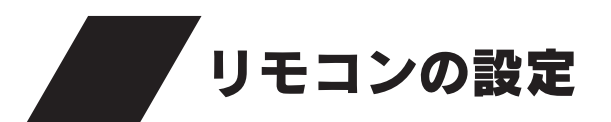

# 表示画面省エネモードの設定

●表示画面のバックライトの点灯状態を変更することができます。
 ●浴室リモコンで設定する場合は2の操作はありません。

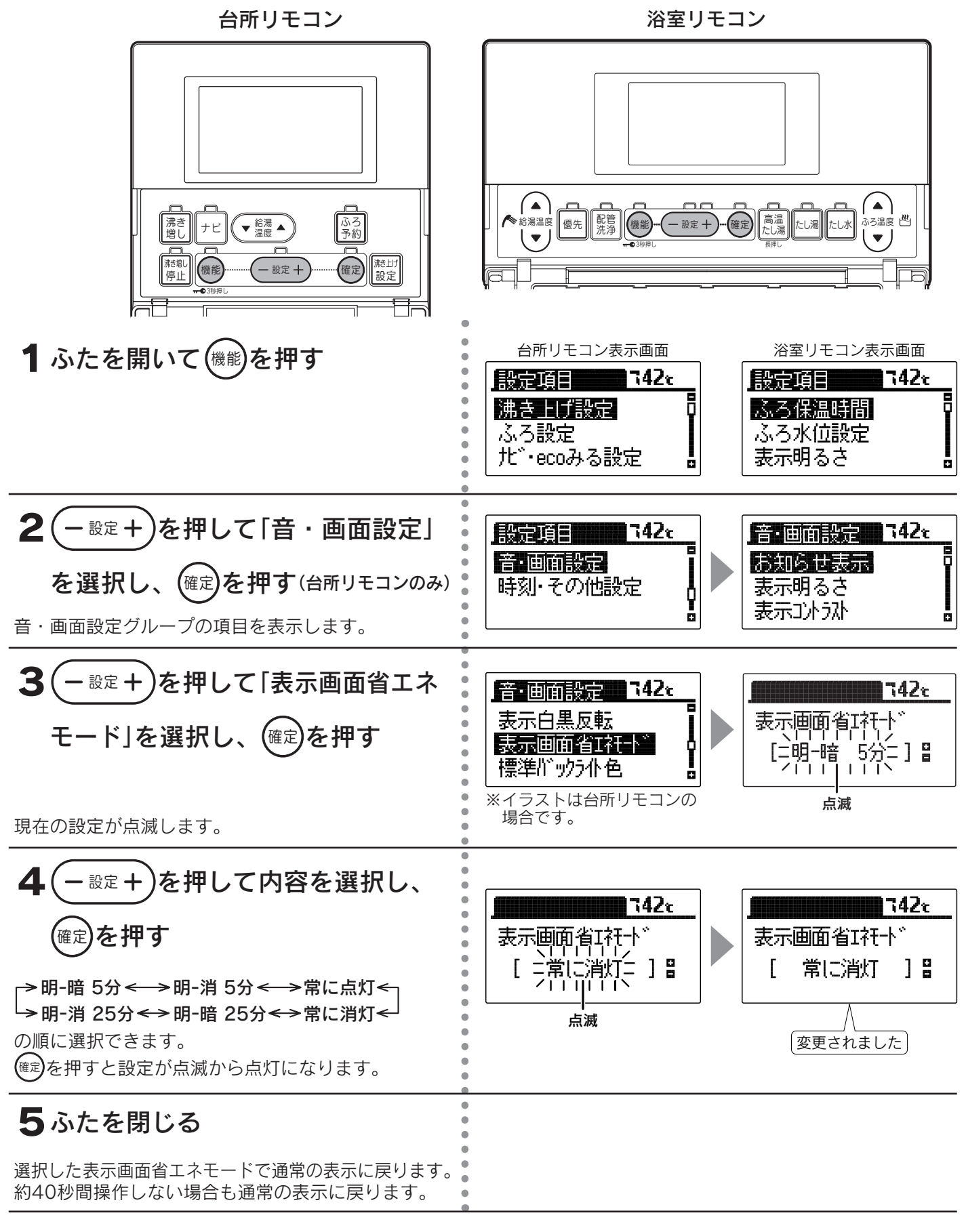

◆お買い求め時は「明-暗5分」に設定されています。

◆リモコンごとに設定することができます。

◆途中で設定をやめる場合はふたを閉じてください。通常の表示に戻ります。

### ■表示画面省エネモード

| 設定     | 内容                                           |
|--------|----------------------------------------------|
| 明-暗5分  | リモコンのスイッチを使用しない状態が約5分間続くと表示画面のバックライトを暗くします。  |
| 明-消5分  | リモコンのスイッチを使用しない状態が約5分間続くと表示画面のバックライトを消灯します。  |
| 明-暗25分 | リモコンのスイッチを使用しない状態が約25分間続くと表示画面のバックライトを暗くします。 |
| 明-消25分 | リモコンのスイッチを使用しない状態が約25分間続くと表示画面のバックライトを消灯します。 |
| 常に点灯   | 常に設定されている明るさで表示画面のバックライトを点灯します。              |
| 常に消灯   | 常に表示画面のバックライトを消灯します。                         |

◆「明-暗5分」・「明-消5分」・「明-暗25分」・「明-消25分」は表示画面省エネモード中にリモコンを操作したり、他のリモコンで給湯温度を変更した場合、表示画面は通常の明るさに戻ります。

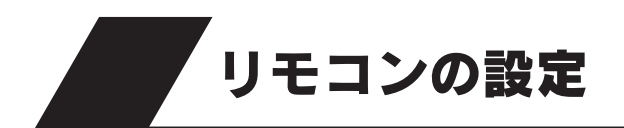

バックライトの設定

●台所リモコンのバックライトを変更することができます。 また、通常時とソーラー集熱運転中のバックライトの色を変えることができます。

台所リモコン

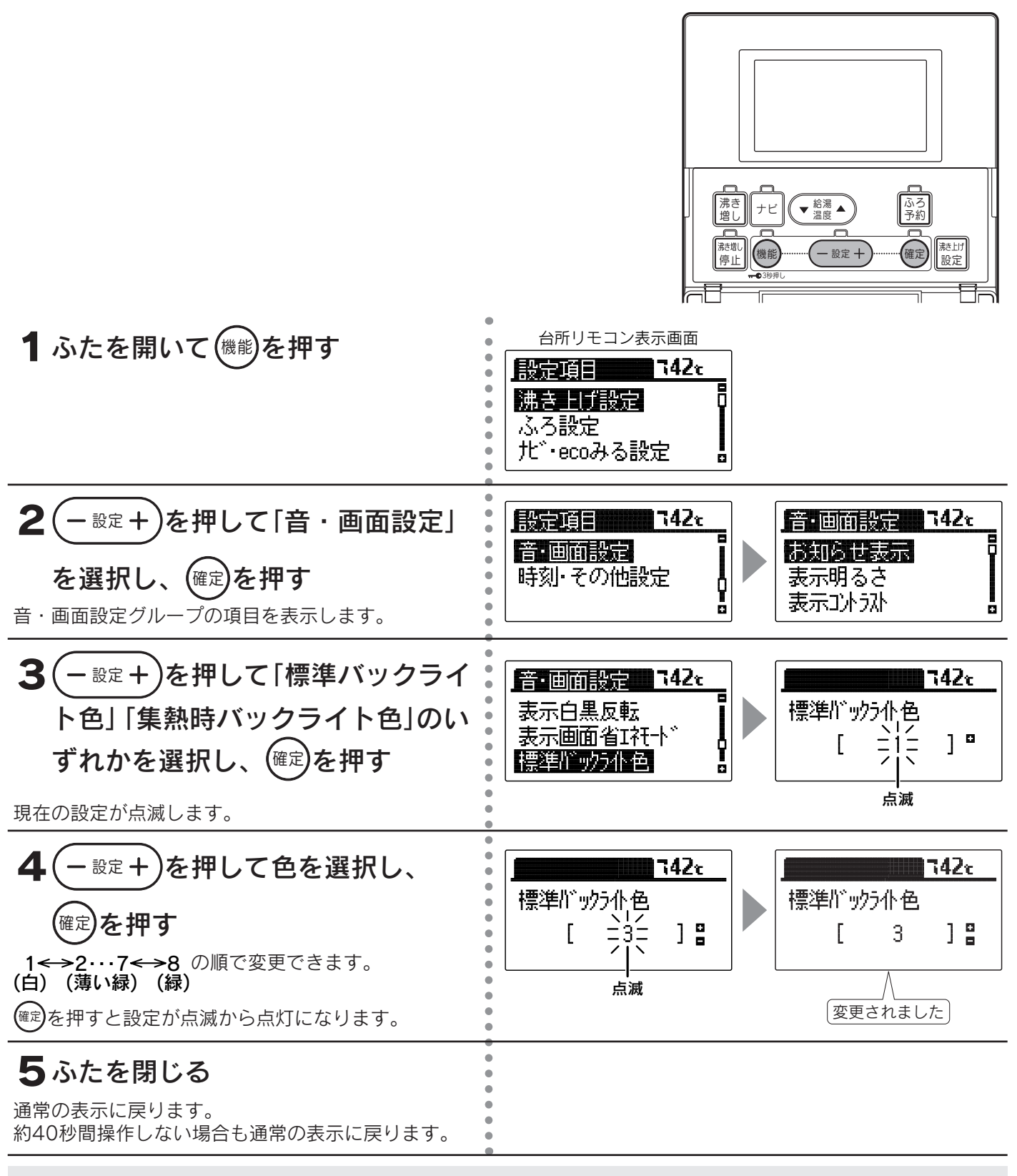

◆台所リモコンのみ設定できます。浴室リモコンでは変更できません。

◆お買い求め時は「標準バックライト色」は「1」、「集熱時バックライト色」は「6」に設定されています。

◆途中で設定をやめる場合はふたを閉じてください。通常の表示に戻ります。

# 音声ガイド音量の設定

●音声ガイドの音量を変更することができます。
 ●浴室リモコンで設定する場合は2の操作はありません。

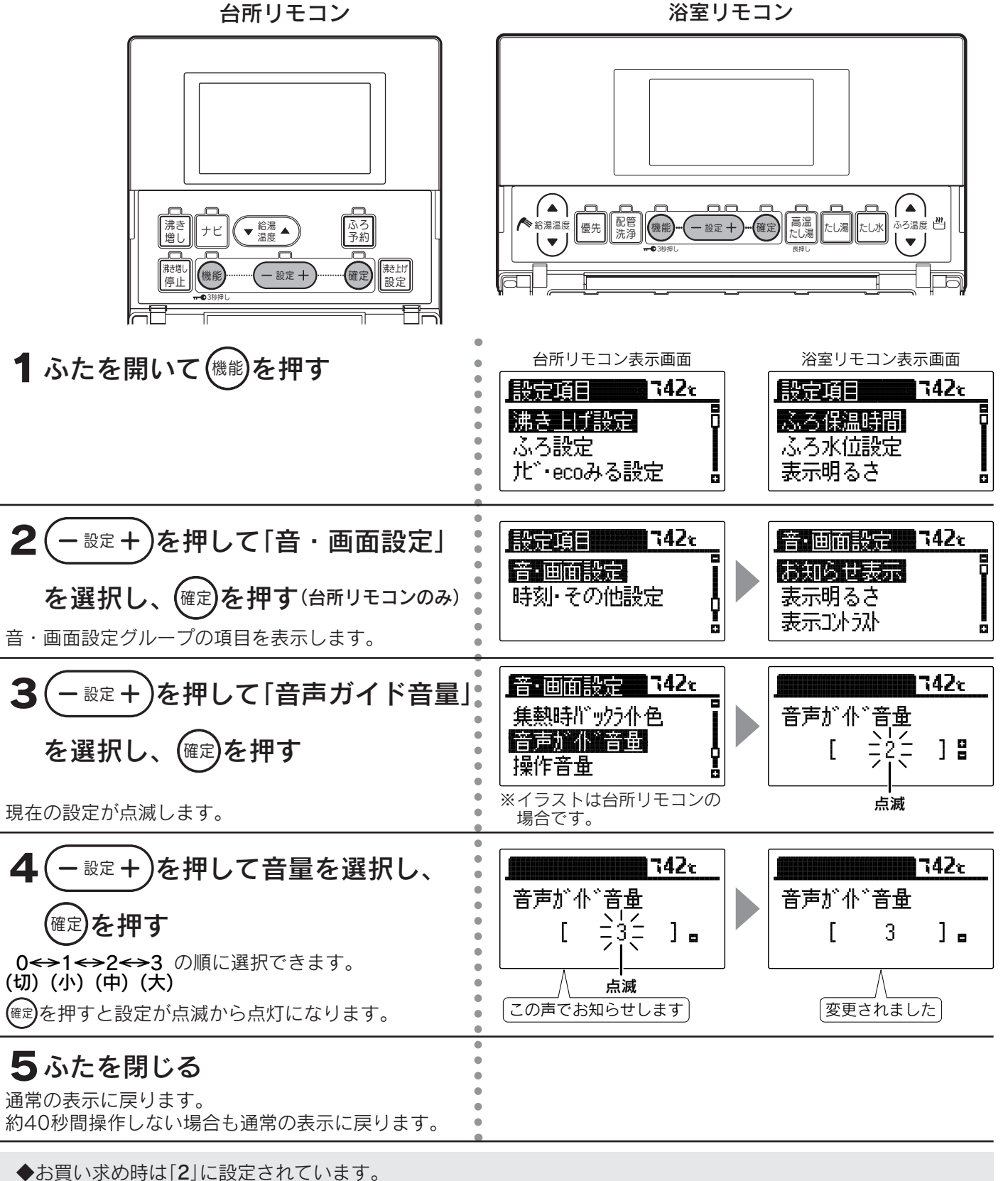

◆リモコンごとに設定することができます。

◆音量を[0](切)にすると音声ガイドは消えますが、ブザー音でお知らせすることがあります。 69・70ページ

◆音量を[1]に設定しても、[2]と同じ音量でお知らせすることがあります。 69・70ページ

◆途中で設定をやめる場合はふたを閉じてください。通常の表示に戻ります。

57

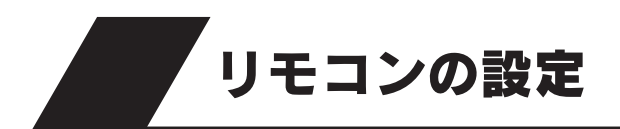

# 操作音量の設定

- ●操作音量を変更することができます。
- ●浴室リモコンで設定する場合は2の操作はありません。

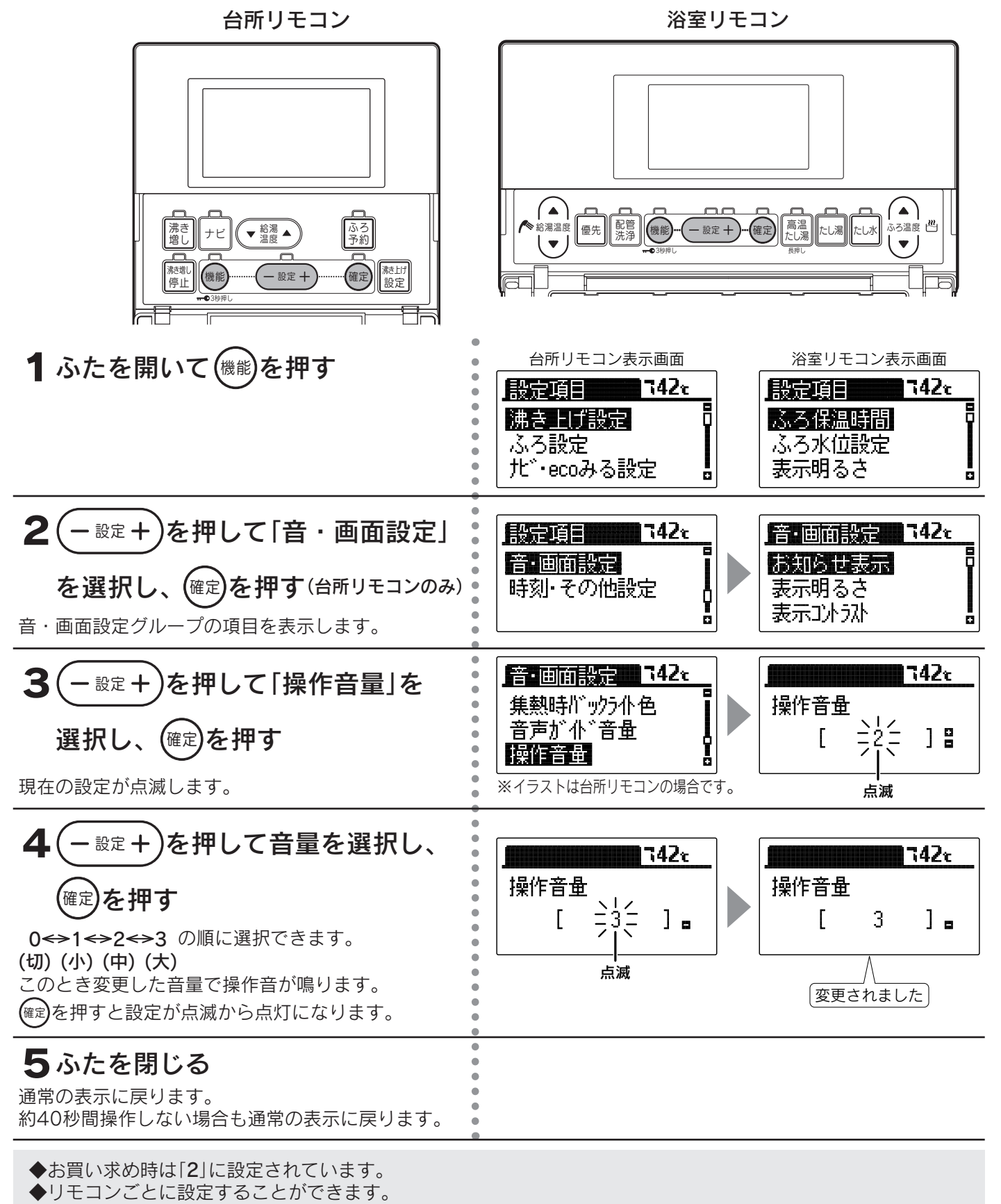

◆途中で設定をやめる場合はふたを閉じてください。通常の表示に戻ります。

# リモコン設定初期化

●台所リモコンの場合は「機能設定」の「音・画面設定」の「お知らせ表示」以外をお買い求め時の状態にします。 ●浴室リモコンの場合は「機能設定」の「ふろ保温時間」「ふろ水位」以外をお買い求め時の状態にします。 ●浴室リモコンで設定する場合は2の操作はありません。

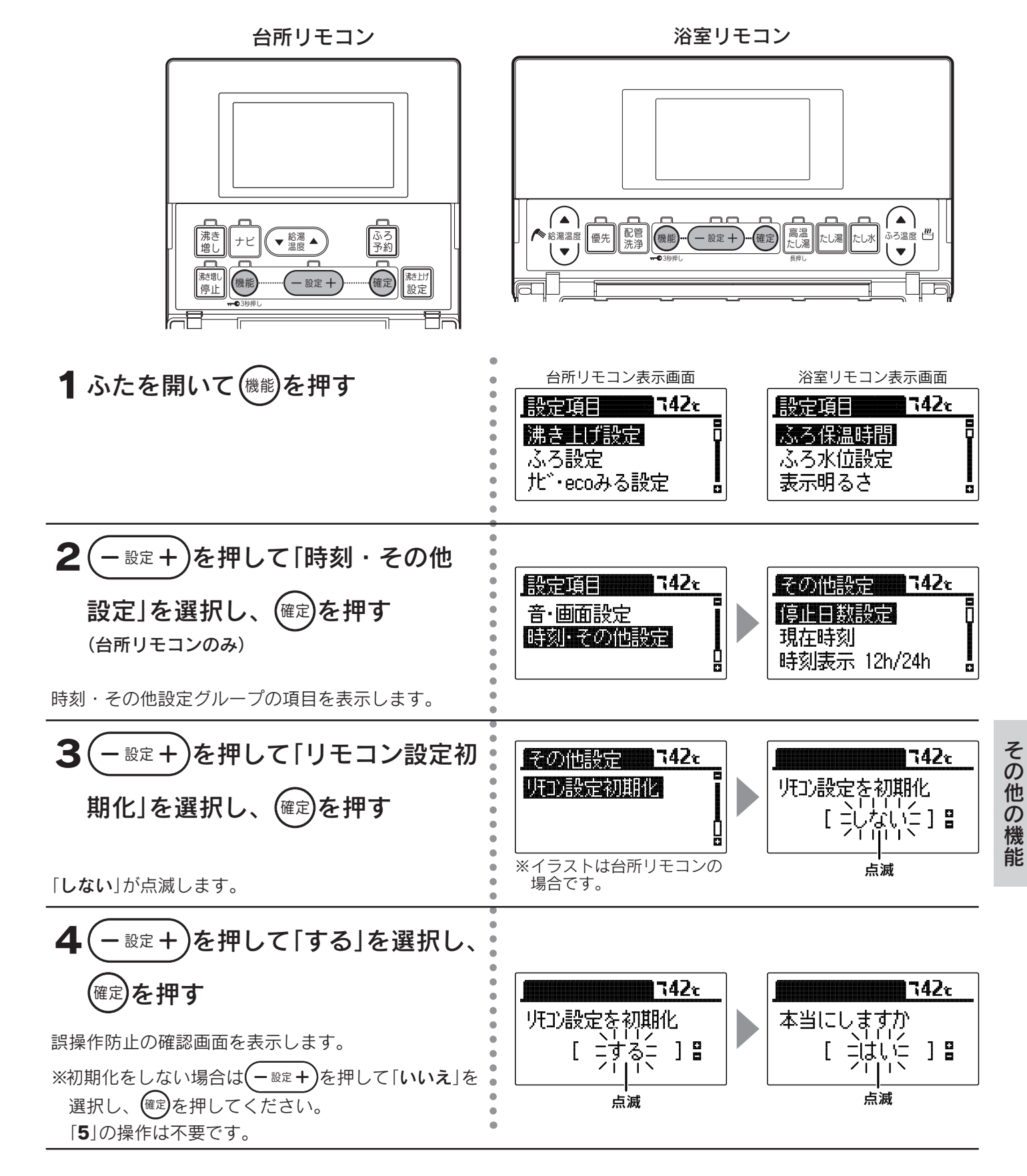

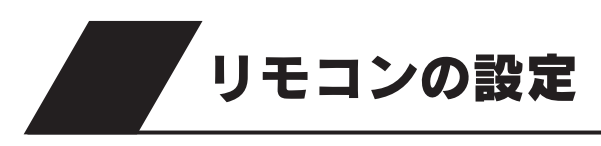

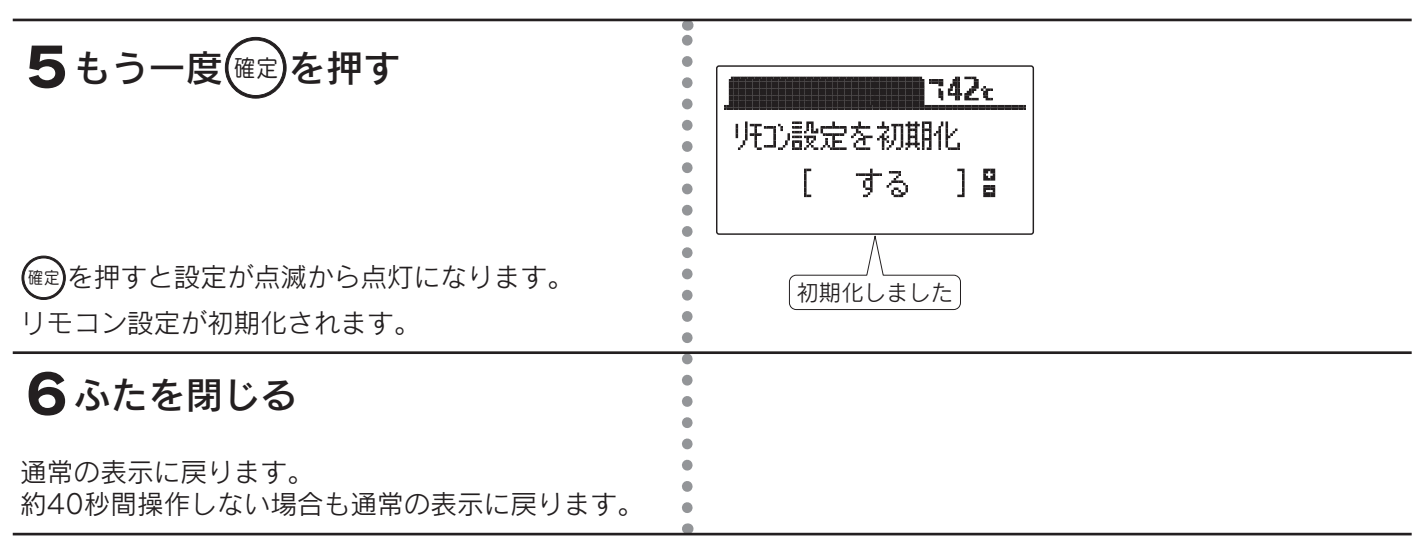

◆お買い求め時は「しない」に設定されています。

◆初期化後は自動的に設定が「しない」に戻ります。

◆途中で設定をやめる場合はふたを閉じてください。通常の表示に戻ります。

◆[5]で確定を押して初期化した後、再度「しない」を選択し確定を押してもデータは元には戻りません。

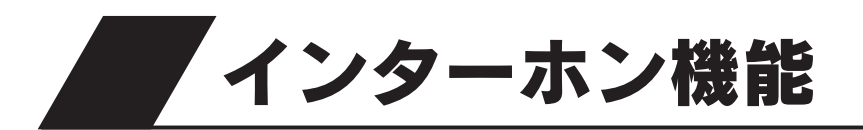

## インターホンの使いかた

●台所リモコン、浴室リモコンのどちらからでも通話できます。

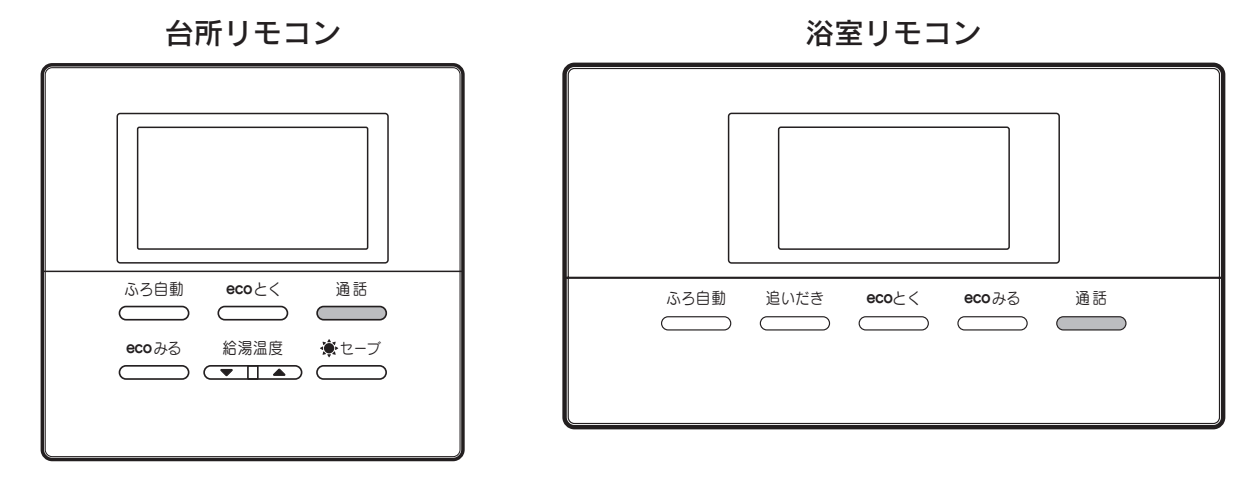

1 \_\_\_\_\_\_を押す

| 通話ランプ         | リモコンの状態                          |
|---------------|----------------------------------|
|               | 話ができる状態です。<br>こちらの話が相手に聞こえます。    |
| 点滅 ( ) 通話 ) / | 話を受けている状態です。<br>こちらの話は相手に聞こえません。 |

台所リモコンと浴室リモコンの呼び出し音が鳴っ て通話ランプが点灯します。 通話ランプによってリモコンの状態がわかります。

#### 通話を終了するには

<sup>通話</sup> ―――」を押すと通話ランプが消灯し、通話状態が終了します。

話をしない場合や音がしない状態が約1分間続いた場合、または通話をはじめてから設定した通話時間が経過した 場合も、通話ランプが消灯して通話状態が終了します。 自動的に通話状態が終了するときは表示と音声でお知らせします。

通話時間の変更は「通話時間の設定」65ページを参照してください。

#### 相手の話をさえぎって話をするときは…

<sup>通話</sup>\_\_\_\_を押しながら話します。

<sup>通話</sup>\_\_\_\_を押しているリモコンの通話が優先されます。

### インターホン機能

- ◆台所リモコンの周囲が騒々しいと台所リモコンからの通話モードになり、浴室内の音がモニターできないことがあります。
- ◆音声ガイドが流れているときは通話できません。
- ◆\_<sup>通話</sup>\_を押した直後は、浴室リモコンからの通話モードになっています。
- ◆話しはじめるときに音声が一瞬途切れることがあります。
- ◆スイッチ操作などを行ったときに、音声が途切れることがあります。
- ◆話をするときはリモコンから約20cm離れて話してください。リモコンに近づきすぎて話すと、相手のリモコン で音声が聞きとりにくいことがあります。
- ◆ <sup>通話</sup> を押しながら話す場合は、押す時間が短いと通話状態が終了することがあります。
- ◆浴室のドアを開けたままインターホンを使用するとハウリング(キーンなどの大きな音がする現象)が発生することがあります。ドアを閉めて使用してください。
- ◆音声ガイド音量を「0」(切)に設定するとブザーでお知らせします。

### <u>小</u>注意

●リモコンに耳を近づけて使用しないでください。 大きな音が出ることがあり、聴覚障害などを引き起こすおそれがあります。

### お願い

●台所リモコンと浴室リモコンの設置場所が近い場合、インターホン通話をするとハウリングを起こすことがあります。そのような場合は通話音量を下げて使用してください。それでも直らない場合はお買い求めの販売店に連絡して、リモコンの設置場所や向きを変更してください。

## 通話音量の設定

●リモコンのインターホン通話時のスピーカー音量を変更することができます。 ●浴室リモコンで設定する場合は2の操作はありません。

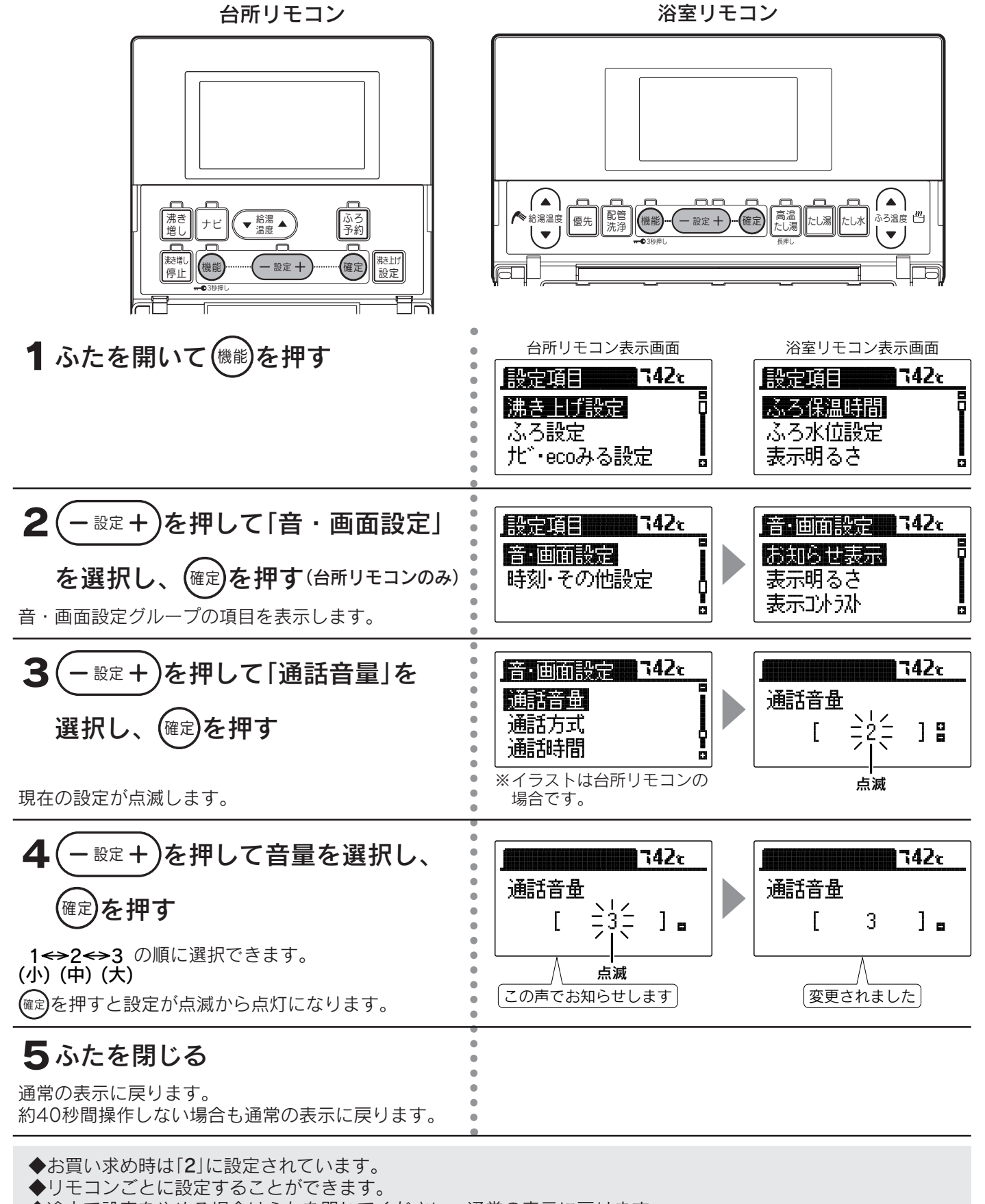

◆途中で設定をやめる場合はふたを閉じてください。通常の表示に戻ります。

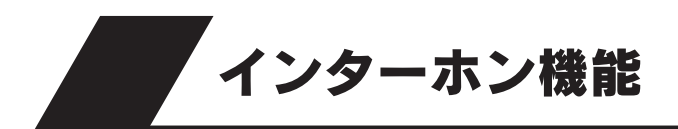

### 通話方式の設定

●リモコンの通話方式には「**ハンズフリー方式**」と「プレストーク方式」があり ます。

#### <u>ハンズフリー方式</u>

通話を始めたいときにどちらかのリモコンの
<sup>通話</sup>を押すと、後は手を 離した状態で通話できます。 (61・62ページの説明がハンズフリー方式での通話方法です。)

台所リモコンの周囲が騒々しいと浴室リモコンの通話ランプが点滅して、 浴室リモコンからの通話ができないことがあります。

#### <u>プレストーク方式</u>

通話を始めたいときにどちらかのリモコンの<sup>通話</sup>を押し、台所リモコ ンから浴室に話しかけるときには台所リモコンの<sup>通話</sup>を押しながら話 す方法です。浴室内の音を常時台所リモコンでモニターしていますので、 浴室リモコンからは<sup>通話</sup>を押さなくても話ができます。

台所リモコンの通話ランプは常に点灯していますが通話状態にはなりません。

通話するときは を押しながら行ってください。

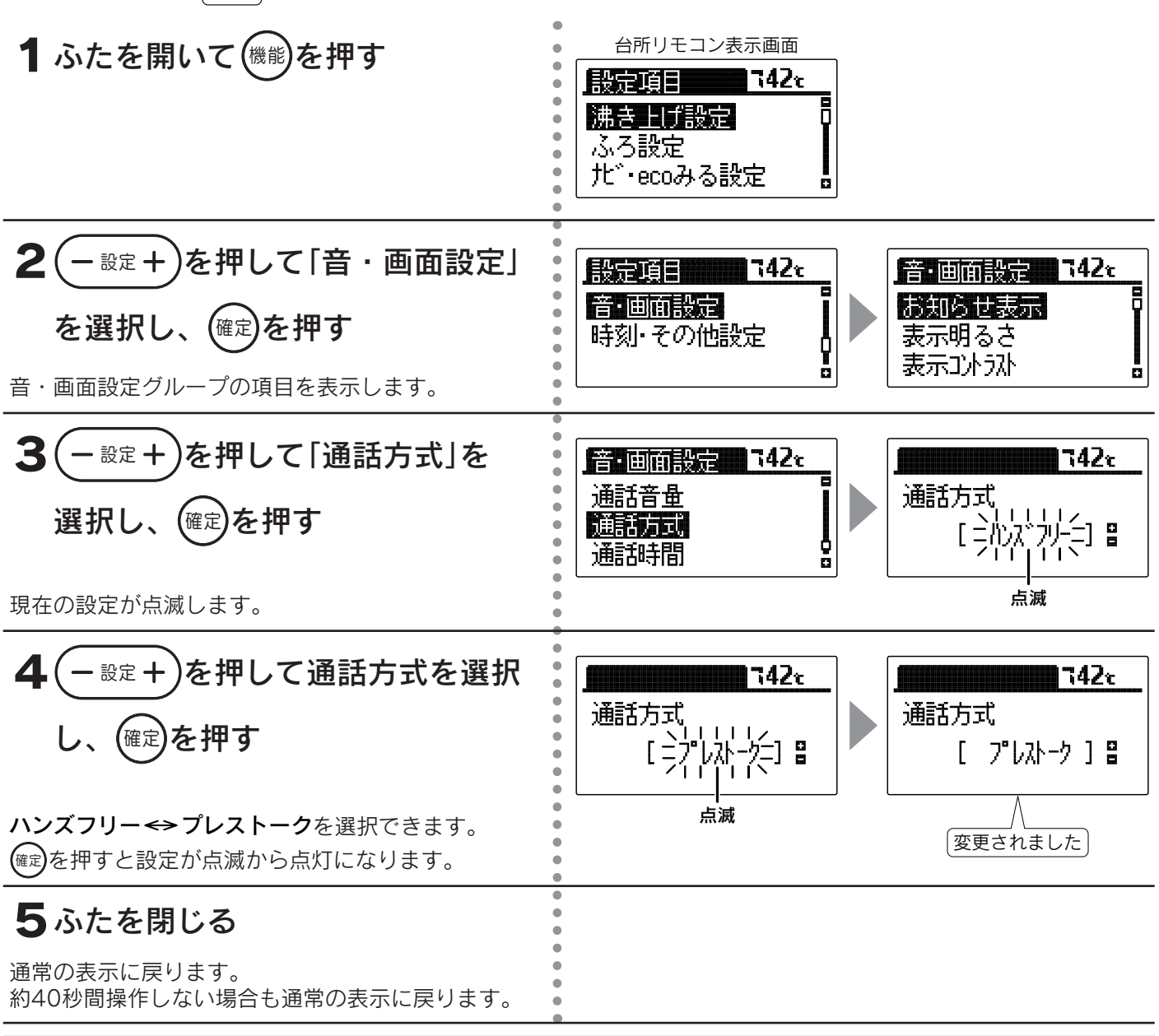

◆お買い求め時は「ハンズフリー」に設定されています。

◆途中で設定をやめる場合はふたを閉じてください。通常の表示に戻ります。

台所リモコン

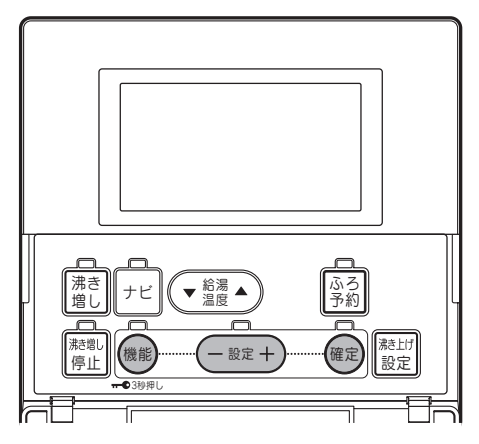

## 通話時間の設定

●通話を始めてから自動的に通話状態が終了するまでの時間を設定する ことができます。

台所リモコン

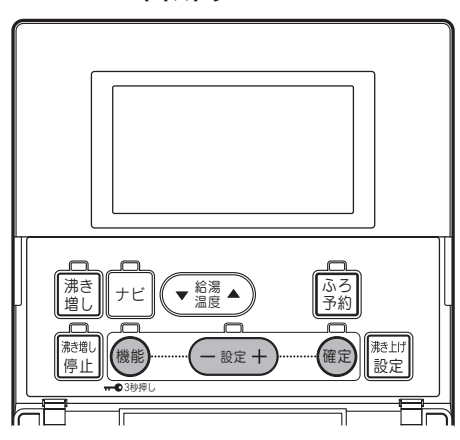

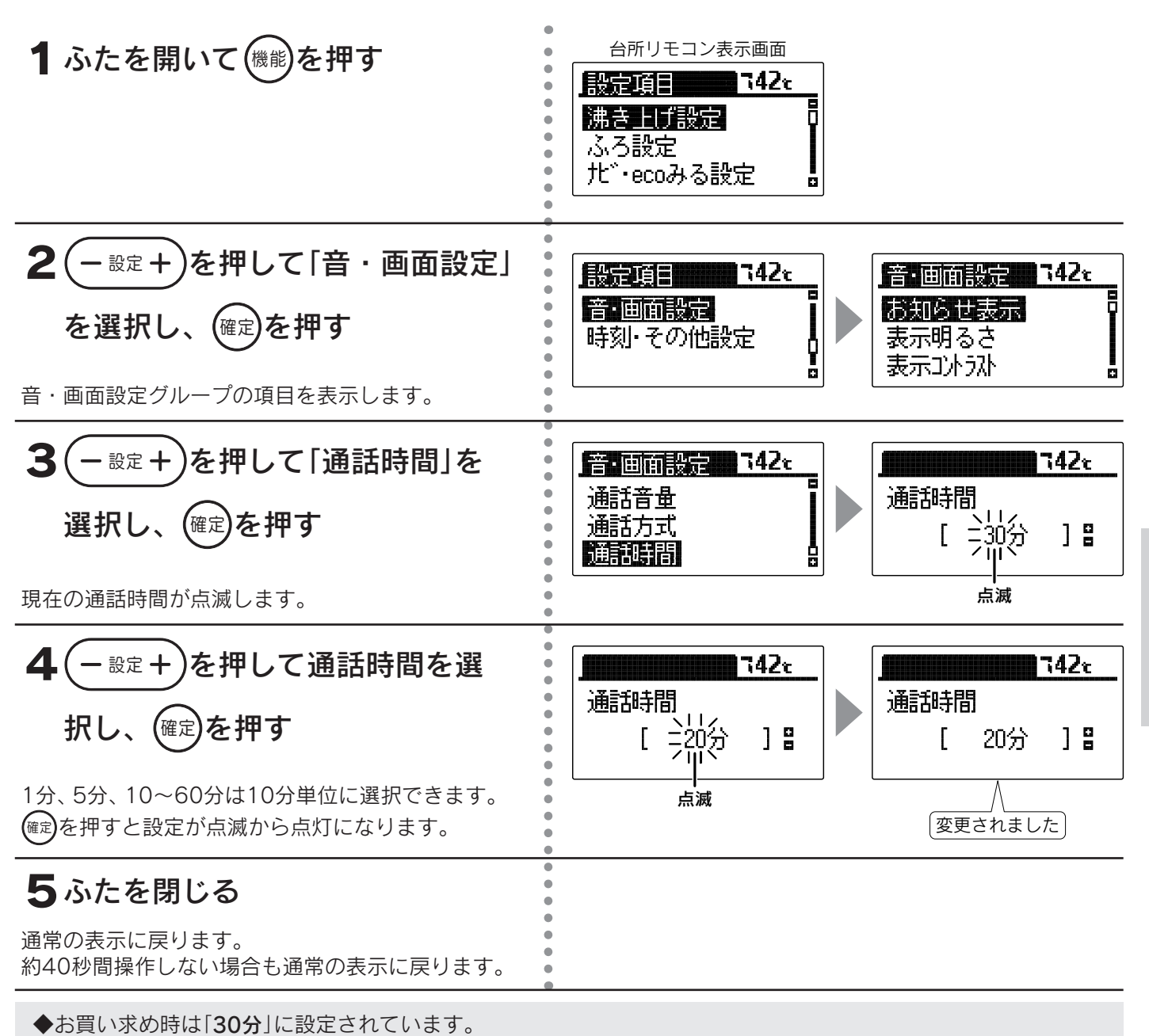

◆途中で設定をやめる場合はふたを閉じてください。通常の表示に戻ります。

配管の洗浄

配管を洗浄する方法は「配管クリーン」と「配管洗浄」があります。

配管クリーン

●配管洗浄スイッチを押すと、ふろ配管内にきれいな水を流してすすぎを行います。

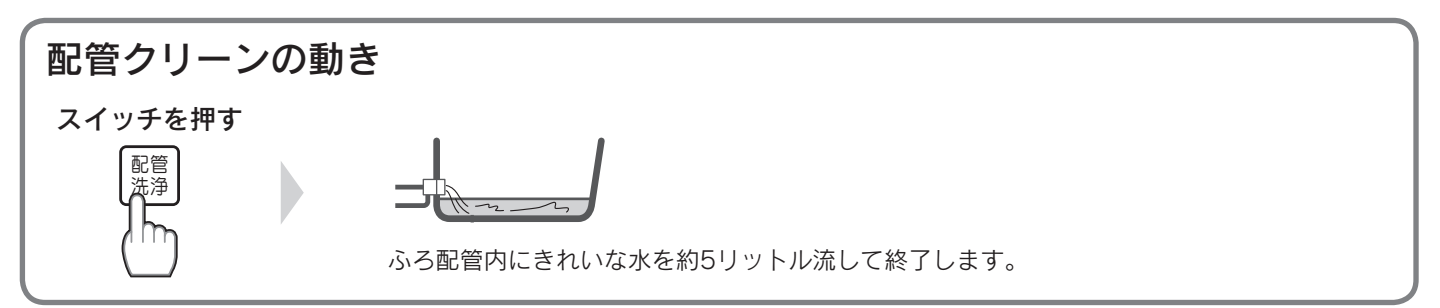

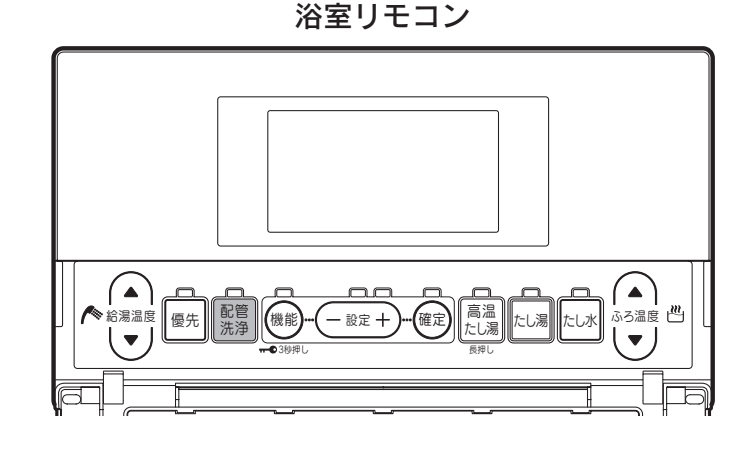

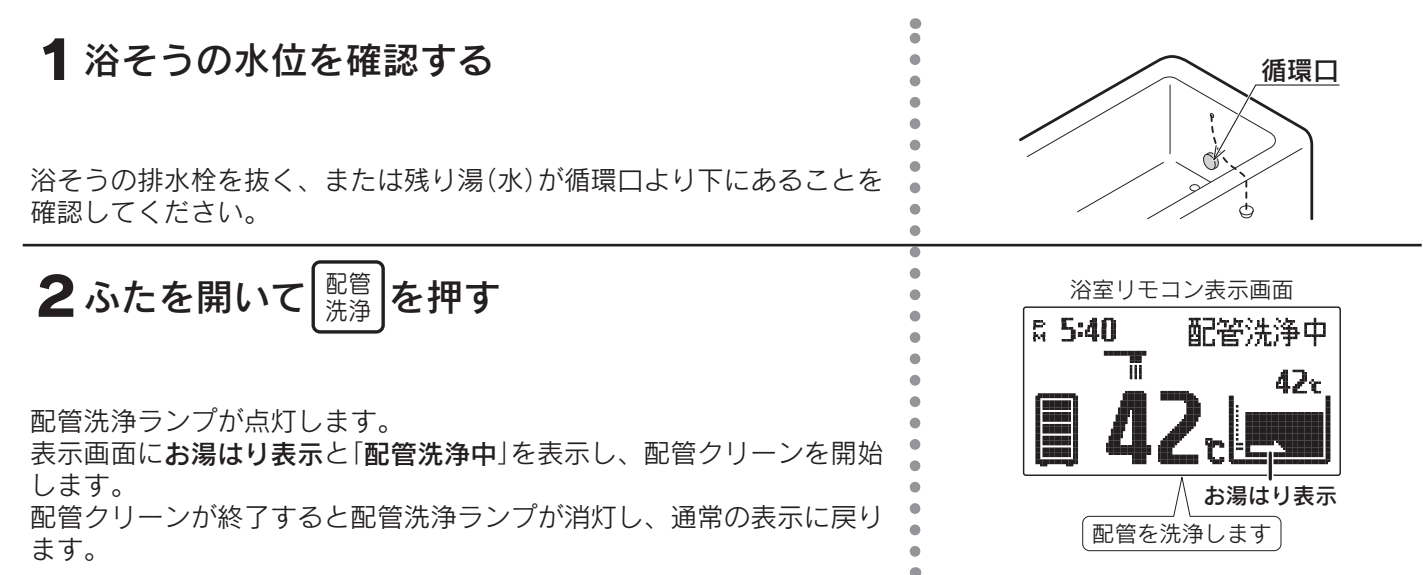

配管クリーンをやめたいときは 配管 をもう一度押してください。 洗浄 配管洗浄ランプが消灯し、通常の表示に戻ります。

### 配管洗浄(1年に1回以上)

●配管洗浄剤を入れたおふろの残り湯をふろ配管内に循環させた後、きれいな水を流してすすぎを行います。

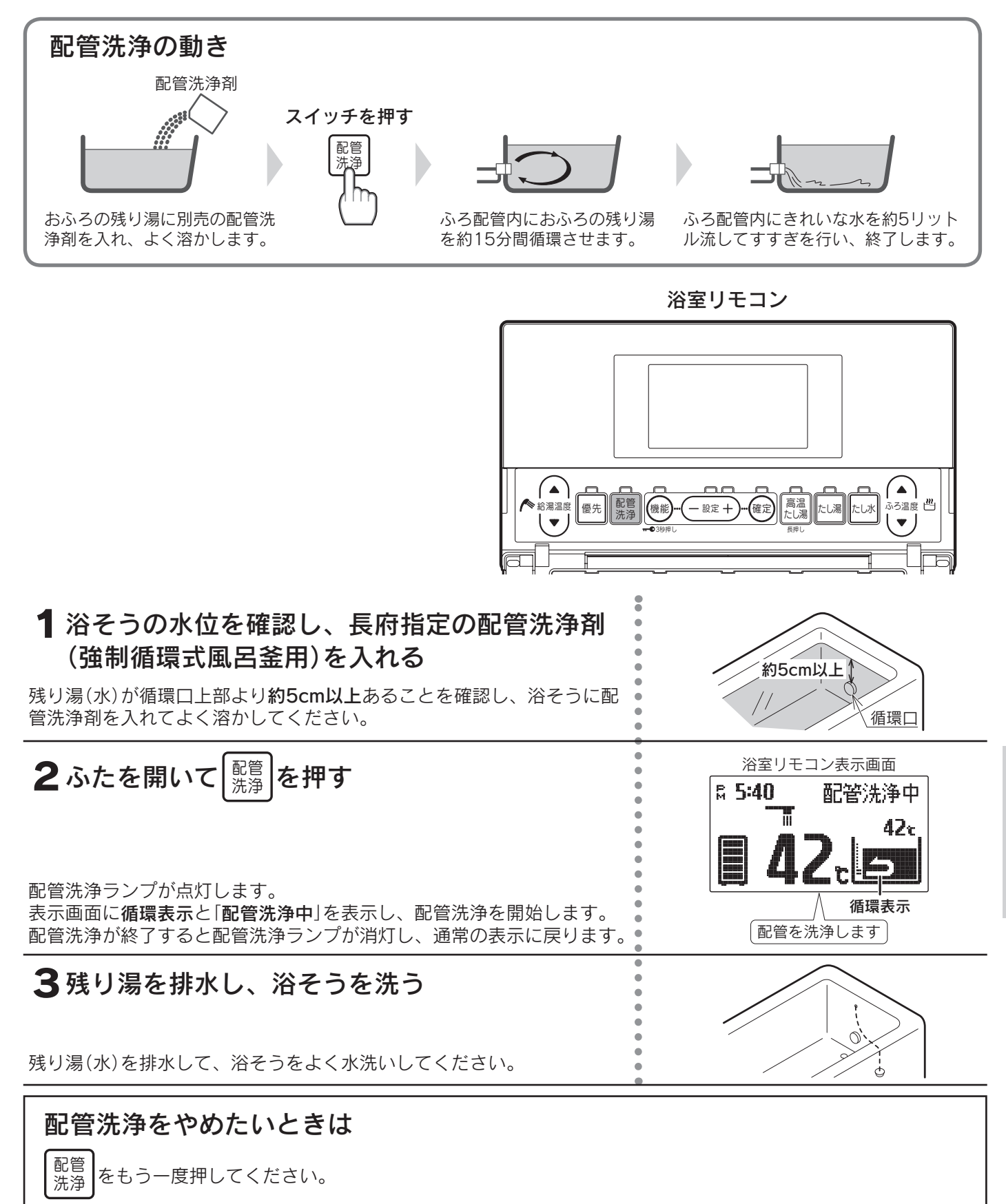

配管洗浄ランプが消灯し、通常の表示に戻ります。

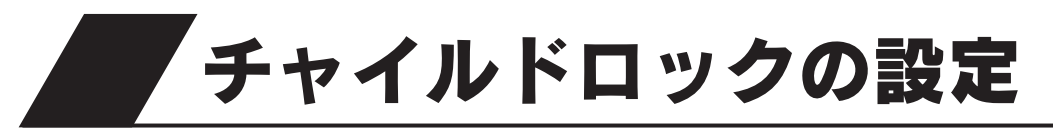

#### ●お子様のいたずらによる操作を防止します。

● ┳┳┓を表示しているときは、「通話」「ナビ」「ecoみる」の操作および「ふろ自動」「追いだき」「高温たし湯」「たし湯」 「たし水」「配管クリーン」「配管洗浄」「ecoとく」「 ※(はれ) セーブ」を停止する操作のみ受け付けます。 その他の操作を行うと操作できないことを表示と音声でお知らせします。

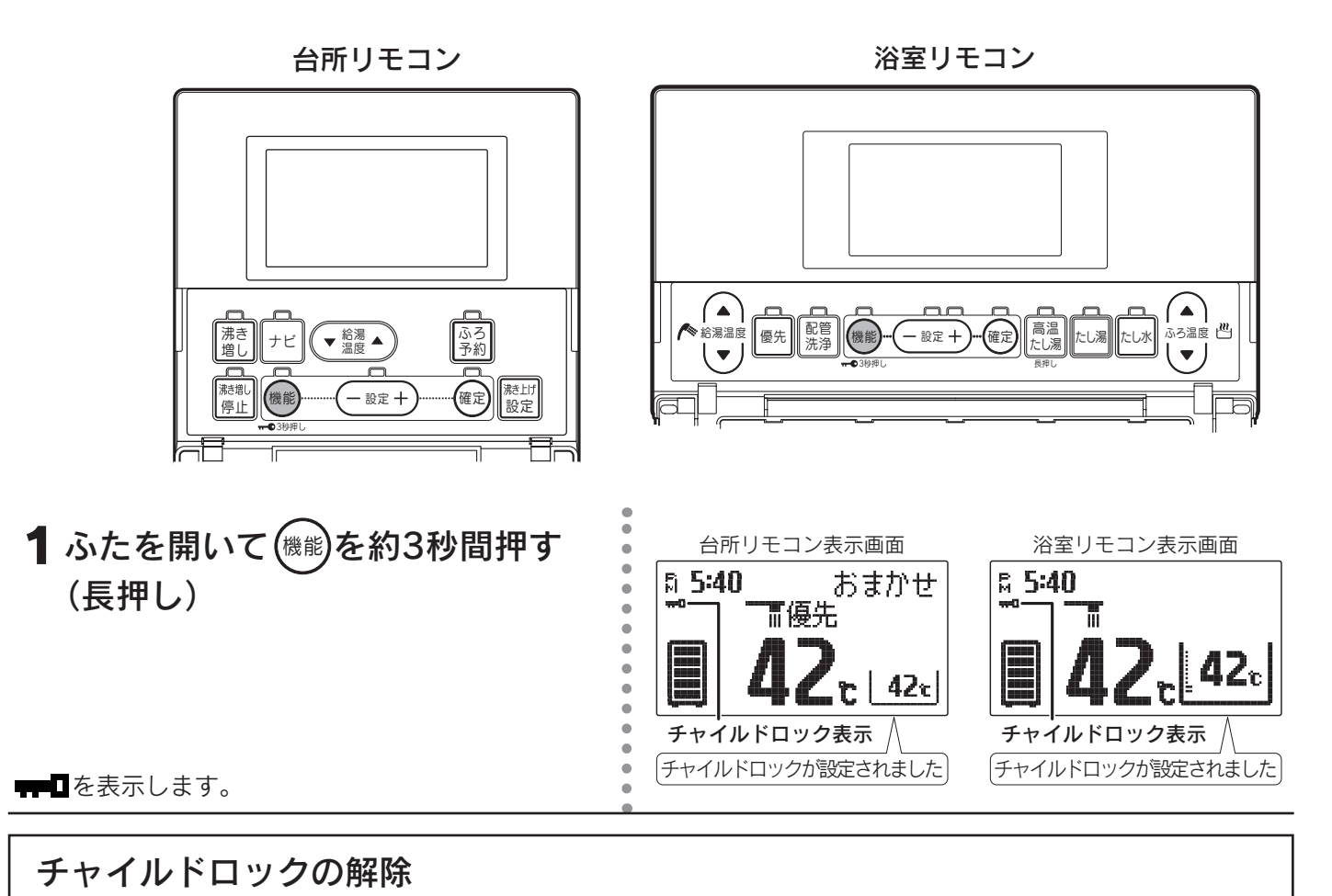

(機能)を約3秒間押します。 ┯┳┓が消えます。

◆リモコンごとに設定することができます。◆停電するとチャイルドロックは解除されます。

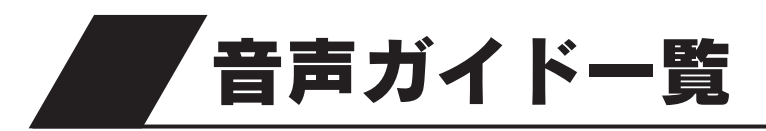

●操作の一例を表示しています。

### ■台所リモコンでの操作

| 操作するスイッチ・条件など                            |                     | 条件など   | 台所リモコンから出る音声ガイド                  | 浴室リモコンから出る音声ガイド                  | 音声ガイド音量[0]のとき       |
|------------------------------------------|---------------------|--------|----------------------------------|----------------------------------|---------------------|
| 台所リモコン                                   | 台所リモコン 給湯温度 55℃以上   |        | 給湯温度が○○℃に変更されました<br>あついお湯が出ます(※) | 給湯温度が○○℃に変更されました<br>あついお湯が出ます(※) | ピピッ<br>(浴室リモコンのみ)   |
| 優先のとき 上下 50℃以下                           |                     | 50℃以下  | 給湯温度が○○℃に変更されました                 | 給湯温度が○○℃に変更されました                 | ピピッ<br>(浴室リモコンのみ)   |
| 浴室リモコン<br>優先のとき                          | 給湯温度<br>上下          |        | ピピピピッ 変更できません<br>優先を確認してください     |                                  | ピピピピッ<br>(台所リモコンのみ) |
|                                          | 「入」                 |        | ふろ温度○○℃でお湯はりをします                 |                                  |                     |
| ふろ自動                                     | お湯はり<br>沸き上げ        | •<br>後 | ♪おふろが沸きました(※)                    |                                  |                     |
| ふろ予約「入」                                  |                     |        | お湯はりが(午前・午後)○○時○○分<br>に予約されました   |                                  |                     |
| () () () () () () () () () () () () () ( | [] []               |        | 沸き増しが設定されました                     |                                  |                     |
| 「切」                                      |                     |        | 沸き増しが解除されました                     |                                  |                     |
| 沸き増し停止 「入」                               |                     |        | 沸き増しを一時停止します<br>残り湯量に注意してください    |                                  |                     |
| 沸き上げ設定                                   |                     |        | 変更されました                          |                                  |                     |
| 通話が自動的に終了するとき                            |                     | とき     | 通話を終了します                         | 通話を終了します                         |                     |
| 設定を変更し、確定したとき                            |                     | とき     | 変更されました                          |                                  |                     |
| 操作を誤ったとき                                 |                     |        | ピピピピッ 受付できません<br>確認してください        |                                  | ピピピピッ<br>(台所リモコンのみ) |
| 機能スイッチ                                   | を約3秒間               | 甲す     | チャイルドロックが設定されました                 |                                  |                     |
| スイッチ操作                                   | チ操作 チャイルドロック<br>設定中 |        | ピピピピッ<br>チャイルドロックが設定されています       |                                  | ピピピピッ<br>(台所リモコンのみ) |

♪はメロディーが鳴ることを表しています。

※印の音声ガイドは「**音声ガイド音量の設定**」で「1」に設定しても「2」と同じ音量でお知らせします。57ページ ecoみる表示の音声ガイドは「■ecoみるの操作」を参照してください。 その他の音声ガイドは「■その他」を参照してください。

### ■ecoみるの操作

| 操作するスイッチ        | ecoみる表示の内容 | 期間 | 音声ガイド             | 音声ガイド音量[0]のとき |
|-----------------|------------|----|-------------------|---------------|
|                 | ソーラー利用率    | 週  | 昨日のソーラー利用率を表示します  |               |
|                 |            | 月  | ひと月のソーラー利用率を表示します |               |
|                 |            | 年  | ソーラー利用率を表示します     |               |
|                 |            | 計  | ソーラー利用率を表示します     |               |
| ecoみる<br>給湯温度調節 | 節約量        | 週  | 昨日の節約量を表示します      |               |
|                 |            | 月  | ひと月の節約量を表示します     |               |
|                 |            | 年  | 節約量を表示します         |               |
|                 |            | 計  | 節約量を表示します         |               |
|                 | CO2削減量     | 週  | 昨日のCO2削減量を表示します   |               |
|                 |            | 月  | ひと月のCO2削減量を表示します  |               |
|                 |            | 年  | CO2削減量を表示します      |               |
|                 |            | 計  | CO2削減量を表示します      |               |

スイッチを押したリモコンのみ発声します。

### 音声ガイドー覧

### ■浴室リモコンでの操作

| 操作するスイッチ・条件など          |            | 条件など       | 浴室リモコンから出る音声ガイド                  | 台所リモコンから出る音声ガイド                  | 音声ガイド音量[0]のとき               |
|------------------------|------------|------------|----------------------------------|----------------------------------|-----------------------------|
|                        | <u> </u>   | 55℃以上      | 給湯温度が○○℃に変更されました<br>あついお湯が出ます(※) | 給湯温度が○○℃に変更されました<br>あついお湯が出ます(※) | ピピッ<br>(台所リモコン)<br>(浴室リモコン) |
| 浴室リモコン<br>優先のとき        | 愛元「切」      | 50℃以下      | 給湯温度が○○℃に変更されました                 | 給湯温度が○○℃に変更されました                 | ピピッ<br>(台所リモコン)<br>(浴室リモコン) |
|                        | 給湯温度<br>上下 | 55℃以上      | 給湯温度が○○℃に変更されました<br>あついお湯が出ます(※) | 給湯温度が○○℃に変更されました<br>あついお湯が出ます(※) | ピピッ<br>(台所リモコンのみ)           |
|                        |            | 50℃以下      | 給湯温度が○○℃に変更されました                 | 給湯温度が○○℃に変更されました                 | ピピッ<br>(台所リモコンのみ)           |
|                        | 優先「入」      | 55℃以上      | 給湯温度が○○℃に変更されました<br>あついお湯が出ます(※) | 給湯温度が○○℃に変更されました<br>あついお湯が出ます(※) | ピピッ<br>(台所リモコンのみ)           |
| 台所リモコン<br>優先のとき        |            | 50℃以下      | 給湯温度が○○℃に変更されました                 | 給湯温度が○○℃に変更されました                 | ピピッ<br>(台所リモコンのみ)           |
|                        | 給湯温度<br>上下 |            | ピピピピッ 変更できません<br>優先を確認してください     |                                  | ピピピピッ<br>(浴室リモコンのみ)         |
|                        | 「入」        |            | ふろ温度○○℃でお湯はりをします                 |                                  |                             |
| ふろ自動お湯はり完了後            |            | 完了後        |                                  | ♪おふろが沸きました(※)                    |                             |
| ふろ温度上下                 |            |            | ふろ温度が○○℃に変更されました                 |                                  |                             |
| 追いだき可能                 |            | 可能         | 追いだきをします<br>あついお湯が出ます            |                                  |                             |
| 追いだき<br>追いだ<br>(残湯温    |            | 不可能<br>低下) | お湯が少なくなりました                      |                                  |                             |
| 高温たし湯                  |            |            | あついお湯をたします(※)                    |                                  |                             |
| たし湯                    |            |            | お湯をたします                          |                                  |                             |
| たし水                    |            |            | 水をたします                           |                                  |                             |
| 配管洗浄                   |            |            | 配管を洗浄します                         |                                  |                             |
| 通話が自動的に終了するとき          |            | とき         | 通話を終了します                         | 通話を終了します                         |                             |
| 水位変更                   |            |            | 変更されました                          |                                  |                             |
| 設定を変更し、確定したとき          |            | とき         | 変更されました                          |                                  |                             |
| 操作を誤ったとき               |            |            | ピピピピッ 受付できません<br>確認してください        |                                  | ピピピピッ<br>(浴室リモコンのみ)         |
| 機能スイッチ                 | を約3秒間      | 甲す         | チャイルドロックが設定されました                 |                                  |                             |
| スイッチ操作 チャイルドロック<br>設定中 |            | ドロック       | ピピピピッ<br>チャイルドロックが設定されています       |                                  | ピピピピッ<br>(浴室リモコンのみ)         |

♪はメロディーが鳴ることを表しています。

※印の音声ガイドは「**音声ガイド音量の設定**」で「1」に設定しても「2」と同じ音量でお知らせします。 57ページ ecoみる表示の音声ガイドは「■ecoみるの操作」を参照してください。

### ■その他

| 操作するスイッチ・条件など           | 台所リモコンから出る音声ガイド | 浴室リモコンから出る音声ガイド | 音声ガイド音量[0]のとき                   |
|-------------------------|-----------------|-----------------|---------------------------------|
| 残湯温度低下                  | ♪お湯が少なくなりました    |                 | ピーピーピー(3回)<br>(台所リモコンのみ)        |
| 現在時刻未設定時にスイッチ操作<br>したとき | 時計を合わせてください     |                 | 時計を合わせてくだ<br>さい<br>(台所リモコンのみ)   |
| 電力制度の設定をするとき            | 電力契約を設定してください   |                 | 電力契約を設定して<br>ください<br>(台所リモコンのみ) |

♪はメロディーが鳴ることを表しています。

# 災害時などにお湯を取出す

●断水時や万一の地震などの災害時は、貯湯タンクのお湯(水)を生活用水として利用できます。

| ⚠警告 | <ul> <li>●逃し弁のレバーは熱くなりますので、やけどに注意してください。</li> <li>●排水時は配管や排水に手を触れないでゆっくり操作してください。熱湯が勢いよく出たり、ホースが熱くなることがありますので、やけどに注意してください。</li> <li>●漏電遮断器を濡れた手で触らないでください。感電するおそれがあり危険です。</li> </ul> |
|-----|----------------------------------------------------------------------------------------------------|
| ⚠注意 | ●お湯が熱い場合は冷めてから排水してください。                                                                                                    |
| お願い | ●左側排水ホースからの取水は、右側排水ホースからお湯(水)が出なくなった後に行ってください。貯湯タンク内のお湯(水)が全て排水できなくなります。                                                                                                    |

漏電遮断器を一度[OFF]にした後[ON]にし、約
 1分後に再度[OFF]にする

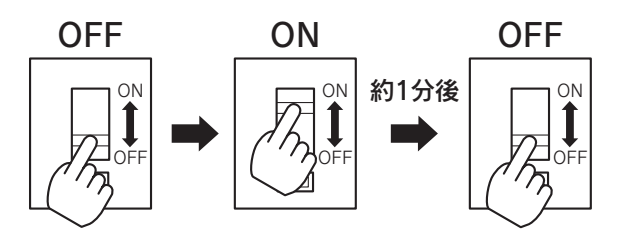

2 配管カバーまたは脚部カバーを取りはずす 84<->>

3 貯湯ユニットの給水元栓を閉める

4 右側排水ホースの先端をバケツなどで受ける

5 逃し弁のレバーをゆっくり上げる

6右側排水栓をゆっくり「排水」の位置にすると、 右側排水ホースからお湯(水)が出る

出始めのお湯(水)は湯あかやゴミが出ることがありますので、捨てて ください。また排水ホース先端を洗ってください。 熱いお湯によるやけどに注意してください。 出ない場合は排水栓を「通常」の位置に戻し、「排水ホースからお湯(水) が出ない場合」72<-ジを参照してください。

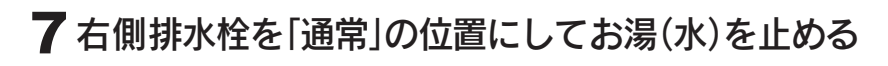

(右側排水ホースからお湯(水)が出なくなった場合は、右側排水栓を) 「**通常**」の位置に戻します。

8 左側排水ホースの先端をバケツなどで受ける

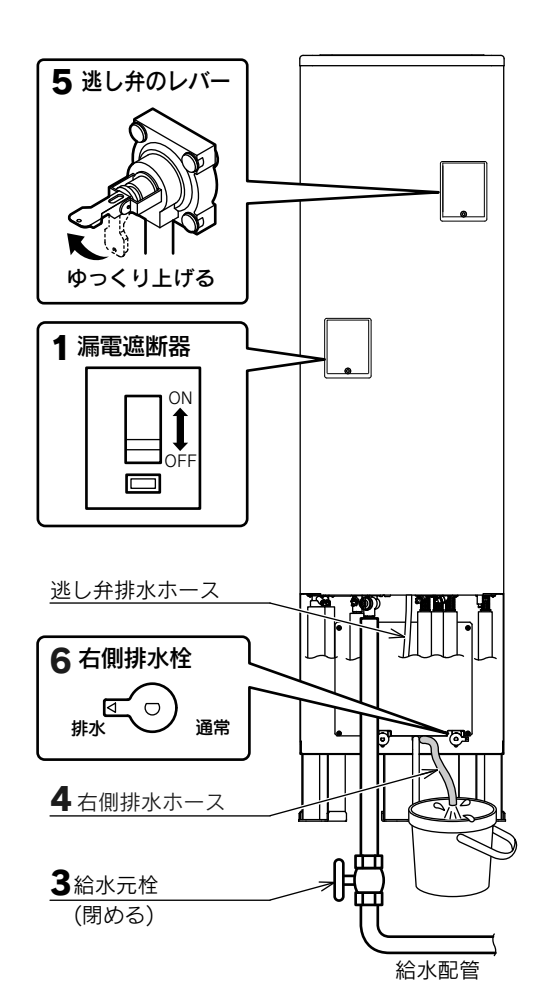

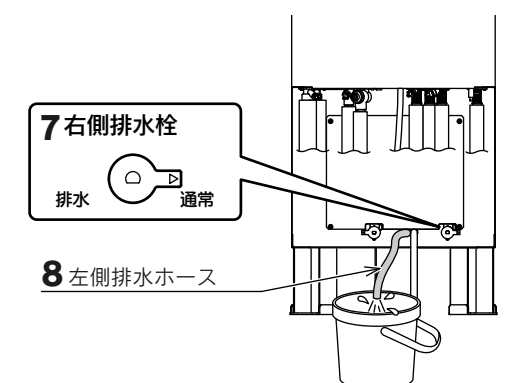

・故障かな?

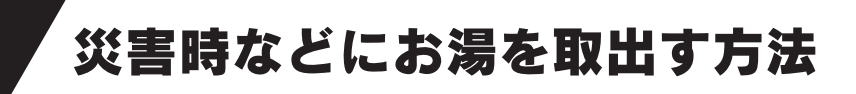

#### 9 左側排水栓をゆっくり「排水」の位置にすると、 左側排水ホースからお湯(水)が出る

出始めのお湯(水)は湯あかやゴミが出ることがありますので、捨てて ください。また排水ホース先端を洗ってください。 熱いお湯によるやけどに注意してください。 出ない場合は排水栓を「メンテナンス」の位置に戻し、「排水ホースから お湯(水)が出ない場合」を参照してください。

10左側排水栓を「メンテナンス」の位置にしてお湯(水) を止める

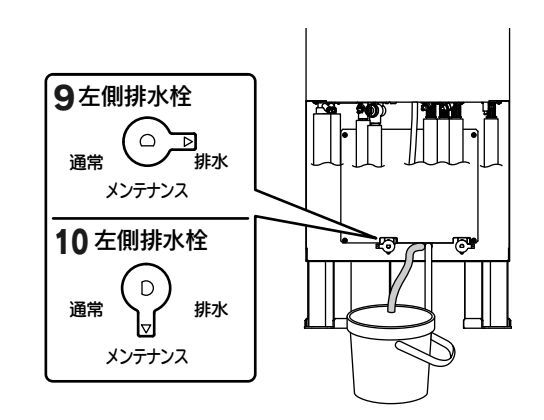

排水ホースからお湯(水)が出ない場合
●ヒートポンプ戻り口の水抜き栓を緩めているときは、左側排水栓を「通常」の位置に戻すと水抜き栓からお湯(水)が出ますので注意してください。

停電している場合はお湯(水)の出が悪い、または出ないことがありますので、以下の操作を行ってください。

- (1)ヒートポンプ戻り口(湯側)の水抜き栓を緩める
- (2) 6~10の手順で排水栓を操作すると排水ホースからお湯(水)が出る

### ■取水が終わったら

1 ヒートポンプ戻り口(湯側)の水抜き栓を閉める (緩めた場合)

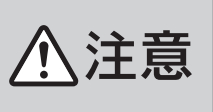

●ヒートポンプ戻り口の水抜き栓を緩めていると きは、左側排水栓を「通常」の位置に戻すと水抜き 栓からお湯(水)が出ますので注意してください。

- 2 排水栓を「通常」の位置に戻す
- 3 逃し弁のレバーを下げる
- ◆再度使用するときは「水抜き後の再使用方法」に従ってください。 82・83ページ

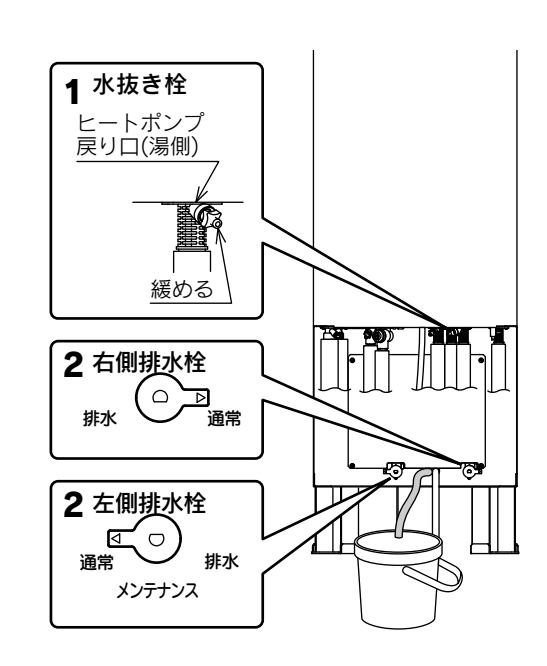

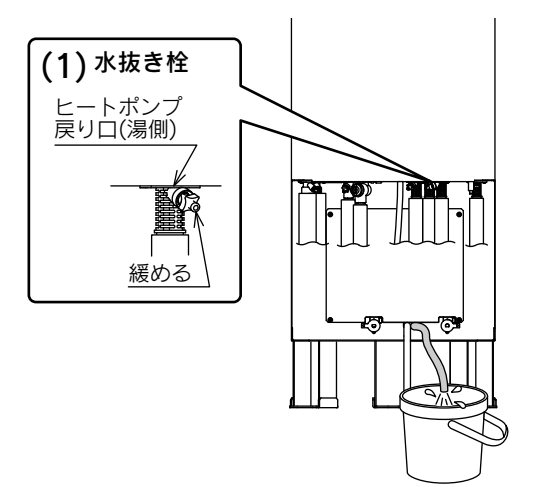
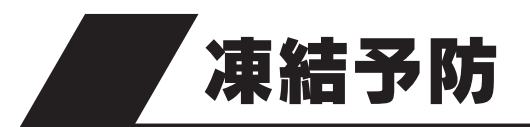

- ●冬期には急な寒波のため機器や配管が凍結して破損することがありますので、凍結予防の処置を行ってください。
   ●凍結のおそれがある地域では市販の電気ヒータを配管やバルブ類に巻いて、充分な保温を行ってください。保温が
- 充分でないと凍結予防処置を行っても効果がありません。
- ●凍結が予測される場合は浴そうのお湯(水)を抜かないでください。
- ●万一凍結した場合は、溶けるまで使用しないでください。
   不具合があるときはお客様ご自身で修理せず、お買い求めの販売店にご連絡ください。
   ●漏電遮断器を「OFF」にする場合は、お買い求めの販売店に水抜きを依頼してください。

# ● 楽期に水抜きをしない場合は、漏電遮断器を「OFF」にしないでください。 ● 楽期に水抜きをしない場合は、漏電遮断器を「OFF」にしないでください。 凍結して破損し、水漏れするおそれがあります。

#### ■凍結予防装置による方法(自動)

#### 浴そうの水位の確認

必ず循環口上部より約5cm以上給水してください。 浴そう内のお湯(水)を循環させ、機器内のふろ経路とふろ配管の 凍結を予防します。

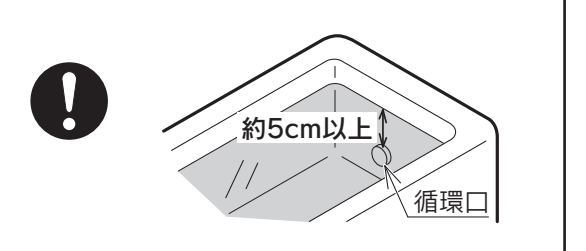

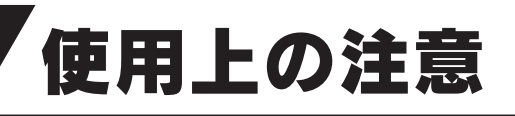

#### やけどに注意

●給湯栓を急に開けると、熱湯が吹き出ることがあります。やけどに注意してください。

#### 感電に注意

●電源ブレーカや漏電遮断器を濡れた手で触らないでください。また操作部や点検口のふたを開いたままにしないでください。雨水やほこりなどが入り、感電・ショート・漏電の原因になります。

#### 機器内のお湯(水)について

●機器や配管に長時間たまった水や朝一番のお湯は飲用したり調理に使用しないで、雑用水として使用してください。
 ●飲用したり調理に使用する場合は以下の点に注意し、必ず沸騰させてから使用してください。

- 必ず水道法に定められた飲用水の水質基準に適合した水道水を使用してください。
- ・熱いお湯が出てくるまでの水(配管にたまっている水)は、雑用水として使用してください。
- ・固形物・変色・濁り・異臭があった場合は飲用しないですぐにお買い求めの販売店へ点検を依頼してください。

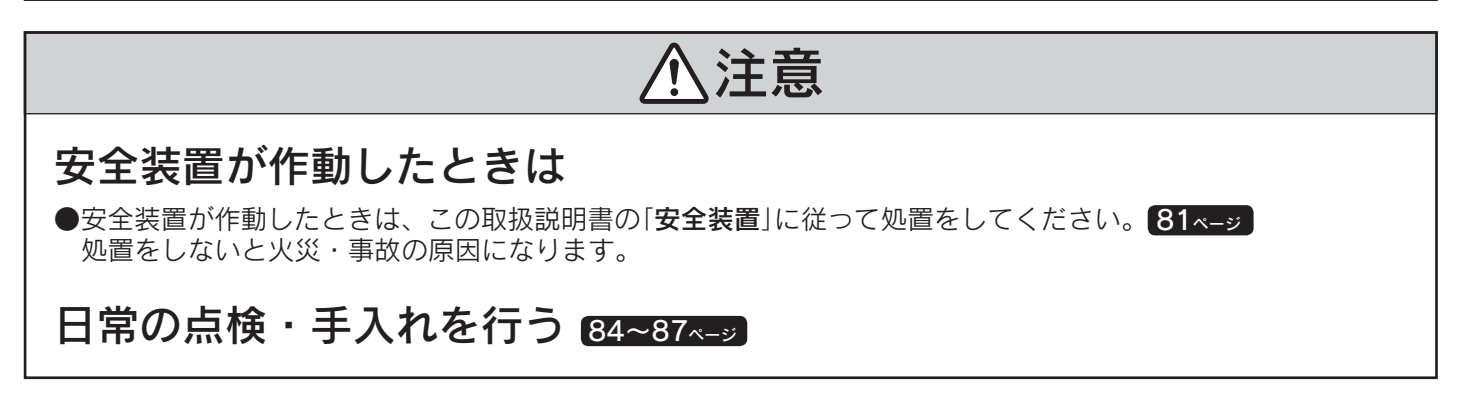

#### 停電したとき

●現在時刻が合っていない場合は設定し直してください。

●夜間時間帯に停電したときは、翌朝までに沸き上がらない場合があります。

●停電中はご希望の温度のお湯が出湯できない場合がありますので、やけどに注意してください。

#### 断水したとき

●断水したときは給水元栓を閉めてください。
 ●復旧したときは汚れた水を出してから使用してください。

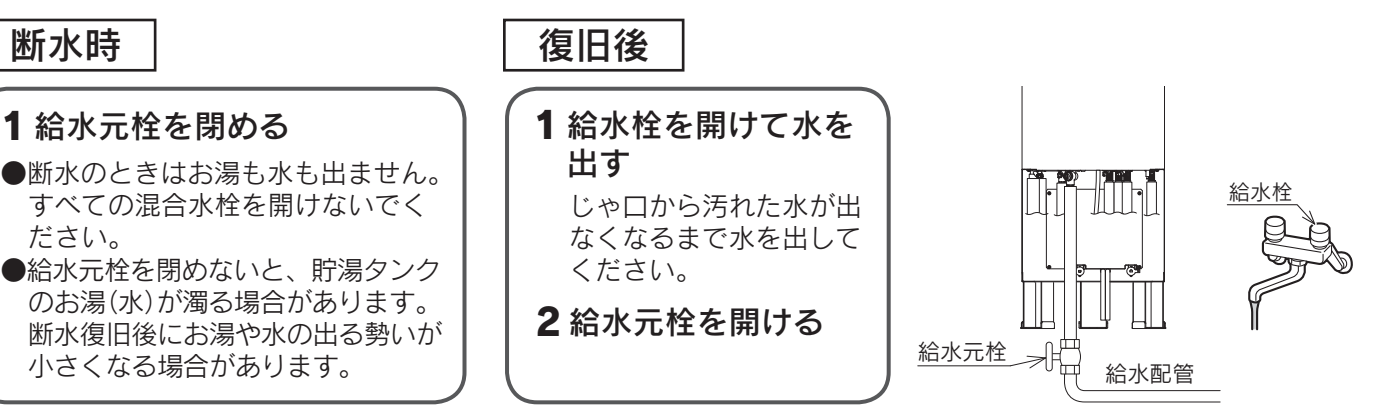

#### 地震などの被害があったとき

●機器の損害を確認し、お買い求めの販売店にご連絡ください。

# 修理を依頼する前に

イング

●次のような場合は故障ではありません。修理を依頼する前にもう一度確認してください。

| こんなときは                             | 確認してください |                                                                                                    |  |
|------------------------------------|----------|----------------------------------------------------------------------------------------------------|--|
| お湯も水も出ない                           |          | <ul> <li>断水していませんか。</li> <li>断水のときは貯湯ユニットに給水されないためお湯が出ません。</li> <li>断水が復旧してから処置を行ってください。74ページ</li> <li>給水元栓を閉めていませんか。開けてください。</li> <li>配管が凍結していませんか。凍結が解消するまでお待ちください。</li> </ul>                                                                                                    |  |
| お湯の出が悪い                            |          | <ul> <li>●ガス給湯器や直圧式の石油給湯器に比べ、若干お湯の出が弱くなります。水道の圧力を<br/>減圧して一定の水圧に調整しているためです。</li> <li>●リモコンの給湯温度を60℃に設定し、水と混ぜて使用してください。<br/>混合水栓のタイプによっては給湯栓を全開にしてもお湯の出が悪いことがあります。</li> <li>●ふろ自動中など、給湯以外でお湯を使用しているときはじゃロやシャワーから出るお湯<br/>の量が少なくなることがあります。</li> <li>●貯湯ユニットの給水接続口の水フィルタにごみなどがつまっていませんか。86ページ</li> </ul> |  |
| 熱いお湯がでない                           |          | ●頻繁に(長時間)追いだきするとシャワーやじゃ口から熱いお湯が出なくなることがあります。                                                                                                    |  |
| お湯がぬるい<br>(設定した温度にならない)<br>お湯が足りない |          | <ul> <li></li></ul>                                                                                                    |  |
| お湯の温度が上下したり<br>水になったりする            |          | <ul> <li>次の場合が考えられます。</li> <li>シャワーやじゃ口でお湯を使用中に、ふろ自動・高温たし湯・たし湯・たし水・配管<br/>クリーンを行ったとき。</li> <li>お湯を出したり止めたりを繰り返したとき。</li> <li>2箇所以上でお湯を使用したとき。</li> <li>シャワーを確実に止めずに、再びシャワーを出したとき。</li> <li>沸き上げ中にお湯を使用したとき。</li> <li>水道の圧力が変動していたとき。</li> <li>少ししかお湯を出していないとき。(水になります。)</li> </ul>                    |  |
| お湯から油が出る<br>お湯がくさい                 |          | ●初めて使用するときは、配管工事のときの油や臭いがお湯に混ざって出ることがありますが、しばらくすると消えます。                                                                                                    |  |
| お湯が白く見える                           |          | ●水中に溶けていた空気が細かい泡となっているためです。異常ではありません。                                                                                                    |  |
| 汚れたお湯が出る                           |          | ●断水や近くで水道工事はありませんでしたか。<br>●貯湯タンクのお手入れを行っていますか。 <mark>87~-ジ</mark>                                                                                                    |  |

・故障かな?

|              | こんなときは                                        |  | 確認してください                                                                                                    |
|--------------|-----------------------------------------------|--|----------------------------------------------------------------------------------------------------|
|              | おふろがぬるい                                       |  | ●ecoとくを行っていませんか。ecoとく運転の自動設定がされていませんか。<br>ecoとく運転の自動設定を「OFF」にしてください。39ページ                                                                                                    |
|              | 循環口から泡が出る                                     |  | ●機器内でお湯の中に空気が混入したり、水中に溶けていた空気が分離するためです。<br>故障・異常ではありません。                                                                                                    |
|              | 循環口から水が出る                                     |  | <ul> <li>●ふろ保温・高温たし湯・追いだき・たし湯の開始後しばらくは、配管内に残っている水が出てくることがあります。</li> <li>●外気温が低いとき、凍結予防のためポンプが作動して水が出てくることがあります。</li> </ul>                                                          |
|              | お湯はり中やたし湯中に循<br>環口からお湯が出たり止<br>まったりする         |  | ●お湯の温度や量をチェックしながらお湯はりしています。<br>故障ではありません。                                                                                                    |
| ふろ           | お湯はり終了時刻が予約し<br>た時刻にならない                      |  | ●残り湯の状態や水圧などの条件により前後します。                                                                                                    |
|              | ふろ温度や水位が設定通り<br>にならない                         |  | <ul> <li>●ふろ自動を中止した場合や、高温たし湯・たし湯・たし水をしたときは、ふろ温度や水位が設定通りにならないことがあります。</li> <li>●お湯はりが終了する前に入浴すると設定したお湯の温度や水位にならないことがあります。</li> <li>●設定した水位にならないときは「ふろ試運転」を行ってください。 79ページ</li> </ul>  |
|              | 追いだきしても熱くならな<br>い                             |  | <ul> <li>●もっと熱くしたいときは、もう一度押してください。</li> <li>●貯湯タンクに使えるお湯が充分あっても、貯湯タンクのお湯の温度が低いときは、追いだきに時間がかかります。「沸き増し」をしてください。</li> <li>22ページ</li> <li>●循環ロフィルタを掃除してください。</li> <li>85ページ</li> </ul> |
|              | 追いだきやふろ保温に時間<br>がかかる                          |  | ●貯湯タンクのお湯の温度が低いときは追いだきやふろ保温に時間がかかります。<br>「沸き増し」をしてください。22ページ                                                                                                    |
|              | 追いだきできない                                      |  | ●リモコンに残湯量表示しているときでも、貯湯タンクのお湯の温度が低いときは(※)、<br>追いだきできないことがあります。49ページ<br>必要に応じて沸き増しや高温たし湯をしてください。22・33ページ                                                                              |
|              | 高温たし湯できない                                     |  | ●循環口上部から5cm以上お湯がないと高温たし湯できません。                                                                                                    |
|              | 高温たし湯をしても熱いお<br>湯が出ない                         |  | ●貯湯タンクのお湯の温度が低いときは、高温のお湯が出ません。                                                                                                    |
|              | 浴そうのお湯(水)が青く見<br>える                           |  | ●光の波長の関係で浴そうのお湯(水)が青く見えることがあります。                                                                                                    |
|              | 浴そうや洗面用具などが青<br>くなる                           |  | ●使用地域の水質や給湯機の銅配管により薄青くなることがあります。これは水中に溶出したわずかな銅イオンが石けんなどに含まれる脂肪酸と反応して発生したものですが人体に害はありません。汚れを放置すると取れにくくなるので、浴室用洗剤を使ってこまめに掃除をしてください。汚れが取れにくい場合は、油汚れ用洗剤を使用してください。                      |
|              | 使用可能湯量があるのにふ<br>ろ自動や追いだきができない                 |  | ●貯湯タンクに使えるお湯が充分あっても、貯湯タンクのお湯の温度が低いときは、ふろ<br>自動や追いだきができないことがあります。                                                                                                    |
| ナビ・          | 使用可能湯量があるのに熱<br>いお湯が出ない<br>高温たし湯で熱いお湯が出<br>ない |  | ●貯湯タンクに使えるお湯が充分あっても、貯湯タンクのお湯の温度が低いときは、高温のお湯が出ません。                                                                                                    |
| 20<br>と<br>く | ecoとくができない                                    |  | <ul> <li>●貯湯タンクのお湯の温度が浴そうのお湯の温度より高いときは、熱回収できないのでecoとくはすぐに終了します。</li> <li>●浴そうにお湯がないときや、あっても温度が低いときは、ecoとくはすぐに終了します。</li> <li>●循環口上部から5cm以上ないとecoとくはできません。</li> </ul>                |
|              | ecoとくが短時間で終了する                                |  | ●貯湯タンクのお湯の温度が高いときは、ecoとく開始後、短時間で終了する場合があります。                                                                                                    |

※「**豪(はれ)セーブ**」を設定しているときに、ソーラー集熱でお湯の使用量がまかなえると判断した場合は、夜間時間帯の沸き上 げを行わないことがあります。

| こんなときは                                                | 確認してください                                                                                                    |                      |  |  |
|-------------------------------------------------------|----------------------------------------------------------------------------------------------------|----------------------|--|--|
| 沸き上げ設定が「 <b>おまかせ</b> 」<br>で湯切れした                      | ●「おまかせ」設定では過去7日間のお湯の使用量から夜間に沸き上げる湯量を決定します。<br>来客で多量のお湯を使用するなど、使用量が不規則なときは湯切れすることがあります。<br>「沸き増し」を行うか、沸き上げ設定を「多め」にしてください。18・20・22ページ                                                                                                    |                      |  |  |
| 沸き上げ設定が「 <b>深夜のみ</b> 」<br>で湯切れした                      | ●「深夜のみ」設定では冬期やお湯の使用量が多いときは、湯量不足になることがあります。<br>「沸き増し」を行うか、沸き上げ設定を「多め」にしてください。18・20・22ページ                                                                                                    |                      |  |  |
| 沸き上げが停止した                                             | ●電圧が急に大きく変動した場合は保護のために停止することがあります。<br>約3分後に自動的に再開します。                                                                                                    |                      |  |  |
| 沸き増し停止中に沸き上げ<br>をする                                   | ●凍結予防のため、外気温が低い場合は、沸き上げすることがあります。                                                                                                    |                      |  |  |
| 夜間時間帯になっても沸き<br>上げを始めない                               | ●水温と残湯量によりすぐに沸き上げをしないことがあります。翌朝沸き上がっていれば<br>正常です。                                                                                                    |                      |  |  |
| 夜間時間帯の終了時間より<br>も早く沸き上がる                              | <ul> <li>●昼間の使用量が少ないときや「豪(はれ)セーブ」を設定したときは、夜間時間帯の終了時間よりも早く沸き上がることがあります。</li> </ul>                                                                                                    |                      |  |  |
| 貯湯ユニットの排水口・排<br>水配管から水が漏れる<br>逃し弁の排水ホースからお<br>湯(水)が出る | <ul> <li>沸き上げ中またはソーラー集熱中は貯湯タンクの水が膨張し、逃し弁の排水ホースから水が出ます。異常ではありません。</li> <li>沸き上げ中またはソーラー集熱中以外のときは、逃し弁のレバーを数回上下に動かした後、レバーを下げて水が止まることを確認してください。漏れたままにしておくと、貯湯タンクのお湯の温度低下や湯量不足により水道代や電気代が高くなることがあります。</li> <li>逃し弁のゴミかみによりお湯(水)が漏れることがあります。</li> </ul>                                                                                                    |                      |  |  |
| 貯湯ユニットから音がする                                          | <ul> <li>●設置後や部品交換後はポンプが約10分間作動することがあります。異常ではあります。</li> <li>●屋外温度が10℃以下の場合、凍結予防のためにポンプやヒートポンプユニットを動たしお湯を循環させます。</li> </ul>                                                                                                    | せん。<br>か             |  |  |
| ヒートポンプユニットから<br>水や湯気が出る                               | ▶ ●ヒートポンプユニットについた霜を取除くと、水や湯気となり出てきます。                                                                                                    |                      |  |  |
| ヒートポンプユニット底面<br>から水が漏れている                             | ▶ ●外気温や湿度によって、底面に結露することがあります。                                                                                                    |                      |  |  |
| ヒートポンプユニットが霜<br>で白くなる                                 | ▶ ●冬期は運転中に霜がつくことがあります。                                                                                                    |                      |  |  |
| ヒートポンプユニットの運<br>転音が大きい                                | <ul> <li>●冬期など給水温度が下がると能力を上げて運転するため運転音が大きくなることがあます。</li> </ul>                                                                                                    | 51)                  |  |  |
| お湯がなくなった<br>お湯がなくなりそう                                 | ▶ ●沸き増ししてください。 <b>22 ~-</b> ジ                                                                                                    |                      |  |  |
| 朝になっても貯湯タンクの<br>お湯がいっぱいにならない<br>(残湯量表示がすべて点灯)<br>しない  | <ul> <li>「おまかせ」「深夜のみ」設定時は昼間にソーラー集熱運転を行うため、夜間時間帯の沸上げ湯量を制限しますので、朝の時点で残湯量表示が全点灯しない場合があります。</li> <li>冬期に外気温が低く、ヒートポンプユニットの能力が低下するときは、夜間時間帯に湯タンクいっぱいに沸き上がらないことがあります。</li> <li>ヒートポンプユニットが雪で埋もれている場合は能力が低下して貯湯タンクいっぱい<br/>沸き上がらないことがあります。</li> <li>夜間沸き上げ中にお湯を多く使うと、貯湯タンクいっぱいに沸き上がらないことがあります。</li> <li>満き上げ中に長時間の停電が起こると、貯湯タンクいっぱいに沸き上がらないことがありま</li> <li>前日に「◆(はれ)セーブ」を設定しませんでしたか。</li> </ul> |                      |  |  |
| お湯の使用量が少ないのに<br>湯切れする                                 | <ul> <li>ふだんお湯の使用量が少なく、数日おきにお湯はりするご家庭では、お湯はりする日湯切れすることがあります。早めに「沸き増し」をしてください。または沸き上げ設定「多め」に変更してください。18・20・22ページ</li> <li>前日に「豪(はれ)セーブ」を設定しませんでしたか。午前中や天気の予想がはずれたなソーラー集熱運転が充分行われていない場合は、夜間に沸き上げたお湯の量では不足ることがあります。</li> </ul>                                                                                                    | 1に<br>ごを<br>ぶど<br>ごす |  |  |
| 不凍液オーバーフロー配管<br>からときどき水が出る                            | ●不凍液オーバーフロー配管から結露水が出ることがあります。                                                                                                    |                      |  |  |
| 天気が良いのにソーラー集<br>熱運転をしない                               | <ul> <li>●日射が弱かったり、曇りがちの場合はソーラー集熱運転をしません。</li> <li>●すでにソーラー集熱運転を行っていたり、前日からの残量があるため貯湯タンクの温が充分高くなっている場合はソーラー集熱運転をしません。</li> <li>●数日間電源を切った場合や停電した場合は、日射によりOMハンドリング内の不凍液が沸し、回路中の不凍液が貯湯ユニット内のリザーブタンクに押し出されエアがみ状態となり、ソーラー集熱運転ができなくなることがあります。お買い求めの販売店にご連絡くださし</li> </ul>                                                                                                    | i度<br>職り、<br>い。      |  |  |
| 「 <b>豪(はれ)セーブ</b> ]をしてい<br>るのに夜間の沸き上げ量が<br>多い         | ●数日間連続して「<br>◆(はれ)セーブ」を行うと夜間の沸き上げが多くなることがあります●使用開始当初など日々のお湯の使用量とソーラー集熱量のデータが充分蓄積されていい場合やOMソーラーが暖房運転を行う時期(冬期・中間期)は、「<br>※(はれ)セーブ」をしても夜間の沸き上げ量が多めになります。                                                                                                    | ト。<br>いな<br>し        |  |  |
| ecoみる表示の値が低い                                          | <ul> <li>●OMソーラーが暖房運転を行う時期(冬期・中間期)は太陽熱を優先的に暖房に利用するため</li> <li>&gt; ソーラー利用率・節約量・CO2削減量の値が少なくなり、ゼロになることもあります。</li> </ul>                                                                                                    | め、                   |  |  |

77

・故障かな?

|   | こんなときは                                                   |  | 確認してください                                                                                                    |
|---|----------------------------------------------------------|--|----------------------------------------------------------------------------------------------------|
|   | リモコン表面が熱く感じる                                             |  | ●使用中は表示画面が点灯しますので、熱く感じることがあります。                                                                                                    |
|   | リモコン表示が表示画面省<br>エネモードにならない<br>表示画面のバックライトが<br>暗い、または消灯する |  | ●表示画面省エネモードの設定を確認してください。 54・55ページ                                                                                                    |
|   | スイッチ操作ができなく<br>なった                                       |  | ●誤操作防止のチャイルドロックがかかっていませんか。<br>チャイルドロックを解除してください。 68ページ                                                                                                    |
|   | 音声案内をしない<br>または小さくなった                                    |  | <ul> <li>●音声ガイド音量の設定を確認してください。57ページ</li> <li>●スピーカーに水がたまると音声が小さくなることがあります。</li> <li>水をふきとってください。</li> </ul>                                                                                |
| ų | 操作音がしない<br>または小さくなった                                     |  | ●操作音量の設定を確認してください。 <b>58×-</b> ジ                                                                                                    |
|   | 給湯温度を変更すると、操<br>作していないリモコンから<br>も音が鳴る                    |  | ●操作していないリモコンからも音声またはブサーでお知らせすることがあります。                                                                                                    |
|   | 表示画面の色が変化する                                              |  | ●表示画面を正面以外から見ると表示色が変化して見える場合があります。また表示内容などにより明るさにムラが生じることがあります。                                                                                                    |
|   | 表示画面の切換わりが遅い                                             |  | ●気温が下がると表示の切換わりが遅くなることがあります。                                                                                                    |
| シ | 時計表示が<br>「PM0:00(12:00)」で点滅<br>している                      |  | ●現在時刻を設定してください。14ページ<br>現在時刻を設定しないと操作ができません。                                                                                                    |
|   | ふたについたスイッチのラ<br>ンプの光にムラがある                               |  | ●ランプはスイッチ全体が均一に光るものではありません。                                                                                                    |
|   | インターホンで通話ができ<br>ない                                       |  | ●音声ガイドが流れているときは通話できません。                                                                                                    |
|   | インターホンを使用すると<br>「キーン」という大きな音が<br>する(ハウリングする)             |  | ●浴室のドアを開けたまま通話するとハウリングが発生することがあります。<br>また台所リモコンと浴室リモコンの設置場所が近い場合もハウリングを起こすことがあります。そのような場合は通話音量を下げて使用してください。63ページ                                                                           |
|   | インターホンで通話が途切<br>れて会話ができない                                |  | <ul> <li>●シャワー使用中やリモコンの周囲が騒々しいときは「話す」側と「聞く」側の自動切換えが<br/>うまくできないことがあります。この場合は通話スイッチを押しながら話してください。</li> <li>●相手が話している途中に話しかけると自動切換えがうまくできず会話ができなくなります。相手が話し終わったらリモコンに向かって話してください。</li> </ul> |
|   | インターホンで通話中に雑<br>音が混ざる<br>一瞬途切れる                          |  | ●故障ではありません。機器の設置状況や使用環境などによって起こることがあります。<br>●リモコンから20cm以内にものを置くと、通話が途切れることがあります。                                                                                                    |

#### ■ふろ試運転

●ふろ試運転では浴そうに水をはります。(お湯ではありません。)

#### 1 浴そうのお湯(水)を全部抜く

#### 2排水栓を閉める

| マニュアル試運転モードに切換わります。<br>台所リモコン表示画面に「エア抜き試運転」と表示します。<br>」プ抜き試運転 | 3台所リモコンのふたを開いてナビを約10秒間押す                                    | 台所リモコン表示画面 |
|---------------------------------------------------------------|-------------------------------------------------------------|------------|
|                                                               | マニュアル試運転モードに切換わります。<br>台所リモコン表示画面に「 <b>エア抜き試運転</b> 」と表示します。 | I7抜き試運転    |

4 ナビ を2回押す

5(確定)を2回押す

台所リモコン表示画面に「ふろ試運転」と表示します。

台所リモコン表示画面に「浴槽栓をする」・「ふろ試運転中」と表示し、 ふろ試運転を開始します。 ふろ試運転が完了すると、「ふろ試運転完了」と表示します。

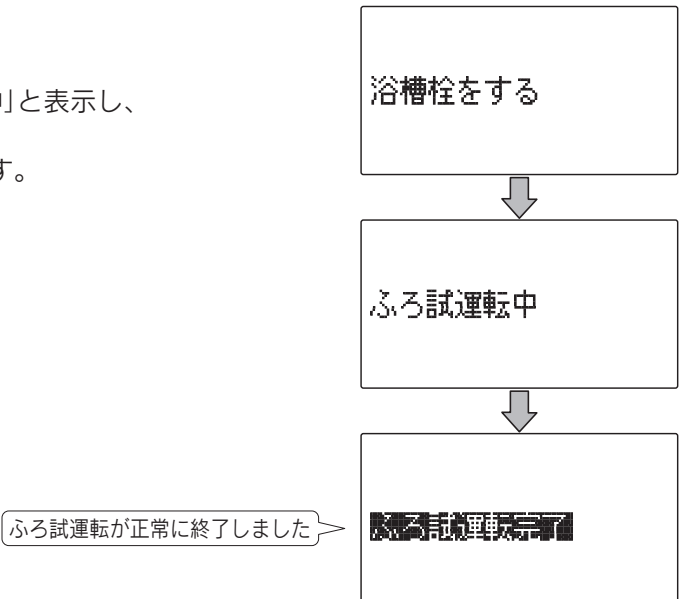

ふろ試運転

6再度確定を押す

通常の表示に戻ります。

- ◆ふろ試運転完了後入浴する場合は、必ず浴そうの水を全部抜いてふろ自動運転を行ってください。
- ◆試運転を解除する場合は +ビ を約10秒間押してください。
- ◆ふろ試運転が完了しても水位が安定しない場合は、お買い求めの販売店にご連絡ください。
- ◆ふろ試運転中は浴室リモコンには「マニュアル試運転中」と表示します。
- ◆浴そうにお湯(水)が入っている状態で、ふろ試運転を行うとエラーコードを表示して運転を停止します。 この場合は浴そうの水を全部抜いてから、再度ふろ試運転を行ってください。

・故障かな?

### エラーコード(警報)表示

- ●リモコンにエラーコード(警報)が出た場合は、以下の 表に従い確認・処置を行ってください。
- ●確認·処置後、(確定)を約10秒間押してエラーコード表 示を消してください。
- ●確認・処置を行ってもエラーコードが消えない場合は、 「表にないエラーコードが出た場合」に従ってください。

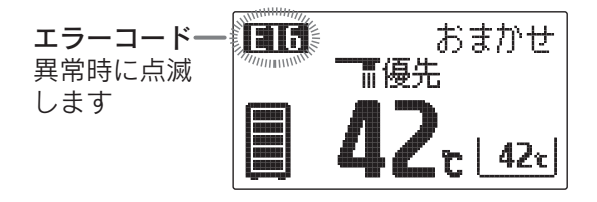

| エラーコード    | 説 明                           | 確認・処置                                                                             |
|-----------|-------------------------------|-----------------------------------------------------------------------------------|
| E16       | 断水の状態で給湯した                    | 「 <b>断水したとき</b> 」に従い処置を行ってください。 74ページ                                             |
| F00       | 残り湯がある状態でふろ試運転<br>を行った        | 浴そうの水を全部抜いてから、再度ふろ試運転を行ってください。 79×-ジ                                              |
| F03       | 浴そうの排水栓が抜けている<br>断水の状態でお湯はりした | 浴そうの排水栓が抜けている場合は排水栓をしてください。<br>「 <b>断水したとき</b> 」に従い処置を行ってください。 <mark>74ページ</mark> |
| F16 · F56 | 断水の状態でお湯はりした                  | 「 <b>断水したとき</b> 」に従い処置を行ってください。 <b>74</b> ページ                                     |
| F63       | 浴そうの排水栓が抜けている                 | 排水栓をしてください。                                                                       |

#### 表にないエラーコードが出た場合

●以下の手順に従って確認・処置を行ってください。

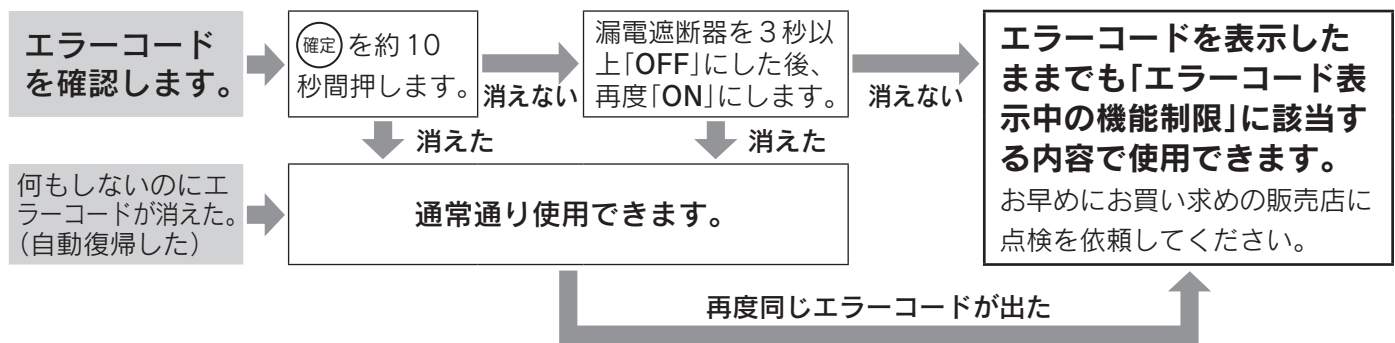

#### エラーコード表示中の機能制限

|                                                                                                    |                                      | 制限される機能(※1)         |                 |               |      |  |
|----------------------------------------------------------------------------------------------------|--------------------------------------|---------------------|-----------------|---------------|------|--|
| エラーコード                                                                                                    | 説明                                   | <b>沸き上げ</b><br>(※2) | シャワー・<br>じゃ口の使用 | ふろ自動と<br>追いだき | ソーラー |  |
| E E32 F F59 H H9 H31 H32 H33 H34 H35<br>J J6 J8                                                                                                    | 貯湯タンク温<br>度検知エラー、<br>ヒートポンプ<br>エラーなど | 0                   | 0               | 0             | 0    |  |
| E       E1       E6       E7       E8       EC       L       L4       L5         F       F3       P       P4         H       H0       H6       H8       H15       U       U0       U2       U4       U45         H30       H70       HC       HJ       U354       U76       UF         J       J3       J5       J5       J5       J5       J5       J5       J60       J60       J60       J60       J60       J60       J60       J60       J70       J70       J | ヒートポンプ<br>エラー                        | ×                   | O (**3)         | 0             | 0    |  |
| C C04 C31 C32 C33 C43 C59 C64 C69<br>P P76                                                                                                    | ソーラーエラー                              | 0                   | 0               | 0             | ×    |  |
| E E16 E31 E33 E65 H H36 H65                                                                                                    | 給湯エラー                                | 0                   | X (%4)          | 0             | 0    |  |
| F F00 F03 F16 F25 F31 F32 F43<br>F45 F46 F54 F56 F63 F65                                                                                                    | ふろエラー                                | 0                   | 0               | ×             | 0    |  |
| 740 750 760                                                                                                    | リモコンエラー                              | ×                   | 0               | X             | 0    |  |

×1 記載のない機能は使えません。

※2 貯湯タンクの水を沸かします。

ЖЗ

貯湯タンクのお湯が減ったり温度が下がったりすると、お湯が使用できなくなります。 リモコンに表示している給湯温度ではなく、熱いお湯や水がでますので使用しないでください。 ₩4

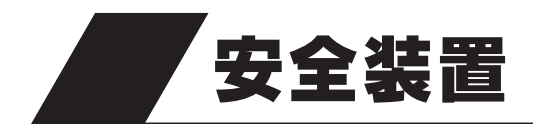

| 安全装置  | はたらき                      | 装置が作動したあとは         |  |
|-------|---------------------------|--------------------|--|
| 漏電遮断器 | 万一漏電したときに自動的に電源を切<br>ります。 | お買い求めの販売店にご連絡ください。 |  |

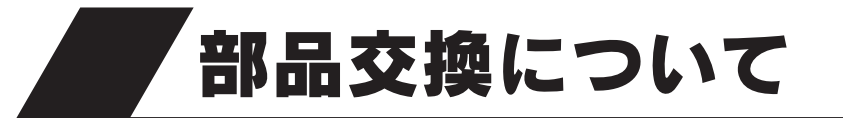

部品交換が必要になったときは、お買い求めの販売店に依頼してください

●部品は必ず**当社純正部品**を使用してください。

●故障したままで使用しないでください。

●故障して修理が必要なときは、お買い求めの販売店に依頼してください。

・故障かな?

# 水抜き後の再使用方法

●水抜き後に再使用するときは以下の「**エア抜き試運転**」を行ってください。

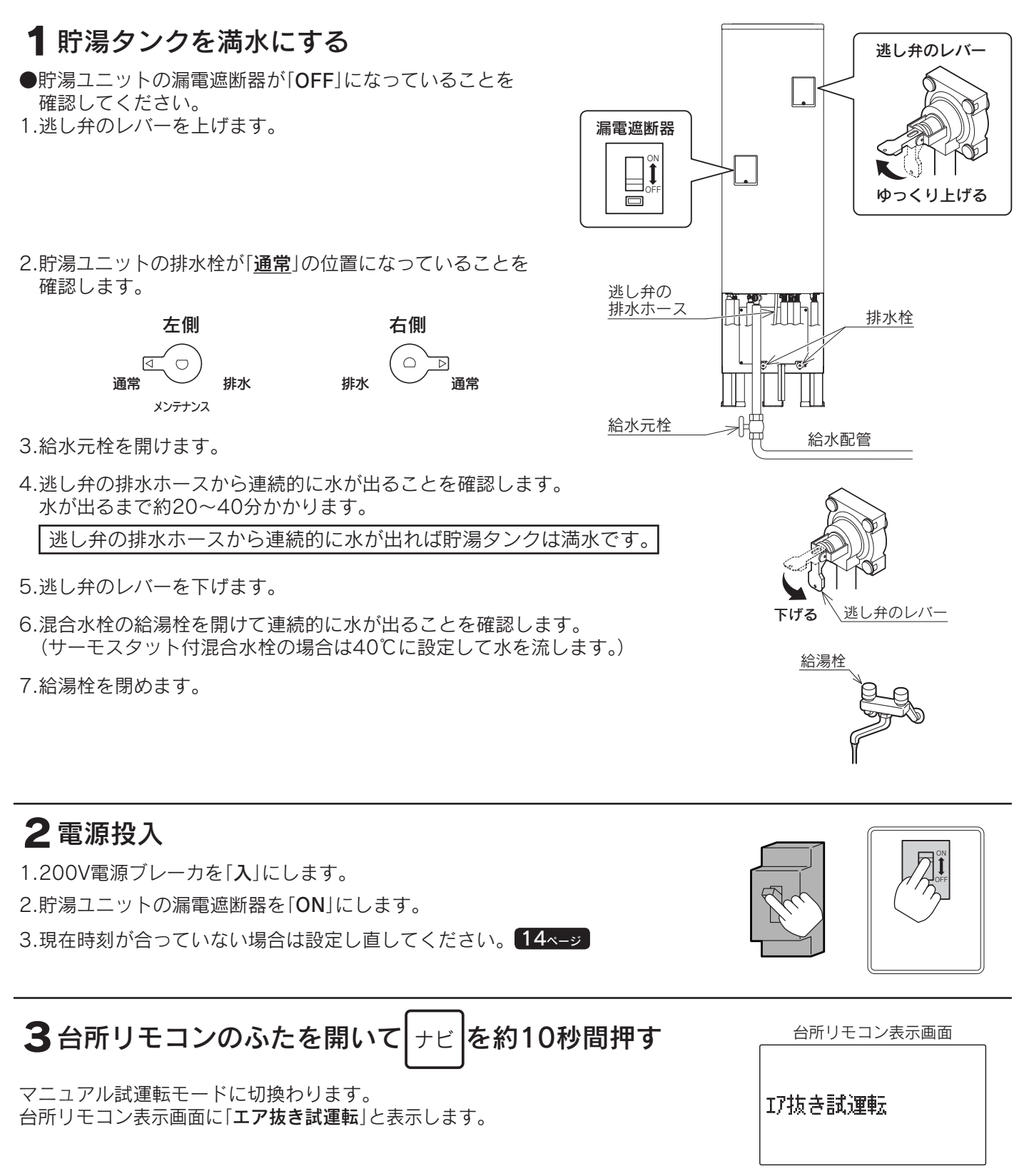

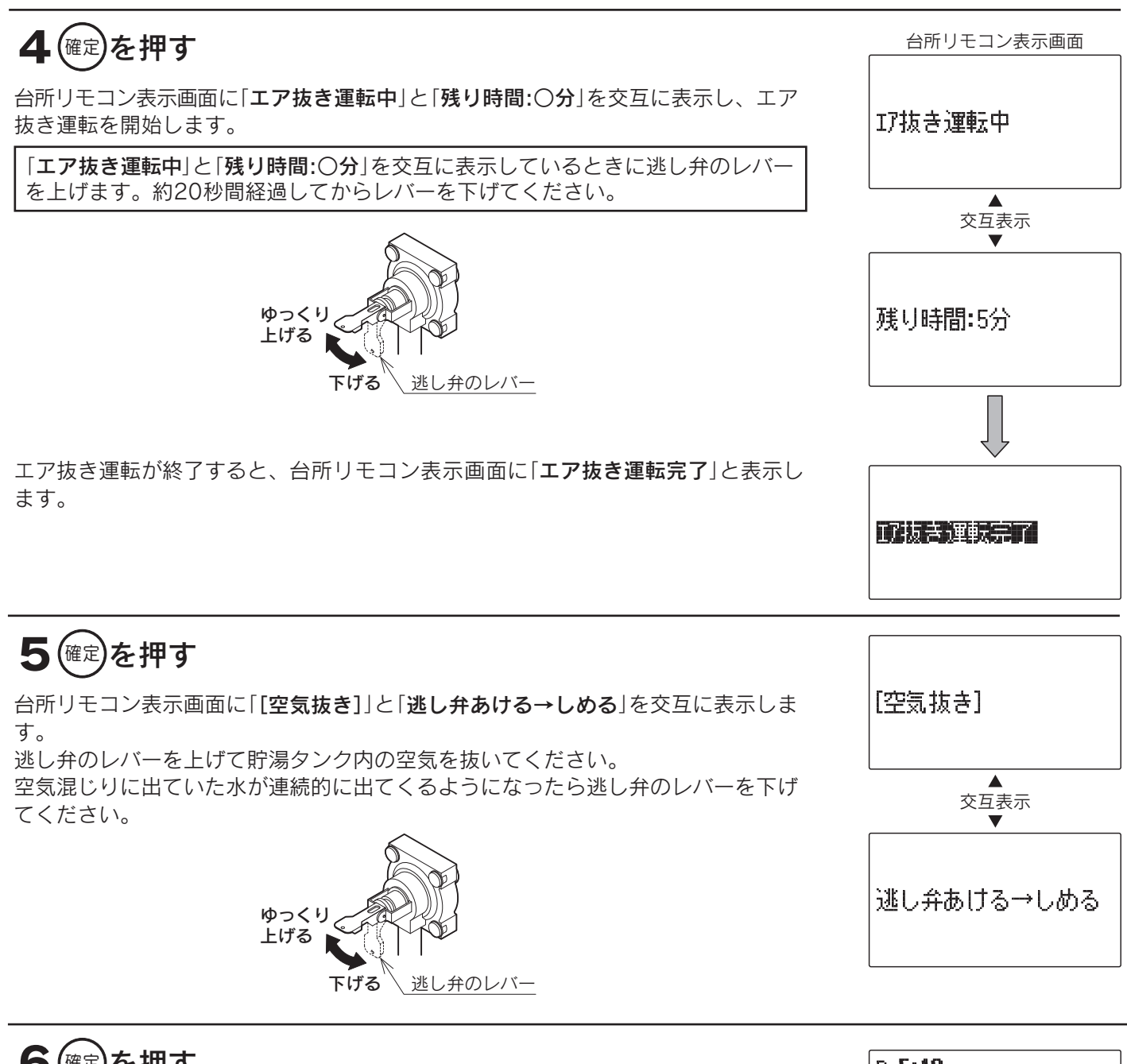

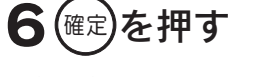

通常の表示に戻ります。

<sup>≈ 5:40</sup> **1 42** • <u>42</u>

◆試運転を解除する場合は ≠ を約10秒間押してください。

◆貯湯タンクが満水になっていない状態でエア抜き試運転を行うと、「**試運転異常**」とエラーコードを表示し運転 を停止します。

(mg)を約10秒間押すと警報が解除され通常表示になります。貯湯タンクが満水になっていることを確認して、再度エア抜き試運転を行ってください。

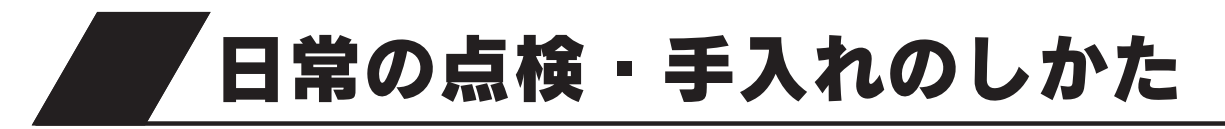

# 点検・手入れのときの注意

<u>⚠</u>注意

●点検・手入れのときは手袋などの保護具を着用してください。
 ●部品の分解・調整は絶対にしないでください。
 ●異常がある場合はお買い求めの販売店にご連絡ください。
 ●前パネルははずさないでください。

# 点検・手入れの前の準備

配管カバーまたは脚部カバーのアリはずし 配管カバーまたは脚部カバーのノブねじ(4本)をはずして配管 カバーまたは脚部カバーを取りはずします。 点検・手入れが終わったら元通りに取付けてください。

# 点検・手入れの必要項目、時期、方法

#### 毎日

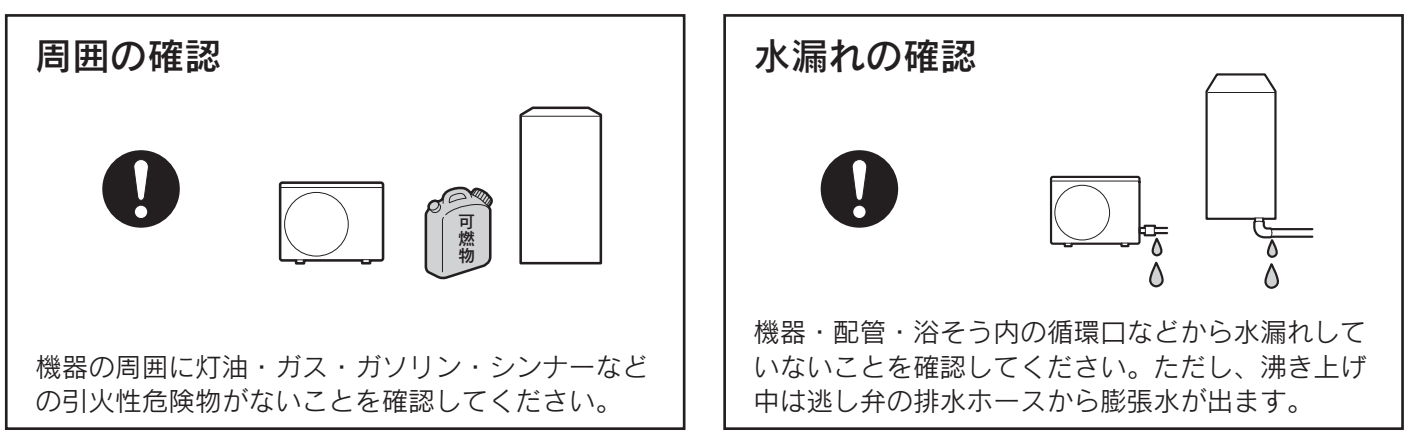

適時に

#### 循環ロフィルタの掃除

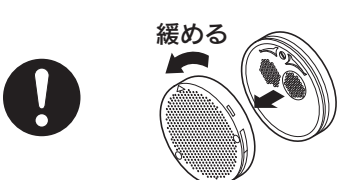

浴そうを掃除するときは、必ず循環口もはずして歯ブラシなどでフィルタの 汚れを掃除してください。ご使用時には必ず取付けてください。

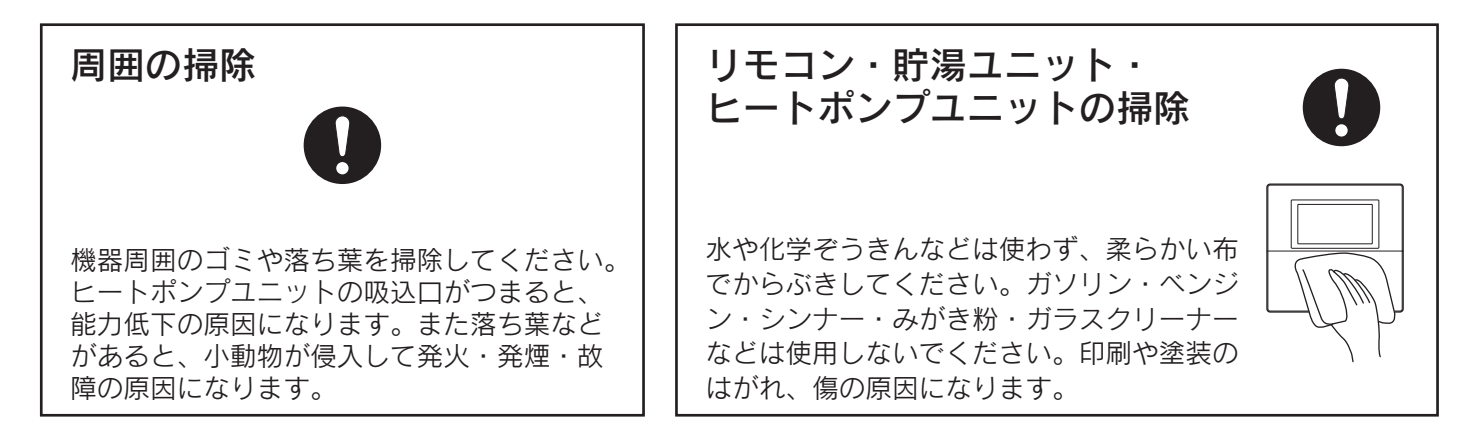

#### 積雪時

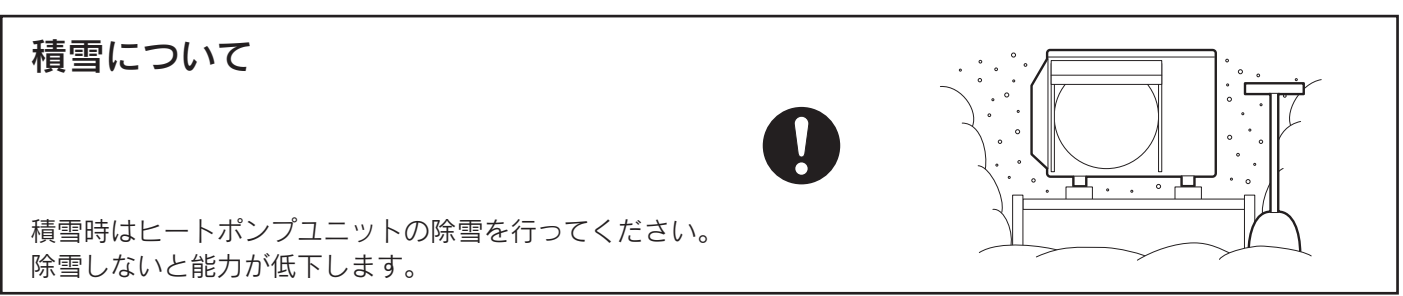

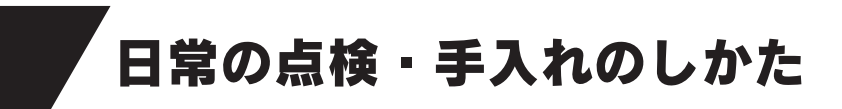

#### 1ケ月に1回以上

#### 逃し弁の確認

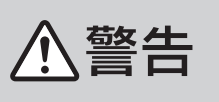

●逃し弁のレバーは熱くなりますので、やけどに注意してください。
 ●排水時は配管や排水に手を触れないでゆっくり操作してください。熱湯が勢いよく出たり、ホースが熱くなることがありますので、やけどに注意してください。

 1.逃し弁のレバーをゆっくり上げて逃し弁の排水ホースからお湯(水) が出ることを確認します。
 2.レバーを下げて、お湯(水)が止まることを確認します。
 3.レバーの上げ下げを数回繰り返して、湯あかやゴミを流します。

#### 半年に1回以上

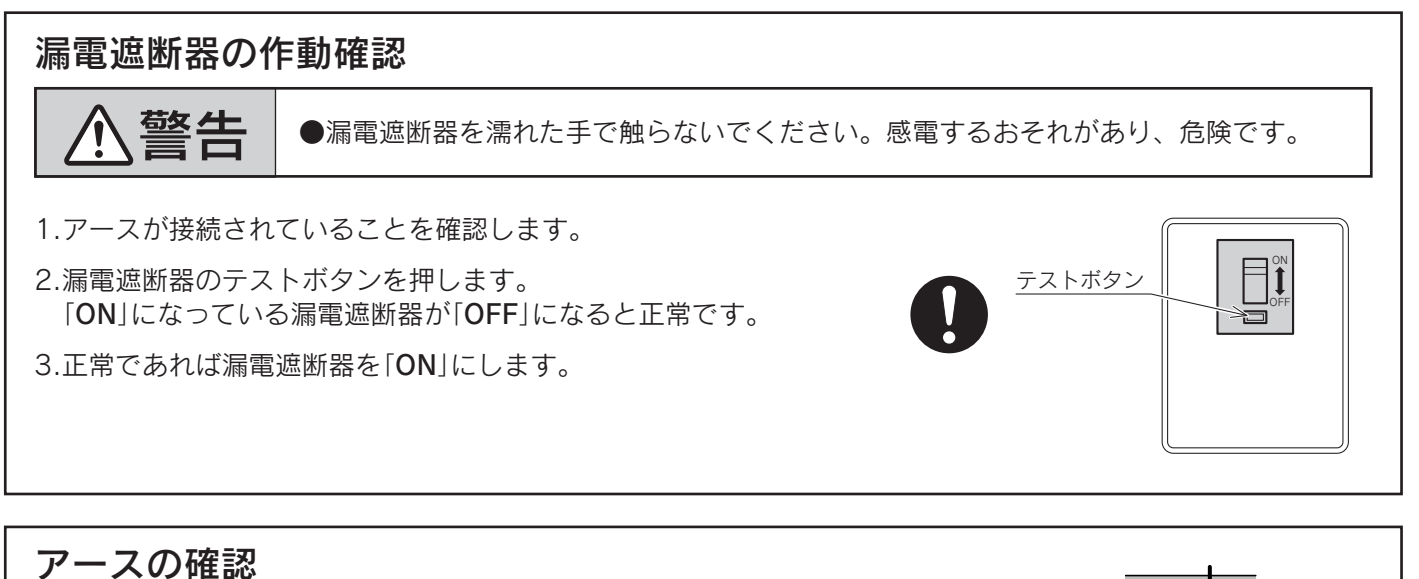

アース線が途中で切れていないことを確認してください。

#### 1年に1回以上

#### 給水接続口の水フィルタの点検

給水接続口の水フィルタにゴミがつまるとお湯(水) が出にくくなりますので、お買い求めの販売店に点 検を依頼してください。

配管洗浄 配管洗浄剤(別売部品)を使用し、浴そう内のお湯(水) を循環させてふろ配管を洗浄してください。 67ページ

ゆっくり 上げる 🔒

下げる

ノ弁のレバー

#### 貯湯タンクのお手入れ

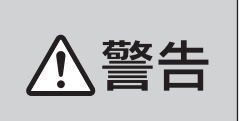

●逃し弁のレバーは熱くなりますのでやけどに注意してください。 ●排水時は配管や排水に手を触れないでゆっくり操作してください。熱湯が勢いよく出 たり、ホースが熱くなることがありますので、やけどに注意してください。 ●漏電遮断器を濡れた手で触らないでください。感電するおそれがあり、危険です。

- 1.漏電遮断器を一度「OFF」にした後「ON」にし、 約1分後に再度[OFF|にします。
- 2.給水元栓を閉めます。
- 3.逃し弁のレバーを上げます。
- 4.右側の排水栓を「排水」の位置にして、1~2分間 排水します。
- 5.排水がきれいになったら、右側の排水栓を「通 常」の位置にします。
- 6.左側の排水栓を「排水」の位置にして、1~2分間 排水します。
- 7.排水がきれいになったら、左側の排水栓を「通 常」の位置にします。
- 8.給水元栓を開けて逃し弁の排水ホースから連続 的にお湯(水)が出ることを確認したら、逃し弁 のレバーを下げます。
- 逃し弁のレバー ゆっくり 漏電遮断器 上げる。 下げる 左側の排水栓 右側の排水栓  $\boxed{}$  $\Box$  $\bigcirc$ 排水 通常 排水 诵常 メンテナンス

9.漏電遮断器を[**ON**]にします。

#### 8~10年に1回以上

#### 不凍液の入替え

●不凍液は交換が必要です。お買い求めの販売店に依頼してください。

●不凍液は当社純正部品の不凍液(濃度50%)を必ず使用してください。外気温-20℃(無風状態)まで凍結しませ ん。不凍液を薄めると故障・能力低下の原因になります。他メーカー品の不凍液を混ぜたり、使用したりしない でください。正常な運転ができないだけでなく、故障の原因になります。

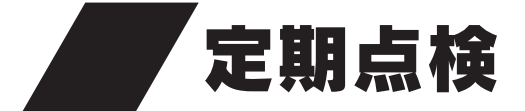

●定期点検は有料です。

●長期間ご使用になりますと、機器の点検が必要になります。 機器を安心して長くご使用いただくために、1年に1回程度は定期点検を受けることをおすすめします。 なお、給水用具(逆流防止装置)に関しては(社)日本水道協会発行の「給水用具の維持管理指針」に示されている定期 点検の実施をおすすめします。時期は4~6年に1回程度です。

●定期点検はお買い求めの販売店にご連絡ください。(定期点検は有料です。)

た長くく

たつめて

にい

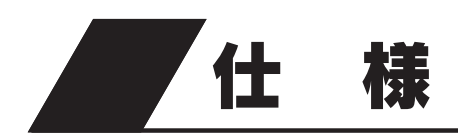

### ■システム

| 形  |                                                                                                    |      |       | 名          | [一般地仕様]<br>HSE-4301CZN                                              | [耐重塩害仕様]<br>HSE-4301CZN-E2 |  |
|----|----------------------------------------------------------------------------------------------------|------|-------|------------|---------------------------------------------------------------------|----------------------------|--|
| 集  | 熱                                                                                                    | 方    |       | 式          | 強制征                                                                 | 看環式                        |  |
| 種  |                                                                                                    |      |       | 類          | 太陽熱利用自然冷媒(CO2)                                                      | 家庭用ヒートポンプ給湯機               |  |
| 適  | 用電                                                                                                    | カ    | 制     | 度          | 時間帯別電灯/季節別時間帯別電                                                     | 釣灯対応通電制御型(マイコン型)           |  |
| 機  |                                                                                                    |      |       | 能          | 高圧力型フルオートタイプ                                                        |                            |  |
| 電  |                                                                                                    |      |       | 源          | 単相200V 50/60Hz(制御電源含む)                                              |                            |  |
| 運  | 転                                                                                                    | 範    |       | 囲          | −10~43℃                                                             |                            |  |
| 最  | 大                                                                                                    | 電    |       | 流          | 19A                                                                 |                            |  |
| 電  | 源                                                                                                    | 容    |       | 量          | 20A                                                                 |                            |  |
| 年間 | るい おうちょう しんしょう しんしょ しんしょ | 昌効率( | JIS)  | <b>※</b> 1 | 3.0[おまかせ(省エネ)設定時]                                                   |                            |  |
| X  |                                                                                                    |      | 分     | <b>%</b> 8 | 18                                                                  |                            |  |
| 夜尾 | 間 消 費 電 :                                                                                                    | 力量比  | ; 率 ; | <b>※</b> 1 | 80%                                                                 |                            |  |
| 付  | ļ                                                                                                    |      |       | 品          | 取扱説明書・取扱ガイド・工事説明書・保証書・QF16Pタケノコジョイント<br>不凍液注入パック・樹脂管バンド・ドレンソケット・角座金 |                            |  |

#### ■貯湯ユニット

| 形               |                                        |         | 名                                                      | [一般地仕様]<br>HSET-4301CZN       | [耐重塩害仕様]<br>HSET-4301CZN-E2 |  |
|-----------------|----------------------------------------|---------|--------------------------------------------------------|-------------------------------|-----------------------------|--|
| 設               | 置                                      | X       | 分                                                      | 屋外()                          | ,<br>方雨)型                   |  |
| タ               | ンク                                     | 容量      | <b>※</b> 5                                             | 43                            | OL                          |  |
| 貯               | 湯夕                                     | ンク材     | 質                                                      | 特殊ステン                         | ノレス鋼板                       |  |
|                 | 熱交循                                    | 環 ポ ン プ | <b>※</b> 7                                             | 6                             | W                           |  |
|                 | ふろ循う                                   | 環 ポ ン プ | <b>※</b> 7                                             | 45                            | 5W                          |  |
| 消<br>  費        | 沸 き 上                                  | げ ポ ン プ | <b>%</b> 2                                             | 3                             | W                           |  |
| 電力              | ソーラー                                   | 循環ポンプ   | <b>※</b> 6                                             | 50W(13~1                      | 00W(可変)〕                    |  |
|                 | 制御                                     | 基板      | 1                                                      | 4                             | W                           |  |
|                 | 制 御 基 板 2                              |         | 2                                                      | 2W                            |                             |  |
| *               |                                        | 給湯      | 側                                                      | 約32℃/35℃/37~                  | ~50℃/55℃/60℃                |  |
| 紀 湯 温 度   浴 そ う |                                        | 側       | 約35~48℃/60℃                                            |                               |                             |  |
| 沸 き 上 げ 温 度     |                                        | 度       | 「多 め]:約75~85℃<br>「深夜のみ」:約65℃、約75~85℃<br>「おまかせ」:約65~90℃ |                               |                             |  |
| 最               | 最高使用压力 190kPa(1.9kgf/cm <sup>2</sup> ) |         | .9kgf/cm <sup>2</sup> )                                |                               |                             |  |
| 外               | 外 形 寸 法                                |         | 法                                                      | 高さ 1,840mm 幅 1,190mm 奥行 495mm |                             |  |
| 質               | 質 量 (満水時)                              |         | 101kg(531kg)                                           |                               |                             |  |
| 安               | 全                                      | 装       | 置                                                      | 漏電過                           | <u></u>                     |  |
| <b>雨</b> 3      | エレューブ                                  | 制御基     | 板 1                                                    | ヒューズ                          | 250V 5A                     |  |
|                 |                                        | 制御基     | 板 2                                                    | ヒューズ                          | 250V 5A                     |  |

#### ■ヒートポンプユニット

| 形  |                                       |          | 名          | [一般地仕様]<br>EHPE-4530 | [耐重塩害仕様]<br>EHPE-4530E2 |  |  |
|----|---------------------------------------|----------|------------|----------------------|-------------------------|--|--|
| 設  | 置                                     | X        | 分          | 屋外()                 | 病)型                     |  |  |
| 中間 | 間期標準                                  | 加熱能力     | ×2         | 4.5                  | kW                      |  |  |
| 冬; | 期高温                                   | 加熱能力     | ЖЗ         | 4.5                  | kW                      |  |  |
| 中間 | 間期標準                                  | 運転電流     | <b>%</b> 2 | 5.                   | 7A                      |  |  |
| 中間 | 間期標準                                  | 消費電力     | ×2         | 0.990kW              |                         |  |  |
| 冬; | 期高温                                   | 消費電力     | ЖЗ         | 1.50kW               |                         |  |  |
|    | □□□□□□□□□□□□□□□□□□□□□□□□□□□□□□□□□□□□□ |          | <b>%</b> 2 | 38dB(A)              |                         |  |  |
|    | 4 E %4                                | 冬期高温     | ЖЗ         | 44d                  | В(А)                    |  |  |
| 設  | 計                                     | 圧        | カ          | 高圧部 14.0MPa          | / 低圧部 9.0MPa            |  |  |
| 外  | 形                                     | ı.<br>ب  | 法          | 高さ 675mm 🖷 825mm     | (+74mm) 奥行 300mm        |  |  |
| 質  |                                       |          | 量 48kg     |                      |                         |  |  |
| 冷  |                                       | 媒        | 名          | R744(CO2)            |                         |  |  |
| 冷  | 媒                                     | 充填       | 量          | 0.78kg               |                         |  |  |
| 電  | 流と                                    | <u> </u> | ズ          | ヒューズ 250V 25A        |                         |  |  |

●この仕様数値は50/60Hz共通です。

●停止しているときも、約4~14Wの電力を消費します。(季節によって数値は変わります。)

●低外気温時は除霜のため加熱能力が低下することがあります。

●運転特性はJIS C9220:2011に基づいた数値です。

※1 年間給湯保温効率(JIS)は日本工業規格JIS C9220:2011に基づき、ヒートポンプ給湯機を運転したときの単位消費電力量あたりの給湯熱量 および保温熱量を表したものです。なお、値は「おまかせ」湯量レベル「省エネ」で測定した値であり、実際には地域条件・運転モードの設定や 使用条件などにより変わります。

年間給湯保温効率(JIS)=1年間で使用する給湯とふろ保温に係る熱量÷1年間で必要な消費電力量 年間給湯保温効率(JIS)算出時の条件

着霜期高温加熱条件:外気温度2℃ DB/1℃ WB、給水温度5℃、沸き上げ温度90℃

冬期給湯保温モード条件:外気温度7℃ DB/6℃ WB、給水温度9℃、沸き上げ温度67℃

着霜期給湯保温モード条件:外気温度2℃ DB/1℃ WB、給水温度5℃、沸き上げ温度69℃

夜間消費電力量比率: JIS C9220:2011冬期給湯保温モード条件にてヒートポンプ給湯機を1日運転したときの総消費電力量に対する夜間 消費電力量の比率

※2 中間期加熱条件:外気温度16℃ DB/12℃ WB、給水温度17℃、出湯温度65℃

※3 冬期高温加熱条件:外気温度7℃ DB/6℃ WB、給水温度9℃、出湯温度90℃

※4 JIS C9220:2011に基づき反響音の少ない無響室で測定した数値です。実際に据付けた状態で測定すると周囲の騒音や反響を受け、表示数 値より大きくなるのが普通です。

※5 タンク容量は430リットルですが、夜間の沸き上げは最大370リットルです。

※6 ソーラー制御部消費電力を含みます。

※7 追いだき運転時

※8 省エネ法に基づく区分名

区分名18とは 想定世帯:標準 貯湯容量:320L以上550L未満 仕様:寒冷地仕様以外 保温機能:有 貯湯缶数:多缶 の製品

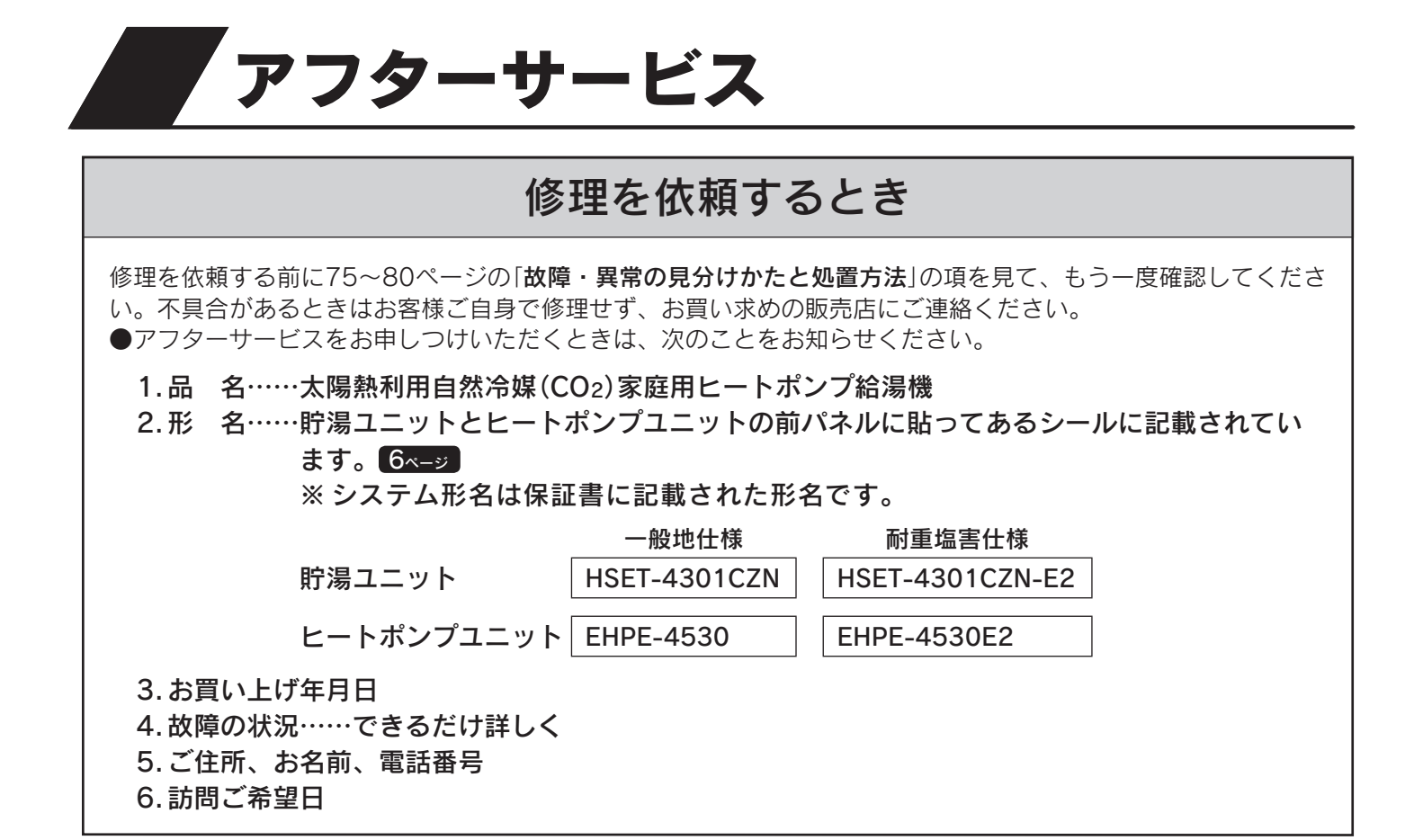

#### 転居または機器を移設するとき

●転居するときはお買い求めの販売店にご相談ください。

●移設はお買い求めの販売店に依頼し、お客様ご自身で行わないでください。

#### 保証・修理について

#### この機器には「保証書」がついています

●正常な使用状態において故障した場合には、保証書の規定に従って修理いたします。 お買い求めの販売店にご連絡ください。

- ●保証期間経過後の修理についても、お買い求めの販売店にご連絡ください。
- ●家庭用の給湯・ふろ以外の特殊な使用方法での不具合発生につきましては、保証の対象外となりますのでご注意 ください。
- ●凍結や析出物(炭酸カルシウムなど)による故障の場合は、保証期間内でも有料となります。

#### 補修用性能部品について

#### 補修用性能部品の保有期間は、この製品の製造打ち切り後10年です

●性能部品とは製品の機能を維持するために必要な部品です。

●このページは空白です。

# おぼえがき

#### まずはお買い求めの販売店にご連絡ください。

| お買い上げ日 |     |   |      | 年 | 月 | 日 |
|--------|-----|---|------|---|---|---|
| 販ラ     | 売 店 | 名 |      |   |   |   |
|        |     |   | 電話番号 |   |   |   |

●記入しておくと修理などの依頼のときに便利です。

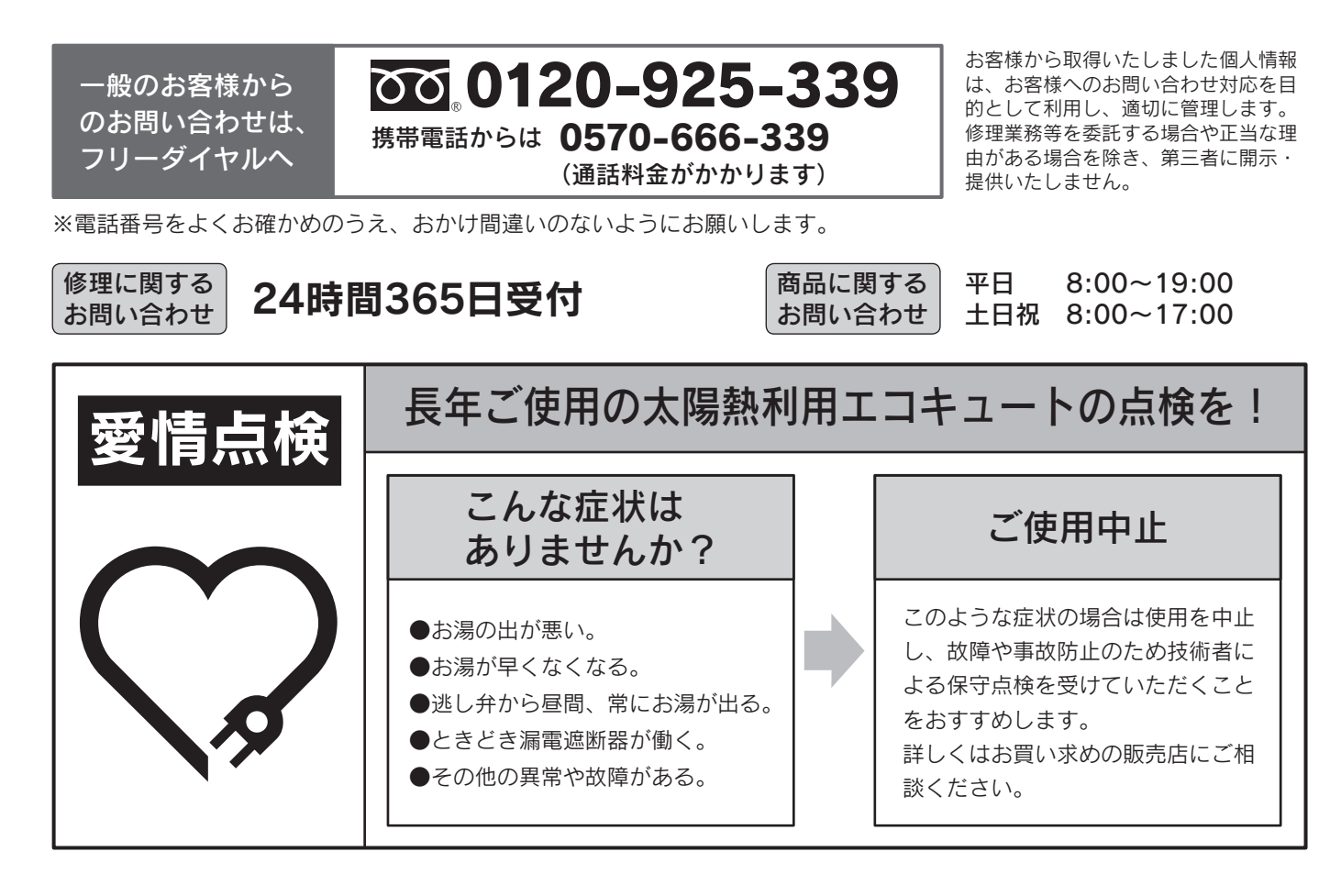

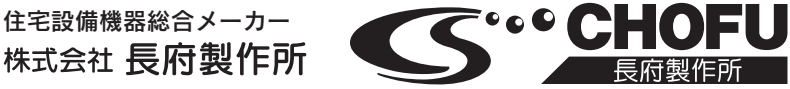